# **EPSON**

# CPS ソフトリッパー Plus 取扱説明書

# PostScript<sup>®</sup> ソフトウェアインタープリタ (For Macintosh<sup>®</sup>)

本製品をインストールするにはライセンス番号が必要です。本書の中表紙にライ センス番号が記載されていますので、本製品の CD-ROM と合わせて大切に保管 して紛失しないようにしてください。

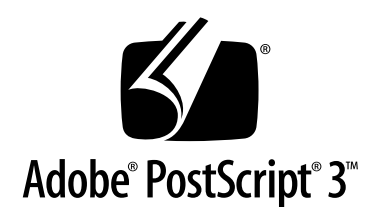

# 同梱物の確認

このたびは、EPSON製品をお買い上げいただき誠にありがとうございます。箱を開けたら、まず以下の内容物がすべて揃っているか確認してください。同梱品に不足しているもの、損傷しているものがございましたら、お買い求めいただいた販売店までご連絡ください。

■ インクジェットプリン夕用 CPS ソフトリッパー Plus CD-ROM

 $\bigcirc$ 

本製品や下記の説明書を収録した CD-ROM です。 ライセンス番号を記載した本書とともに大切に保管してください。

#### ■ ポストスクリプト・ロゴシール

Adobe<sup>®</sup> PostScript<sup>®</sup> 3<sup>™</sup>

何らかの理由でプリンタを修理に出す際には、PostScript プリンタで あることを識別するために、このポストスクリプト・ロゴシールが必 要です。本製品をインストールしたら、このシールを、プリンタ本体 の正面(右上部)に貼り付けてください。

#### ■ 取扱説明書(本書)

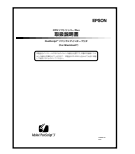

必ずお読みください。本製品をご使用になるにあたっての注意事項お よび本製品のセットアップと使い方が記載されています。

以下の補足説明書と Q&A 集は、本製品に添付の上記 CD-ROM 内に PDF (Portable Document Format) ファイルとして収められています。このファイルをお読みいただ くには、Adobe 社の Acrobat® Reader (バージョン 4.0 以降) が必要です。詳しくは、 以下のページをお読みください。

∠⑦ 本書 83 ページ「電子マニュアル (PDF ファイル) について」

■ 補足説明書 ~市販フォントのインストールについて~

PDF

本製品に添付されている標準フォント以外の市販フォントをインス トールする場合に、お読みください。各フォントをインストールする 際の注意事項などが記載されています。

補足説明書

■ Q&A 集 ~困ったときにお読みください~

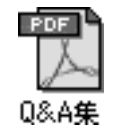

各種トラブルの解決方法や、お客様からお問い合わせの多い項目の対 処方法について説明しています。「印刷できない」などのトラブルでイ ンフォメーションセンターへお問い合わせいただく前に、お読みくだ さい。

# CPS ソフトリッパー Plus 取扱説明書

PostScript<sup>®</sup> ソフトウェアインタープリタ (For Macintosh<sup>®</sup>)

# - はじめに -

このたびは、本製品をお買い上げいただき、誠にありがとう ございます。

本製品は、エプソンプリンタを PostScript カラープリンタ として使用できるようにするソフトウェアです。

ご使用前に本書をよくお読みいただき、正しい取り扱いをお 願いいたします。

# - ライセンス番号 -

このライセンス番号を紛失されますと、PostScript プリン タとして使用できなくなり、CPS ソフトリッパー Plus を 再購入していただくことになります。メモを取って保管され ますよう、お願いいたします。

- シリアルナンバー -

# もくじ

### はじめに 本製品の特長......2 ファイル、フォルダについて......3 CD-ROM内のファイル、 フォルダ......3 インストールされるファイル、 フォルダ.....4 スットワーク環境について.....7 ネットワーク環境とは......7

# セットアップ

| 必要なシステム       | 10 |
|---------------|----|
| 動作可能コンピュータ    |    |
| 動作可能プリンタ      | 10 |
| 使用推奨アプリケーション  |    |
| ソフト           | 10 |
| セットアップの前に     | 11 |
| セットアップを始める前に… | 11 |
| セットアップの概略     | 12 |
| 本製品のセットアップ    | 13 |
| インストールの手順     | 13 |
| PS サーバの起動     | 17 |
| ライセンス番号の入力    |    |
| PS サーバの終了     | 20 |
| この後は・・・       | 21 |

# 印刷するには

| PS サーバの選択と設定      | .24  |
|-------------------|------|
| 印刷の手順             | . 27 |
| 用紙設定の手順           | 27   |
| 印刷設定の手順           | 28   |
| プリンタドライバの設定項目     |      |
| について              | . 29 |
| [用紙設定] ダイアログ      | 29   |
| [プリント] ダイアログ      | 34   |
| その他の印刷方法          | . 49 |
| ファイルへの出力          | .49  |
| ドラッグ&ドロップによる印刷.   | .50  |
| カラーシミュレーション機能     |      |
| について              | . 51 |
| CMYK/RGB カラーシミュレー |      |
| ションとは             | 51   |
| 設定と印刷の手順          | .53  |
| フチなし印刷を行うには       | . 55 |

# PS サーバについて

| ファイルの直接印刷         | . 60 |
|-------------------|------|
| 初期設定              | . 61 |
| 印刷設定              | . 62 |
| カラーマネージャ設定        | 65   |
| [トーンカーブ] ダイアログ    | 67   |
| プリンタキャリブレーション     |      |
| 手順の概略             | 69   |
| [用紙調整]ダイアログ       | 71   |
| プリンタの再選択          | . 73 |
| メッセージのクリア         | . 74 |
| メインウィンドウの表示 / 非表示 | . 75 |

# 付録

| 特定ソフトウェアについて             | . 78 |
|--------------------------|------|
| Acrobat 4.0/             |      |
| Acrobat Reader 4.0       | 78   |
| PageMaker 6.0J/6.5J      | 78   |
| QuarkXPress 3.11         | 78   |
| QuarkXPress 4.0J 以降      | 79   |
| Adobe Illustrator 7.0」以降 | 79   |
| Adobe Photoshop          | 80   |
| ソフトウェア上でカラーマネー           |      |
| ジメント機能を設定する場合の           |      |
| 注意                       | 81   |
| 電子マニュアル(PDF ファイル)        |      |
| について                     | . 83 |
|                          |      |
|                          |      |

| 索引 8 | 5 |
|------|---|
|------|---|

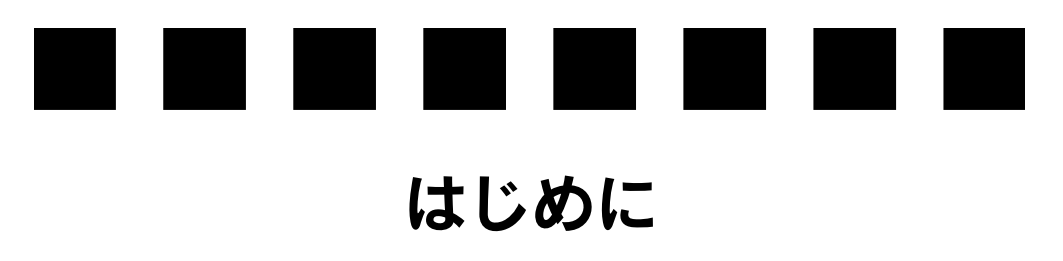

ここでは、本製品をお使いいただく前に知っておいていただきたいことを説明します。

| ● 本製品の特長        | 2 |
|-----------------|---|
| ● ファイル、フォルダについて | 3 |
| ● ネットワーク環境について  | 7 |

本製品の特長

本製品の特長は次の通りです。

#### ■ PostScript 印刷を実現するアプリケーションソフトウェア

本製品は、Macintosh と接続したエプソンインクジェットプリンタを PostScript プリ ンタとしてお使いいただくためのアプリケーションソフトウェアです。プリンタ本体 が PostScript に対応していなくても、本製品を使って PostScript プリンタとして使用 できます。本製品は PowerPC ネイティブ対応のパワーアプリケーションソフトウェア ですが、一般の PostScript プリンタと同じ感覚で [セレクタ] から選択して使用でき ます。

#### ■ プリントサーバ機能

本製品はプリンタと Macintosh を 1 対 1 で接続するスタンドアローン環境で使用できます。さらに、ネットワーク環境でプリントサーバとしても使用できるので、複数の クライアント Macintosh で本製品を共有して印刷できます。

#### ■ ファイルの直接印刷

PostScript ファイル、EPS ファイル、PDF(Ver. 1.3) ファイルにネイティブ対応しています。例えば、これらの形式のファイルをアプリケーションを起動することなく印刷できます。

#### ■ 市販フォントが利用可能

本製品の標準フォント以外にも、市販の様々な PostScript フォントをダウンロードして使用できます。(一部のフォント以外は、各フォントパッケージに添付されている標準のインストーラがそのまま使用できます。)

市販のプリンタフォントは、本製品をインストールした 1 台のホスト Macintosh にイ ンストールします。ネットワーク環境のクライアント Macintosh にはスクリーンフォ ントや ATM フォントをインストールするだけで済みます。

#### ■ オフセット印刷機色のシミュレーション機能を搭載

本製品は「CMYK シミュレーション機能」を搭載しています。最終的にオフセット印 刷機で印刷する CMYK 色をシミュレート(再現)できます。シミュレートできる印刷 機の色は、「DIC」、「TOYO」、「SWOP」、「Euro」の4つの中から選択できます。さ らに、カスタムプロファイルを使用することで、上記4種類以外の CMYK シミュレー ションが可能です。

#### RGB カラーのシミュレーション機能を搭載

本製品は「RGB シミュレーション機能」を搭載しています。RGB プロファイルを使用 して、RGB カラーをシミュレート(再現)できます。シミュレートできる印刷機の色 は、代表的な「Adobe RGB」、「Apple RGB」、「CIE RGB」、「sRGB」、「NTSC」、 「PAL/SECAM」など9つの中から選択できます。さらに、カスタムプロファイルを使 用することで、標準以外の RGB シミュレーションが可能です。

#### ■ EPSON カラーキャリブレータ(オプション)に対応

オプションの EPSON カラーキャリブレータを使ってプリンタキャリブレーションを 行うことができます。本製品を使って印刷したキャリブレーションシートの色を EPSON カラーキャリブレータで測定してキャリブレーションプロファイルを作成し、 本製品でそのプロファイルを読み込みます。これにより、プリンタそのものの色補正 を行い、印刷時にその本来の色を引き出すことができます。

# ファイル、フォルダについて

# CD-ROM 内のファイル、フォルダ

本製品の CD-ROM の内容について説明します。

#### ■ はじめにお読みください

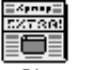

このファイルには、注意事項や最新の追加情報を記載していま す。セットアップを始める前に、このファイルを必ずお読みく ださい。

はじめにお読みください ださい。

## ■インストーラ

本製品のインストーラです。「XX-xxxxx」にはプリンタの機種 名が表示されます。PS サーバ本体をインストールするときに インストーラ\_XX-xxxxx 使用してください。

ネットワーク環境のクライアントコンピュータに本製品をセットアップするときは、 インストーラを起動してカスタムインストールを行ってください。

#### ■ PDFマニュアル(補足説明書、Q&A 集)と Acrobat Reader

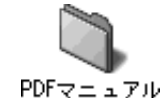

[PDF マニュアル] フォルダには、市販フォントのインストー ル方法を説明した「補足説明書」と、お客様から多くよせられ るご質問とその回答をまとめた「Q&A 集」が入っています。 これらは PDF (Portable Document Format) ファイルです。

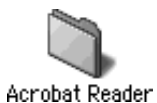

[Acrobat Reader] フォルダには、Adobe社のAcrobat Reader のインストーラが入っています。上記の「補足説明書」と「Q&A 集」をお読みいただくには、Acrobat Reader が必要です。

電子マニュアル(PDF ファイル)の読み方や印刷方法ついては、以下のページをお読 みください。

△ 字本書 83 ページ「電子マニュアル (PDF ファイル) について」

### AdobePS

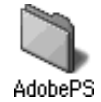

[AdobePS] フォルダには、Adobe 社のプリンタドライバの インストーラが入っています。このインストーラは本製品を セットアップしませんので、ほとんどの場合単独でこのインス トーラを使用する必要はありません(本製品のインストーラが 自動的にこのインストーラを起動して、必要なファイルをイン ストールします)。

# インストールされるファイル、フォルダ

本製品をセットアップすると、次のファイルやフォルダがハードディスクにインストールされます。

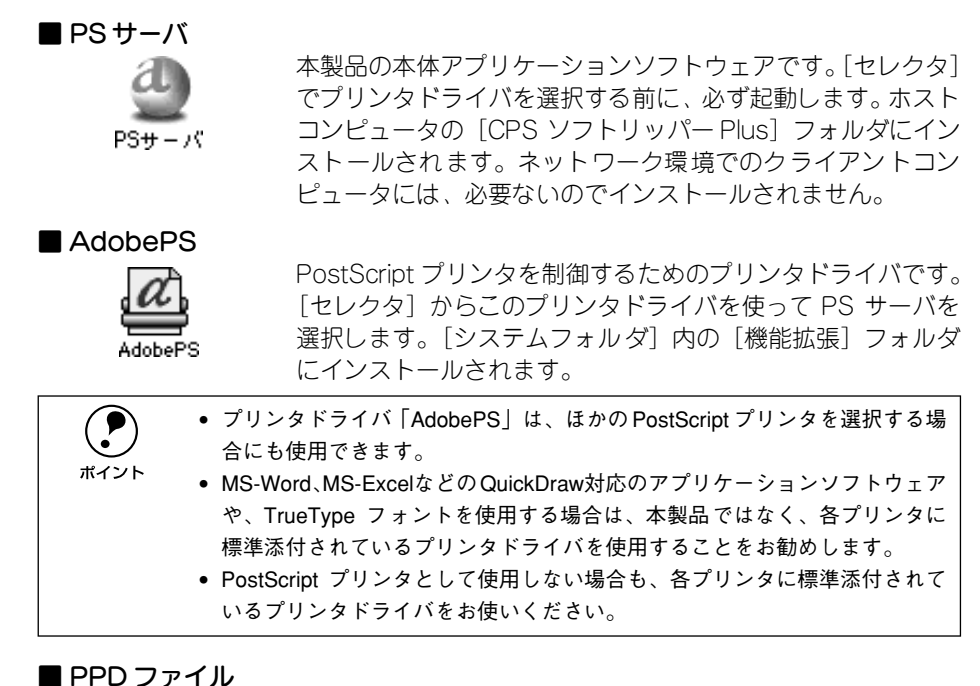

各プリンタの特性を記述したファイルです。[機能拡張]フォルダ内の[プリンタ記述 ファイル]フォルダにインストールされます。[セレクタ]の[作成] ボタンで、各プ リンタ専用の PPD ファイルが自動的に選択されます。

## ■ プリンタフォント

本製品で印刷できるフォント(書体)です。次の標準プリンタフォントがホストコン ピュータの所定のフォルダにインストールされます。

| 漢字書体 | CID フォント 2 書体                                                                                                    |
|------|----------------------------------------------------------------------------------------------------|
|      | 平成明朝 -W3、平成角ゴシック -W5                                                                                                    |
| 欧文書体 | <ul> <li>136 書体</li> <li>AlbertusMT, AlbertusMT-Italic, AlbertusMT-Light, AntiqueOlive-Bold,</li> <li>AntiqueOlive-Compact, AntiqueOlive-Italic, AntiqueOlive-Roman, Apple-Chancery,</li> <li>Arial-BoldItalicMT, Arial-BoldMT, Arial-ItalicMT, ArialMT, AvantGarde-Book,</li> <li>AvantGarde-BookOblique, AvantGarde-Demi, AvantGarde-DemiOblique, Bodoni,</li> <li>Bodoni-Bold, Bodoni-BoldItalic, Bodoni-Italic, Bodoni-Poster, Bodoni-</li> <li>PosterCompressed, Bookman-Demi, Bookman-DemiItalic, Bookman-Light,</li> <li>Bookman-LightItalic, Carta, Chicago, Clarendon, Clarendon-Bold, Clarendon-</li> <li>Light, CooperBlack, CooperBlack-Italic, Copperplate-ThirtyThreeBC,</li> <li>Copperplate-ThirtyTwoBC, Coronet-Regular, Courier, Courier-Bold, Courier-</li> <li>Bold Courier-Oblique, Eurostile, Eurostile-Bold, Eurostile-</li> <li>BoldExtendedTwo, Eurostile-ExtendedTwo, Geneva, GillSans, GillSans-Bold,</li> <li>GillSans-BoldCondensed, GillSans-BoldItalic, GillSans-Condensed, GillSans-</li> <li>ExtraBold, GillSans-Italic, GillSans-Light, Helvetica, Goudy, Bold,</li> <li>Goudy-BoldItalic, Goudy-ExtraBold, Goudy-Italic, Helvetica, Helvetica-Bold,</li> <li>Helvetica-BoldOblique, Helvetica-Condensed, Helvetica-Condensed-Bold,</li> <li>Helvetica-BoldOblique, Helvetica-Narrow, BoldOblique, Helvetica-Narrow,</li> <li>Helvetica-Oblique, Helvetica-Narrow-BoldOblique, Helvetica-Narrow,</li> <li>Helvetica-Oblique, HoeflerText-Regular, JoannaMT, JoannaMT-Bold,</li> <li>JoannaMT-BoldSlanted, LetterGothic-Slanted, LubalinGraph-Book,</li> <li>LubalinGraph-BookOblique, LubalinGraph-Demi, LubalinGraph-Book,</li> <li>LubalinO-Raph-BoldNollalic, NewCenturySchlbk-Bold,</li> <li>NewCenturySchlbk-BoldItalic, NewCenturySchlbk-Bold,</li> <li>NewCenturySchlbk-BoldItalic, NewCenturySchlbk-Bold,</li> <li>NewCenturySchlbk-BoldItalic, NewCenturySchlbk-Bold,</li> <li>NewCenturySchlbk-BoldItalic, NewCenturySchlbk-Bold,</li> <li>NewCenturySchlbk-BoldItalic, NewRomanPS-BoldItalic, Times-Bold, Palatino-BoldItalic, Neaman,</li> <li>StempelGaramond-Bold, StempelGara</li></ul> |

### ■ スクリーンフォント

画面表示用のフォントです。ホストコンピュータとクライアントコンピュータの[シ ステムフォルダ]内の[フォント]フォルダにインストールされます。

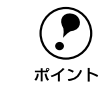

欧文書体は、インストーラの [簡易インストール] ではインストールされません。[カスタムインストール] を選択してインストールしてください。

#### ■ [PS ユーティリティ] フォルダ

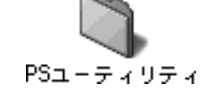

[CPS ソフトリッパーPlus] フォルダのほかに、[PS ユーティ リティ] フォルダがインストールされます。このフォルダは、 どの場所 (フォルダ) へ移してもかまいません。次のユーティ リティが入っています。

- PS ソフトリップフォントインストーラ 過去に市販されていた OCF フォーマットのモリサワフォント/ Adobe Type Library1.0J フォントを本製品用にインストールするための専用フォントインス トーラです。このインストーラの使い方については、補足説明書(PDF ファイル) をお読みください。
- PS ソフトリップ FW インストーラ v4.5 市販の FONTWORKS 社製 OCF フォントを本製品用にインストールするための専 用フォントインストーラです。FONTWORKS 社のインストーラ V4.5 と組み合わせ て使用します。このインストーラの使い方については、補足説明書(PDF ファイル) をお読みください。

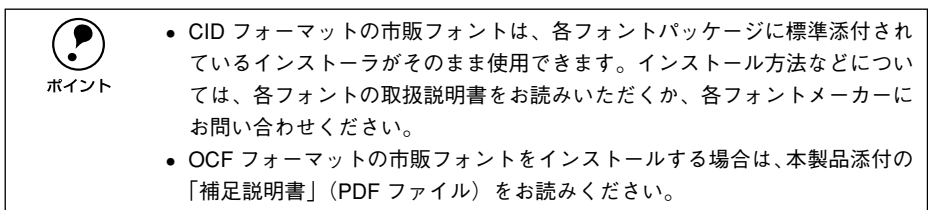

QuarkXPress 用 PDF ファイル
 QuarkXPress 3.11から印刷する際に必要となるファイルです。使い方については、
 以下のページをお読みください。

▲予本書 78 ページ「QuarkXPress 3.11」

#### ■ その他のファイル・フォルダ

ホストコンピュータにインストールされる [CPS ソフトリッパーPlus] フォルダには、 PS サーバやプリンタフォント以外にも、様々なファイルやフォルダが入っています。 すべて本製品が印刷を行う際に必要となるファイル・フォルダです。

 ・ インストールしたハードディスク内であれば[CPS ソフトリッパーPlus]フォ ルダ全体をほかの場所(フォルダ)へ移すことはできますが、内部のファイ ルやフォルダを削除したり、別の場所へ移さないでください。印刷できなく なります。
 ・ [CPS ソフトリッパー Plus] フォルダ内には、インストーラによってインス トールされたもの以外のファイルやフォルダを追加・新規作成しないでくだ さい。PS サーバはこのフォルダ内の必要情報を検索しながら動作するため、 正常に印刷できなくなる場合があります。

# ネットワーク環境について

本製品は、2 台以上の Macintosh を接続してのネットワーク環境下でご使用になれます。ここでは、ネットワーク環境の概念と、制限事項について説明します。

## ネットワーク環境とは

本製品では、プリンタと Macintosh が USB ケーブル、または IEEE 1394\* インター フェイスケーブルで 1 対 1 に接続されていても、2 台以上の Macintosh が Ethernet インターフェイスで接続されてさえいれば、それを「ネットワーク環境でプリンタを 使用する」と言います。

プリンタにオプションのIEEE 1394 インターフェイスカードを装着できるかは、お使いのプリンタの取扱説 明書をお読みください。

<概念図1:図はクライアント2台の場合ですが、複数のクライアントを接続できます。>

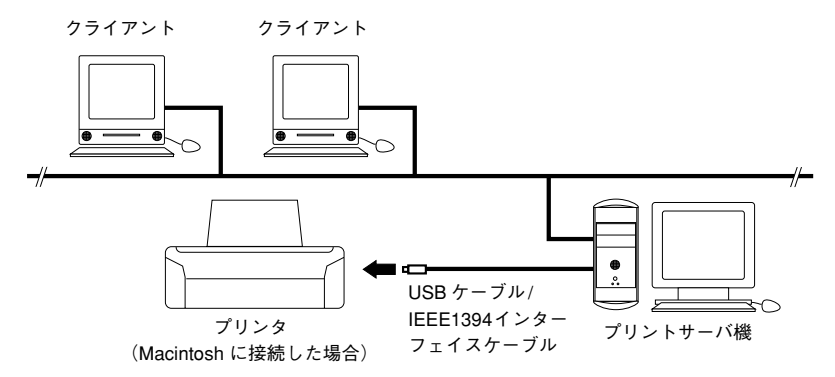

この場合、プリンタと直接接続されている Macintosh を「プリントサーバ機」と言い、 その他の Macintosh を「クライアント」と言います。プリンタは、どの Macintosh か らも利用できます。

クライアントから印刷する場合、クライアントの[セレクタ]から見ると「プリント サーバ機」上の本製品は1台の「PostScriptプリンタ」として扱えます。本製品(PS サーバ)に送られた印刷データは、EPSONプリンタ用データに変換され、印刷されま す。 プリンタ<sup>\*</sup> によってはオプションの Ethernet インターフェイスカードを取り付けることで、Ethernet ネットワークに接続して、複数の Macintosh でプリンタを共有することもできます。<概念図 2 >は、一般的なネットワーク環境を示しています。

プリンタにオプションの Ethernet インターフェイスカードを装着できるかどうかについては、お使いのプリンタの取扱説明書をお読みください。

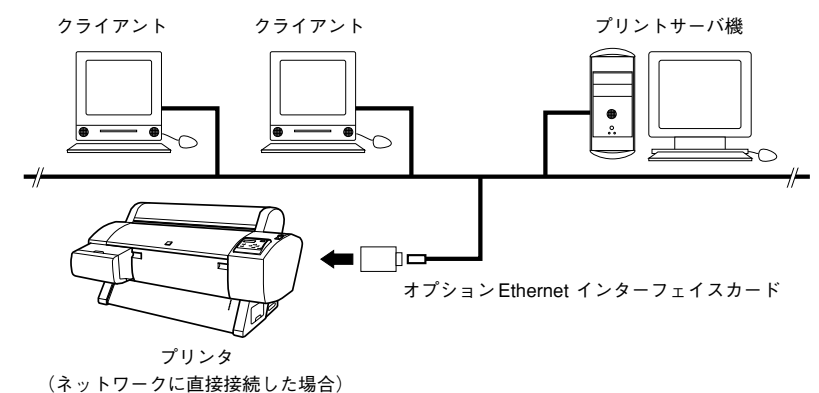

<概念図 2:図はクライアント 2台の場合ですが、複数のクライアントを接続できます。>

しかし、このネットワーク環境で本製品をお使いいただくと、プリントサーバ機は印刷のたびに大量のイメージデータをネットワーク経由でプリンタへ送り出しますので、ネットワーク全体のトラフィックが増大して、ネットワークの運用効率が著しく 低下します。

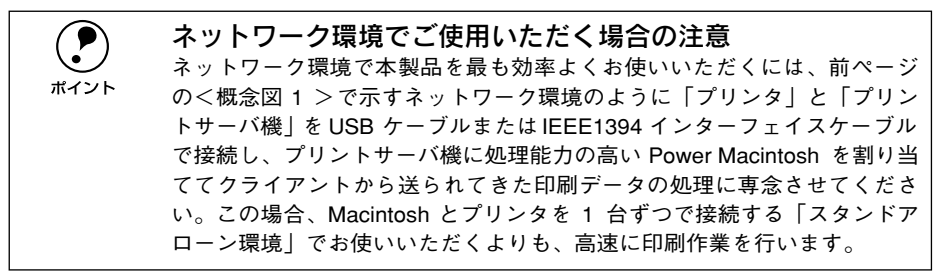

<sup>(</sup>ネットワークに直接接続した場合)

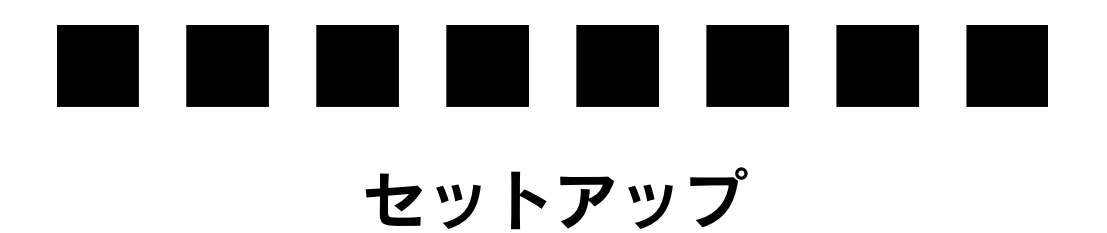

ここでは、本製品をお使いいただくためのセットアップについて説明します。

| ● 必要なシステム    | 10 |
|--------------|----|
| ● セットアップの前に  | 11 |
| ● 本製品のセットアップ | 13 |
| ●この後は・・・     | 21 |

本製品を使用するために必要なハードウェアおよびシステム条件は、次の通りです。

## 動作可能コンピュータ

| コンピュータ                 | Apple Power Macintosh (G3, G4, PowerBook, iMac, iBook)                            |
|------------------------|-----------------------------------------------------------------------------------|
| CPU                    | PowerPC 以上(PowerPC G3 300MHz以上を推奨)                                                |
| OS*1                   | Mac OS 8.6、9.x(ColorSync 2.5 以上が必要)                                               |
| メモリ                    | 最小 48MByte 以上(推奨 96MByte 以上)                                                      |
| ハードディスク                | 200MByte 以上の空き領域                                                                  |
| インターフェイス <sup>®2</sup> | USB、Ethernet または IEEE 1394(FireWire)<br>上記各インターフェイスを標準装備した Macintosh でのみ動作を保証します。 |

\*1 本製品はMac OS X には対応していません。

<sup>22</sup> 標準またはオブションのインターフェイスは、プリンタによって異なります。プリンタ本体の取扱説明書を お読みください。

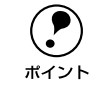

ネットワーク環境で頻繁に印刷を行う場合、できるだけ高速な CPU を搭載した Macintosh に PS サーバをセットアップすることをお勧めします。

PSサーバはアプリケーションソフトウェアです。複数のアプリケーションソフトが起動できるよう、十分なメモリがあるコンピュータにセットアップすることをお勧めします。

# 動作可能プリンタ

本製品は、以下のプリンタでご利用いただけます。ただし、ご利用いただける機能は プリンタによって異なり、本書の該当するページで言及しています。

| CPS ソフトリッパー Plus 製品型番 | 対応プリンタ機種名       |
|-----------------------|-----------------|
| PXCPSRP10             | PM-4000PX       |
| PXCPSRP20             | PX-7000、PX-9000 |

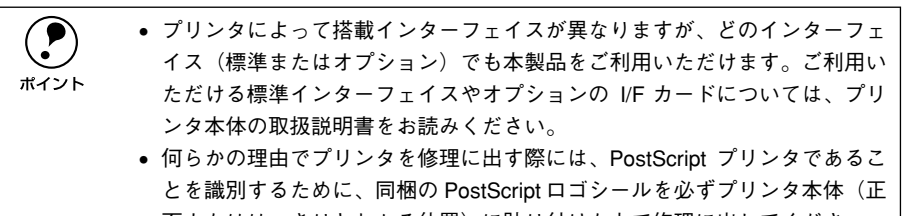

面またははっきりとわかる位置)に貼り付けた上で修理に出してください。

# 使用推奨アプリケーションソフト

本製品をお使いいただく場合、PostScript 対応アプリケーションソフトや EPS/PDF Ver.1.3 形式で保存できるアプリケーションソフトをお使いいただくことをお勧めします。

例: Adobe Illustrator、Adobe Photoshop、Adobe PageMaker、 Adobe Acrobat、FreeHand、QuarkXPressなど

上記以外のアプリケーションソフトをお使いの場合は、プリンタに標準添付のプリン タドライバをお使いいただけます。

# セットアップの前に

## セットアップを始める前に

セットアップを始める前に、次の点に注意してください。

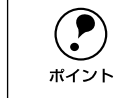

ディスク内の「はじめにお読みください」ファイルには、注意事項や最新の追 加情報を記載しています。セットアップを始める前に必ずお読みください。

- セットアップを開始する前に、必ずプリンタの動作確認を行ってプリンタに異常がないか確認してください。また、プリンタと Macintosh が正しく接続されているか確認してください。特に、プリンタが印刷可能な状態になっているか確認してください。プリンタの動作確認の実施方法については、プリンタ本体の取扱説明書をお読みください。
- ウィルスチェックプログラムが Macintosh にインストールされている場合は、その プログラムの機能を無効にしてからセットアップを始めてください。
- ほかのアプリケーションソフトウェアがすでに起動している場合は、すべて終了させてからセットアップを始めてください。
- Mac OS 9 に本製品をインストールされる場合は、[コントロールパネル]から [マ ルチユーザ]ダイアログを開き、[マルチユーザのアカウント]を [切] に設定して ください。
- 実際に表示される画面は、システムや使い方によって異なります。本書中の説明に 使用している画面は、実際のものとは細部で異なる場合があります。ご了承ください。
- ■本製品を使用する場合は、[省エネルギー設定]の[スリープ設定]でスリープしないように設定してください。ホストコンピュータがスリープすると PS サーバが正常に動作しない場合があります。

### セットアップの概略

本製品をご利用いただくためには、使用環境に合わせてセットアップしてください。以下のページを参照して使用環境を理解してから、セットアップを始めてください。 /3 本書 7 ページ「ネットワーク環境について」

### スタンドアローン環境で使用する場合や、ネットワーク環境でプリントサーバに セットアップする場合は、次の手順に従ってください。

[インストーラ] でPS サーバやプリンタドライバなどをインストールします。

 企 本書 13 ページ「インストールの手順」

② PS サーバの初回起動時に、ライセンス番号を入力します。
 ∠3 本書 17 ページ「PS サーバの起動」
 ∠3 本書 19 ページ「ライセンス番号の入力」

## ネットワーク環境でクライアントコンピュータにセットアップする場合は、次の 手順に従ってください。

● [インストーラ]を起動したらカスタムインストールを選択してクライアントのイン ストールを実行します(プリンタドライバなど、必要なファイルだけがインストー ルされます)。

∠3 本書 13 ページ「インストールの手順」

# 本製品のセットアップ

# インストールの手順

本製品は以下の手順でインストールしてください。PSサーバをインストールする場合 と、ネットワーク環境のクライアントコンピュータでインストールする場合とでは、 ⑤ での手順が多少異なります。

Macintosh を起動します。

本製品をインストールするシステムから Macintoshを起動します。

CD-ROM をセットします。

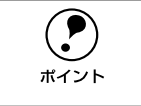

CD-ROM のウィンドウが開きますので、[はじめにお読みください] アイコン をダブルクリックして、必ずお読みください。

- 3 インストーラを起動します。 CD-ROM内の「インストーラ\_XX-xxxxx<sup>®</sup>」ア イコンをダブルクリックします。
  - \* ブリンタの機種名が表示されます。お使いのプリンタ専 用のインストーラアイコンをダブルクリックしてくだ さい。

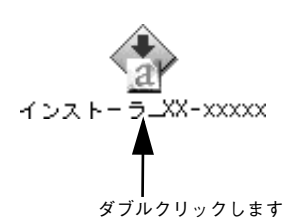

4 開始画面で [続ける] をクリックします。 インストールが始まります。

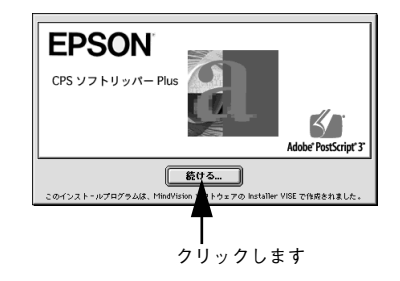

#### 「インストーラ画面の内容を確かめます。

- PS サーバをインストールする場合は、[簡易インストール] であることを確かめます。
- ネットワーク環境でクライアントコンピュータにセットアップする場合は、[カスタ ムインストール]を選択し、[クライアントインストール]をクリックしてチェック マークを付けます
- 起動ディスク名が[インストールの場所]リストに表示されていることを確かめます。

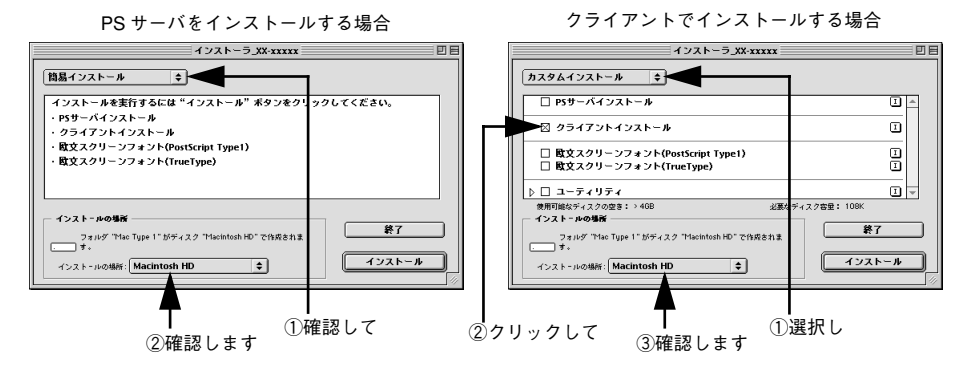

PS サーバを初めてインストールする場合は、[簡易インストール] でインストールすることをお勧めします。インストールに必要なファイルがわかっている場合は、[カスタムインストール]を選択して、必要なファイルだけを選択してインストールできます。

インストール先のフォルダを指定する場合は、[インストールの場所] リストから [フォルダの選択] をクリックして、インストール先のフォルダを開いて [選択] ボタンをクリックします。ただし、このときに起動ディスク以外を選択しないでください。

### [インストール]をクリックします。

ポイント

画面が変わるまでしばらくそのままお待ちください。

PS サーバをインストールする場合

| インストーラ_XX-xxxxx                                                                                                    |                |
|----------------------------------------------------------------------------------------------------|----------------|
| 簡易インストール                                                                                                    |                |
| インストールを実行するには"インストール"ボタンをクリッ:<br>・ P5サーバインストール<br>・ クライアントインストール<br>・ 取文スクリーンフォント(PostScript Type1)<br>・ 数文スクリーンフォント(TrueType) | クしてください。       |
|                                                                                                    | 終7<br>【インストール】 |
| <u></u>                                                                                                    |                |

\_ クリックします クライアントでインストールする場合

| インストーラ_XX-xxxxx                                            | E E        |
|------------------------------------------------------------|------------|
| カスタムインストール キ                                               |            |
| □ PSサーバインストール                                              |            |
| ◎ クライアントインストール                                             |            |
| □ 取文スクリーンフォント(PostScript Type1)<br>□ 取文スクリーンフォント(TrueType) | Ξ          |
|                                                            |            |
| 使用可能なディスクの空き: > 40B 必要なディスク容量: 108K                        |            |
|                                                            | ₹7<br><ト-ル |
|                                                            |            |

クリックします

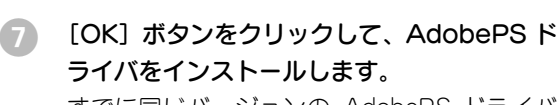

すでに同じバージョンの AdobePS ドライバ をインストールしている場合でも、[OK] ボ タンをクリックしてください(プリンタに必 要な PPD ファイルをインストールします)。

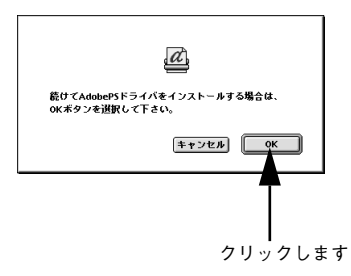

👔 [続ける …]ボタンをクリックします。

Adobe PostScript Driver Address 8.7.2

9 画面のライセンス文を読んで、[同意] ボタン をクリックします。

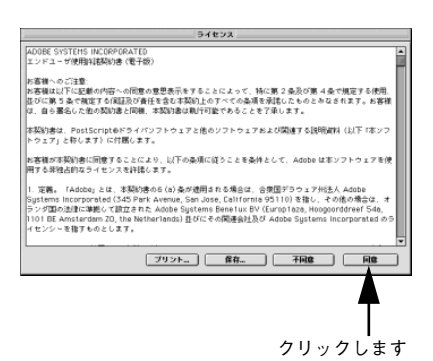

 インストール画面を確認して、「インストー ル」ボタンをクリックします。
 PSサーバをインストールした同じ起動ディス ク名が表示されていることを確認します。

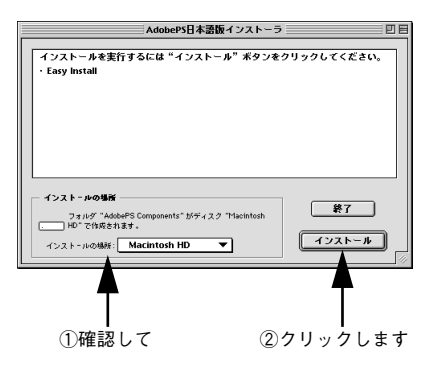

### (1) [再起動] または [終了] をクリックします。

 サーバコンピュータに PS サーバをインストールした場合は、[再起動] をクリック して Macintosh を再起動し、インストールしたソフトウェアを使用できるようにし ます。引き続き PS サーバを起動してライセンス番号を入力します。次ページへお 進みください。

∠3 本書 17 ページ「PS サーバの起動」

クライアントでインストールした場合

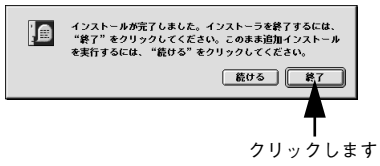

## PS サーバの起動

PS サーバを初めて起動する前にプリンタの動作確認を行って、プリンタに異 常の無いことを確認してください。動作確認の方法については、プリンタの取 ポイント 扱説明書をお読みください。

### プリンタの電源をオンにします。

PS サーバを起動する前に必ずプリンタの電源をオンにし、プリンタの「印刷可」ラン プ(「印刷可]ランプがない機種の場合は「電源]ランプ)が点灯していることを確か めます。

Apple メニューの [コントロールパネル] から [省エネルギー設定] をクリックして、 [スリープ設定] ダイアログでスリープしないように設定します。

> PS サーバをインストールした Macintosh (プリントサーバ) がスリープする . と、PS サーバが動作せずネットワーク上のクライアントからも印刷できませ ポイント h

③ [セレクタ] で [AppleTalk] を [使用] に設 定します。 [セレクタ] は、アップルメニューから選択し ます。

- プリンタの接続形態にかかわらず、常に「使 用]をクリックします。
- 設定を変更した場合は、警告ダイアログの メッセージを確認して [OK] ボタンをク リックします。

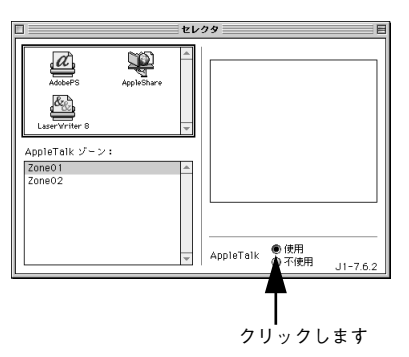

PS サーバを起動するには、[セレクタ] で必ず [AppleTalk] を [使用] に設 定する必要があります。[不使用] に設定すると、PS サーバが起動できないの ポイント で印刷できません。

(4) [セレクタ]を閉じます。 クローズボックス(左上の〇)をクリックして[セレクタ]を閉じます。

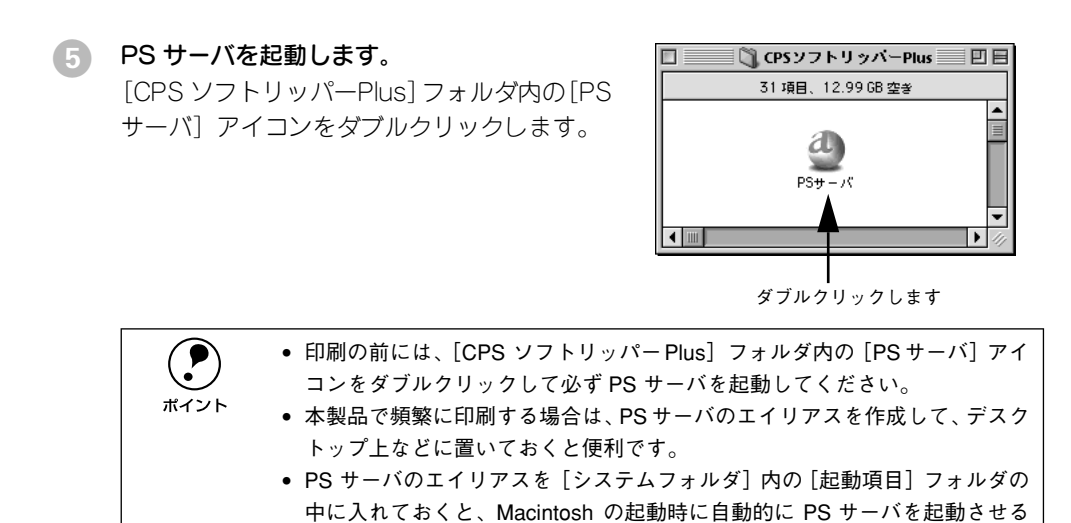

ことができます。

セットアップしてから初めて PS サーバを起動したときは、次に進んでライセンス番号を入力してください。

# ライセンス番号の入力

PS サーバを初めて起動したときは、以下のダイアログが表示されます。使用するポートとプリンタの機種名を選択して、ライセンス番号を入力してください。

|      | <ul> <li>ライセンス番号は、本書の中表紙に記載されています。</li> <li>2回目の起動からは、プリンタの選択やライセンス番号の入力は必要ありま</li> </ul> |
|------|-------------------------------------------------------------------------------------------|
| ボイント | せん。<br>• プリンタを接続するインターフェイスをあとで変更した場合は、プリンタを<br>再選択する必要があります。<br>∠予本書 73 ページ「プリンタの再選択」     |

- プリンタを接続したポートを選択します。
  - USB 接続の場合は、[USB] を選択します。
  - IEEE 1394 接続の場合は、[FireWire] を選 択します。
  - Ethernetネットワークに接続している場合 は、[AppleTalk]を選択します。

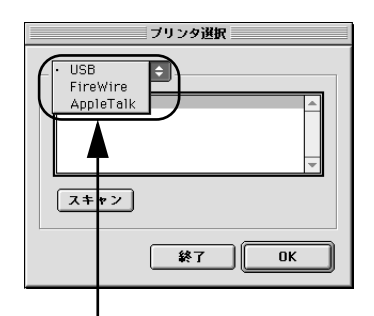

選択します 例:USB ポートを選択する場合

### プリンタの機種名を選択します。 使用するプリンタの機種名を、リストから選 択します。

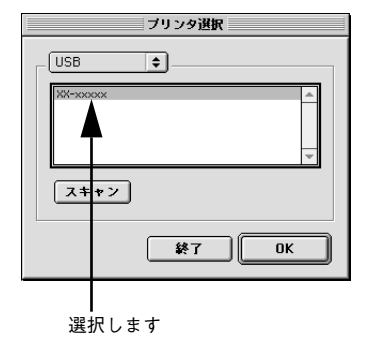

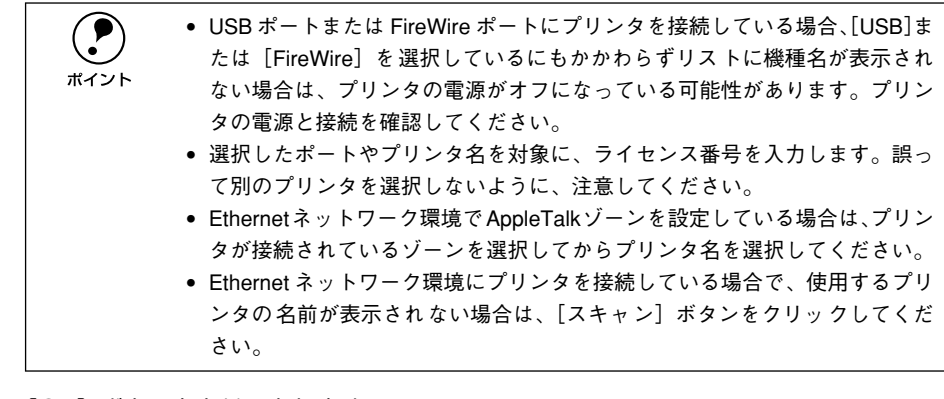

③ [OK] ボタンをクリックします。 プリンタの電源がオンで印刷可能な状態にあれば、ライセンス番号の入力画面が表示 されます。

- ④ ライセンス番号を入力して [OK] ボタンをク リックします。
  - 本書の中表紙にあるライセンス番号を、そのまま入力します。アルファベットは、大文字・小文字の違いに注意してください。
  - 入力したライセンス番号を確認して[OK] ボタンをクリックすると、PSサーバが初め て起動します。

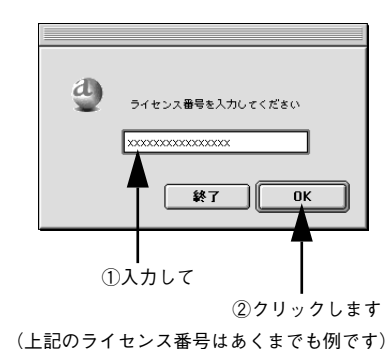

5 添付のポストスクリプト・ロゴシールを、プリンタ本体(正面またははっきりとわか る位置)に貼ります。

> 何らかの理由でプリンタを修理に出す際には、PostScript プリンタであること を識別するために、このシールが必要です。

以上で PS サーバのセットアップはすべて終了しました。

## PS サーバの終了

起動している PS サーバを終了するには、PS サーバの [ファイル] メニューから [終 了] を選択します。

本製品で印刷するには、PSサーバが起動している必要があります。しかし、ファイル 作成中に複数のアプリケーションソフトを起動してメモリが足りなくなった場合など は、一旦 PSサーバを終了してファイルの作成を続けてください。本製品で印刷する場 合は、使用しないアプリケーションを終了してから PSサーバを再起動してください。

# この後は・・・

本製品のセットアップが終了した後は、実際に行いたい作業に合わせて本書をお読みください。

本製品を使って印刷を行うには、以下の章をお読みください。 27 本書 23 ページ「印刷するには」

PS サーバの機能について詳しく知りたい場合や、ネットワーク管理者の方は、以下の 章をお読みください。

∠⑦ 本書 59 ページ「PS サーバについて」

アプリケーションソフトによっては、本製品を使用していただく際に多少の注意が必要です。以下のページから、使用するアプリケーションに関する情報を探してください。

▲ 本書 78 ページ「特定ソフトウェアについて」

22 - セットアップ

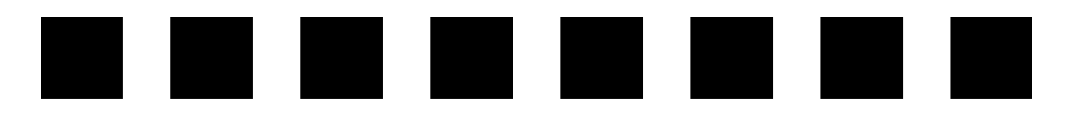

# 印刷するには

ここでは、本製品を使って印刷する方法について説明します。

| ● PS サーバの選択と設定      | 24 |
|---------------------|----|
| ● 印刷の手順             | 27 |
| ● プリンタドライバの設定項目について | 29 |
| ● その他の印刷方法          | 49 |
| ● カラーシミュレーション機能について | 51 |
| ● フチなし印刷を行うには       | 55 |

# PS サーバの選択と設定

印刷する前に、一度 PS サーバを選択して使用するプリンタの機種を設定する必要があ ります。以下の手順に従ってください。

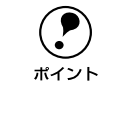

- PSサーバは印刷する前に必ず起動します。起動している PSサーバを一度選択すれば、印刷のたびに以下の手順をくり返す必要はありません。
- ネットワーク上の複数の PS サーバを切り替えて印刷する場合は、PS サーバの選択と設定を行ってください。

### プリンタの電源をオンにします。

PS サーバを起動する前に必ずプリンタの電源をオンにし、プリンタの[印刷可]ラン プ([印刷可] ランプがない機種の場合は[電源] ランプ)が点灯していることを確か めます。

PS サーバをインストールした Macintosh (プリントサーバ)では、Appleメニューの[コントロールパネル]から[省エネルギー設定]をクリックして、[スリープ設定] ダイアログでスリープしないように設定します。

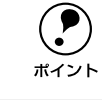

ポイント

PS サーバをインストールした Macintosh(プリントサーバ)がスリープする と、PS サーバが動作せずネットワーク上のクライアントからも印刷できませ ん。

- 3 アップルメニューから [セレクタ] を開いて、 [AppleTalk] を [使用] に設定します。 一度 [使用] に設定していれば、[セレクタ] は設定を記憶しています。
  - プリンタの接続形態にかかわらず、常に[使用]をクリックします。
  - 設定を変更した場合は、警告ダイアログの メッセージを確認して[OK] ボタンをク リックします。

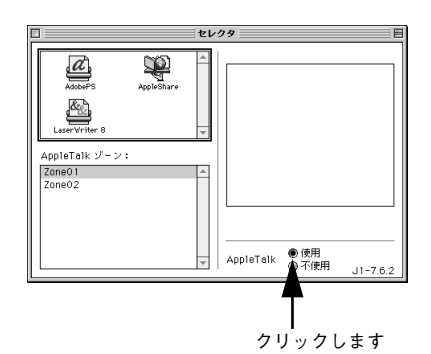

PS サーバを起動するには、[セレクタ]で必ず[AppleTalk]を[使用]に設 定する必要があります。[不使用]に設定すると、PS サーバが起動できないの で印刷できません。

- 4 PS サーバを起動します。
  - スタンドアローン環境で使用する場合や ネットワーク環境のプリントサーバでは PS サーバをインストールした起動ディス ク内の [CPS ソフトリッパー Plus] フォル ダにある [PS サーバ] アイコンをダブルク リックします。PS サーバが起動するとメイ ンウィンドウが開き、印刷の状態やエラー 状況を確認できます。

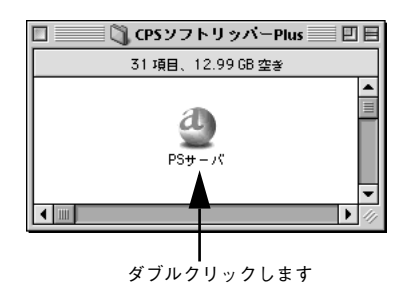

∠3 本書 75 ページ「メインウィンドウの表示 / 非表示」

- PSサーバをインストール後初めて起動するときは、以下のページを参照して ライセンス番号を入力してください。
   プ本書 19ページ「ライセンス番号の入力」
   本製品で頻繁に印刷する場合は、PSサーバのエイリアスを作成して、デスク トップ上などに置いておくと便利です。
   PSサーバのエイリアスを「システムフォルダ」内の「起動項目」フォルダの
  - 中に入れておくと、Macintosh の起動時に自動的に PS サーバを起動させる ことができます。

#### • ネットワーク環境のクライアントコンピュータでは

PS サーバを起動することはありません。プリントサーバ側で起動した PS サーバを プリンタとして認識して、通常の方法で[セレクタ]から選択できるようになりま す。そのまま次の ⑤ へ進んでください。

**ア** ポイント

ネットワーク環境のクライアントでこれ以降のステップに進めない場合は、プ リントサーバコンピュータの PS サーバが起動していないか、接続ケーブルが 途切れています。PS サーバの起動とケーブルの接続を確かめてください。

5 [AdobePS] を選択します。 [セレクタ] 左側のボックスに、インストール した [AdobePS] アイコンが現れます。その アイコンをクリックします。

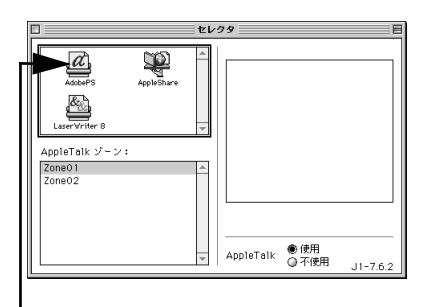

クリックします

⑤ [PSserver\_XX-xxxx\*]を選択します。 AppleTalk ゾーンを設定している場合は、PS サーバを接続しているゾーンを最初に選択し てください。

\* プリンタの機種名が表示されます。

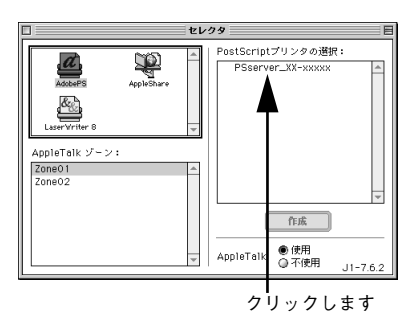

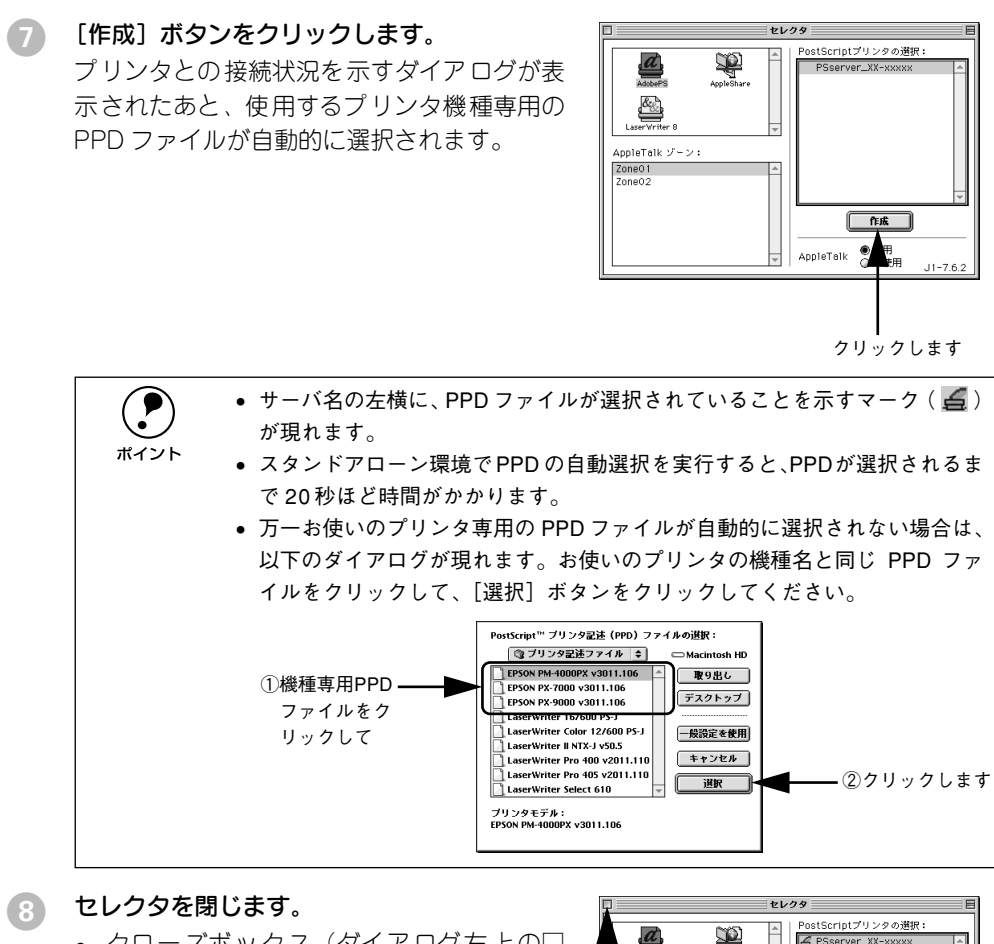

- クローズボックス(ダイアログ左上の□ ボックス)をクリックして[セレクタ]を 閉じます。
- 用紙設定に関する警告ダイアログが現れた
   ら、メッセージを確認して[OK] ボタンを クリックします。

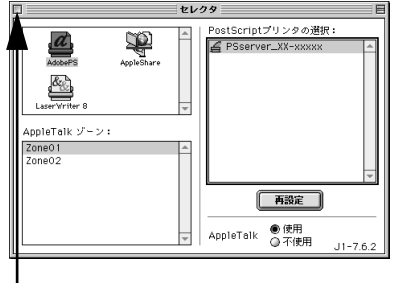

・ クリックします

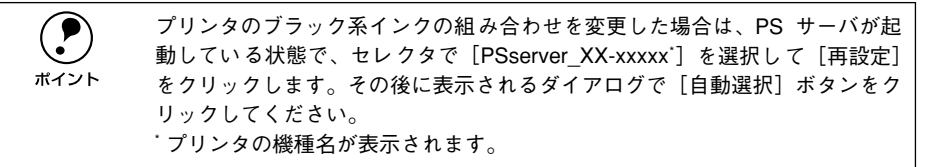

# 印刷の手順

起動している PS サーバがセレクタで選択されていれば、印刷できます。ここでは、 Macintosh アプリケーションソフトでの基本的な印刷手順について説明します。

### 用紙設定の手順

実際に印刷データを作成する前に、プリンタドライバ上で用紙サイズなどを設定します。

 アプリケーションソフトによっては、独自の用紙設定ダイアログを表示する ことがあります。その場合は、アプリケーションソフトの取扱説明書を参照 してください。

- ・ 用紙設定をする前に、使用する PS サーバを[セレクタ]で選択してください。
   公 本書 24 ページ「PS サーバの選択と設定」
- アプリケーションソフトを起動します。
- 2 [ファイル] メニューから [用紙設定] を選択 します。

アプリケーションソフトによっては、コマン ド名が異なる場合があります([プリンタの設 定] など)。

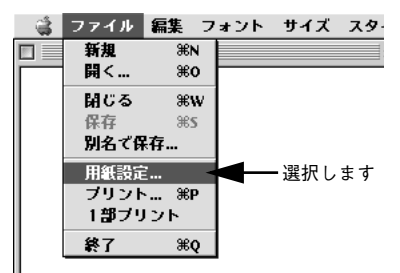

#### 3 各項目を設定します。

2

ポイント

- 表示されている設定条件でよければ、改めて設定する必要はありません。
- 各設定項目の説明は、以下のページをお読みください。
   ∠3 本書 29 ページ「[用紙設定] ダイアログ|

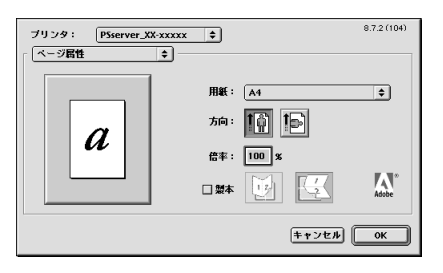

設定項目の説明は、[ヘルプ] メニューから [バルーン表示] を選択してバルー ンヘルプを表示させてご覧いただける場合があります。

④ [OK] ボタンをクリックして終了します。

この後、印刷データを作成します。次へ進んでください。

### 印刷設定の手順

印刷する前に、印刷部数などを設定します。印刷関係の項目は以下のダイアログボックスで設定します。

 [ファイル] メニューから [プリント] を選択 します。
 アプリケーションソフトによっては、コマン

ド名が異なる場合があります([印刷] など)。

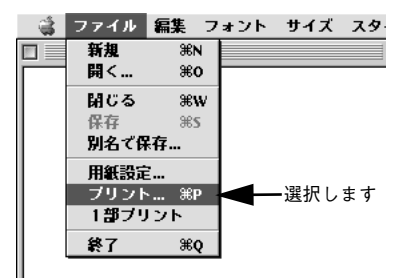

2 各項目を設定します。

ポイント

- 表示されている設定条件でよければ、改め て設定する必要はありません。
- 各設定項目の説明は、以下のページをお読みください。
   ∠3 本書 34 ページ「[プリント] ダイアログ|

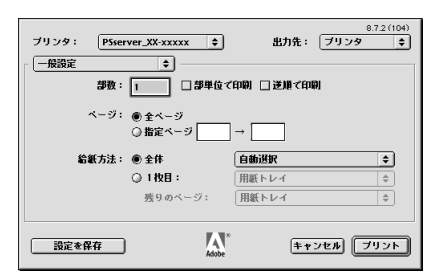

- - アプリケーションソフトによっては、独自の印刷ダイアログを表示する場合 があります。その場合は、アプリケーションソフトの取扱説明書を参照して ください。
  - 設定項目の説明は、[ヘルプ]メニューから[バルーン表示]を選択してバルーンヘルプを表示させてご覧いただける場合があります。
- (3) [プリント] ボタンをクリックして、印刷を実行します。

# プリンタドライバの設定項目について

# [用紙設定] ダイアログ

[用紙設定]ダイアログでは、用紙に関する基本的な項目を設定します。印刷データを 作成する前に設定してください。

ダイアログをメニューから切り替えます

| 1   | <b>ー</b> ブリンタ: | PSserver_XX-xxxxx | \$<br>8.7.2 (104) |
|-----|----------------|-------------------|-------------------|
| ▶ 2 | ページ属性          | \$                |                   |

#### ① プリンタ

印刷可能な PS プリンタが複数台ある場合は、このポップアップメニューから使用する プリンタをクリックして選択します。

#### ②用紙設定メニュー

ポップアップメニューから設定画面を選択すると、以下の機能が設定できます。

## [ページ属性] ダイアログ

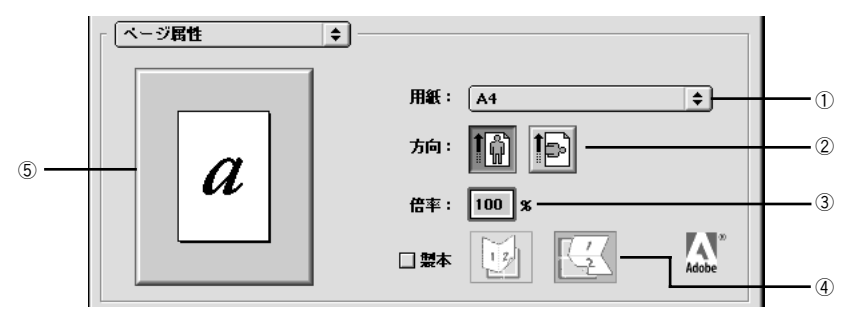

#### ①用紙

ポップアップメニューから印刷する用紙サイズを選択します。選択できる用紙サイズ は、プリンタの機種によって異なります。使用可能な用紙サイズと印刷可能領域につ いては、お使いのプリンタの取扱説明書をお読みください。

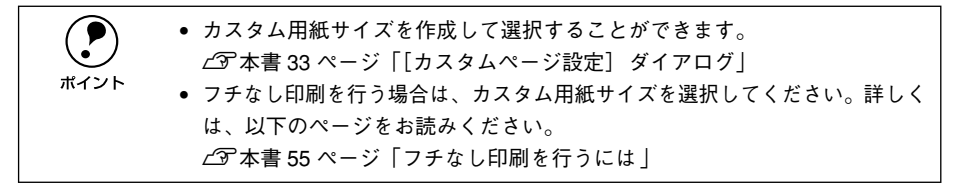

#### ②方向

印刷データを用紙に対してどの方向で印刷するかアイコンをクリックして選択します。

#### ③ 倍率

25%~400%の範囲で拡大または縮小して印刷できます。数値を直接入力して設定します。

#### ④ 製本

製本するように印刷でき、綴じ方向を選択できます。ただし、スタンドアローン環境 では本機能は使用できません。

#### ⑤ プレビューウィンドウ

設定状況をイラストで表示します。画面上をクリックすると用紙サイズと余白の情報 を表示します。 [ウォーターマーク] ダイアログ

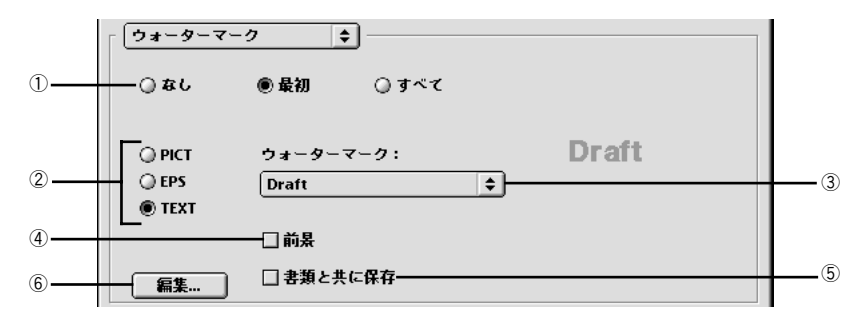

#### ① なし/ 最初 / すべて

ウォーターマークを印刷するページを選択します。

| 設定  | 機能                       |
|-----|--------------------------|
| なし  | ウォーターマークを印刷しません。         |
| 最初  | ウォーターマークを最初のページにのみ印刷します。 |
| すべて | ウォーターマークをすべてのページに印刷します。  |

#### 2 PICT/EPS/TEXT

ウォーターマークのファイル形式を選択します。

| 設定   | 機能                                                                                        |
|------|-------------------------------------------------------------------------------------------|
| PICT | PICT 形式で保存したファイルをウォーターマークとして印刷します。                                                        |
| EPS  | EPS形式で保存したファイルをウォーターマークとして印刷します。                                                          |
| TEXT | 登録した文字(TEXT/テキスト)をウォーターマークとして印刷しま<br>す。文字の登録方法については、以下のページをお読みください。<br>~37 本書31 ページ「⑥ 編集」 |

#### ③ウォーターマーク

ウォーターマークファイルを選択します。なお、上記②で選択したファイル形式によって、選択できるファイルは異なります。

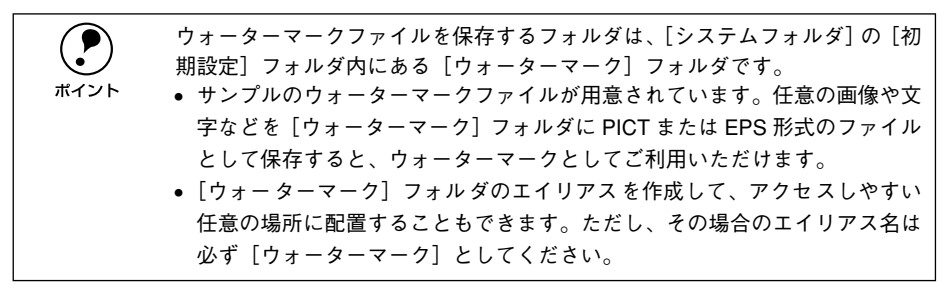

#### ④ 前景

ウォーターマークを書類の前景に印刷します。背景として印刷する場合は、[前景]の チェックマークを外します。

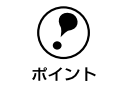

一部のアプリケーションソフト(例 SimpleText)は、背景を白く印刷します。 その場合、背景にウォーターマークを配置すると、ウォーターマークは印刷さ れません。ウォーターマークは前景に配置して印刷してください。
#### ⑤ 書類と共に保存

印刷するかわりにファイルとして保存することができます。その際、ウォーターマー クを一緒に保存することができます。ファイルの保存については、以下のページをお 読みください。

∠3 本書 49 ページ「ファイルへの出力」

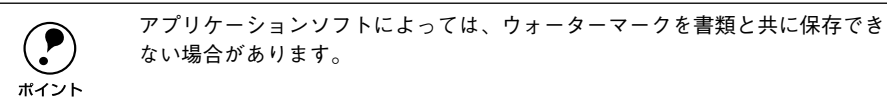

#### ⑥ 編集

②で[TEXT]を選択した場合、文字(TEXT/テキスト)をウォーターマークとして 登録できます。[編集]ボタンをクリックすると、以下のダイアログが表示されます。

| ウォーターマーク指定 | 8.7.1 (103) <b>OK</b> |
|------------|-----------------------|
|            | ウォーターマーク ファイル:        |

| 表示                            | 機能                                                                                                    |
|-------------------------------|----------------------------------------------------------------------------------------------------|
| ウォーターマークファイル                  | 登録済みのテキストウォーターマークファイルを選択します。                                                                                                    |
| ウォーターマーク<br>フォント / サイズ / スタイル | テキストウォーターマークに使用するフォント、サイズ、スタイルを、<br>メニューをスクロールして選択します。                                                                                      |
| ウォーターマーク テキスト                 | ウォーターマークのテキストです。新規に登録する場合は、ここにテキ<br>ストを入力します(最大半角255文字)。                                                                                    |
| 色                             | ウォーターマークの色を選択します。                                                                                                    |
| 新規保存                          | [ウォーターマーク テキスト] に入力したテキストをウォーターマーク<br>ファイルとして新規に保存します。[新規保存] ボタンをクリックする<br>とダイアログが表示されますので、[新規ウォーターマーク名] を入力<br>して [OK] ポタンをクリックします。        |
| ウォーターマークの配置                   | <ul> <li>テキストウォーターマークを印刷するページ位置(テキストの左下角)<br/>と角度を指定できます。</li> <li>マウスをクリックすると位置が決まります。</li> <li>ウォーターマークをドラッグすると、テキストの角度が変わります。</li> </ul> |

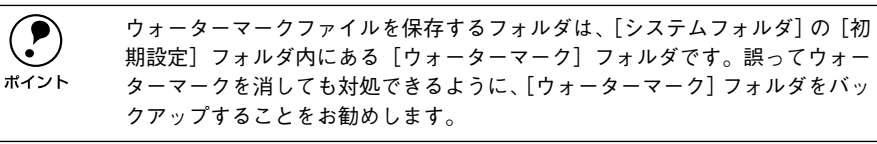

# [PostScript オプション] ダイアログ

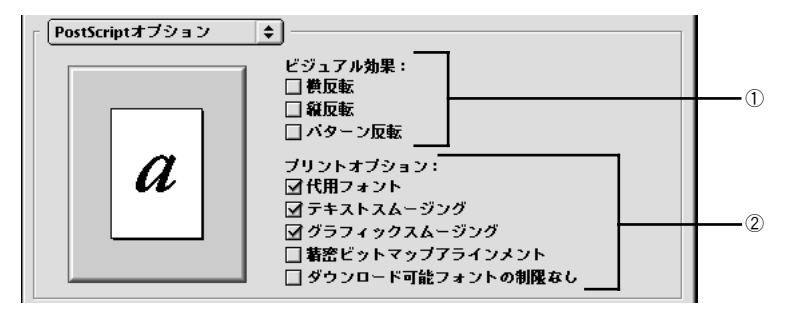

#### ① ビジュアル効果

印刷データにビジュアル効果を加えて印刷します。

| 設定     | 機能                                         |
|--------|--------------------------------------------|
| 横反転    | 印刷データを鏡に映したイメージ(水平方向に反転させたイメージ)で<br>印刷します。 |
| 縱反転    | 印刷データを180度回転させて印刷します。                      |
| パターン反転 | 白黒を反転させたイメージで印刷します。                        |

#### ② プリントオプション

印刷時のフォント、画像に対する機能を設定することができます。

| 設定                    | 機能                                                                                                    |
|-----------------------|----------------------------------------------------------------------------------------------------|
| 代用フォント                | New York、Geneva、Monaco のフォントをそれぞれ Times、Helvetica、<br>Courier のフォントに置き換えて高品質に印刷します。                                     |
| テキストスムージング            | 印刷データ中のビットマップフォントの輪郭を滑らかにして印刷しま<br>す。                                                                                   |
| グラフィックスムージング          | 印刷データ中の画像(ビットマップデータ)に補正をかけて高品位に印<br>刷します。                                                                               |
| 精密ビットマップアラインメント       | グラフィックイメージを印刷したときに起きるゆがみを補正するため<br>に、印刷データを少し縮小して印刷します。                                                                 |
| ダウンロード可能フォントの制限<br>なし | 印刷データにプリンタからダウンロードするためのスクリーンフォン<br>トを多数使用する場合にチェックします。ただし、エプソンプリンタで<br>はこの機能を設定しない(チェックしない)でください。印刷に不具合<br>が生じることがあります。 |

## [カスタムページ設定] ダイアログ

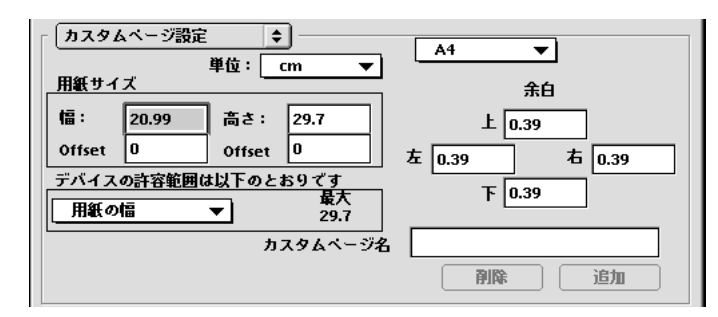

[カスタムページ名] に名前を付けて、カスタム用紙サイズを作成できます。

- [単位] を選択してから、[用紙サイズ] と [余白] の各項目に数値を入力し、[追加] ボタンをクリックして登録します。
- 登録したカスタム用紙サイズを削除するには、用紙サイズ名をメニューから選択して[削除]ボタンをクリックします。
- お使いのプリンタの機種で設定できる数値の許容範囲は、[デバイスの許容範囲は以下のとおりです]のメニューを切り替えて確認できます。

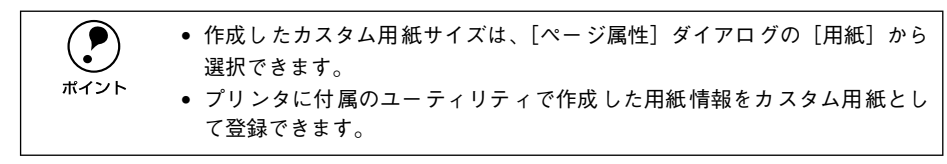

#### フチなし印刷に関するご注意

< 例 > A4 (21.0 × 29.7 cm) サイズの用紙にフチなし印刷を行う場合(単位 cm)

| カスタムページ名 | 用紙も                    | ナイズ <sup>*</sup>        | 余白(左右上下) |
|----------|------------------------|-------------------------|----------|
| A4 フチなし  | 幅:21.6cm<br>Offset:0cm | 高さ:30.3cm<br>Offset:0cm | Ocm      |

\* [追加] ボタンをクリックすると、入力した数値は設定できる近似値に自動的に変わる場合があります。

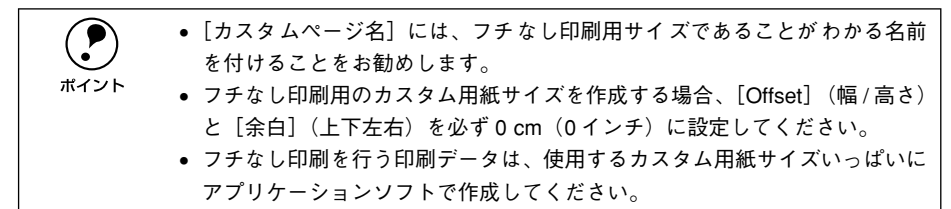

フチなし印刷に使用するカスタム用紙サイズを作成して選択しないと、フチなし印刷 は行えません。フチなし印刷で使用できる用紙種類とブラック系インクの組み合わせ や、フチなし印刷の手順については、以下のページをお読みください。 27 本書 55 ページ「フチなし印刷を行うには」

# [プリント] ダイアログ

[プリント]ダイアログでは、印刷に関わる各種の設定を行います。ダイアログ左上の [印刷設定]メニューから設定画面を選択すると、プリンタの各種機能が設定できます。

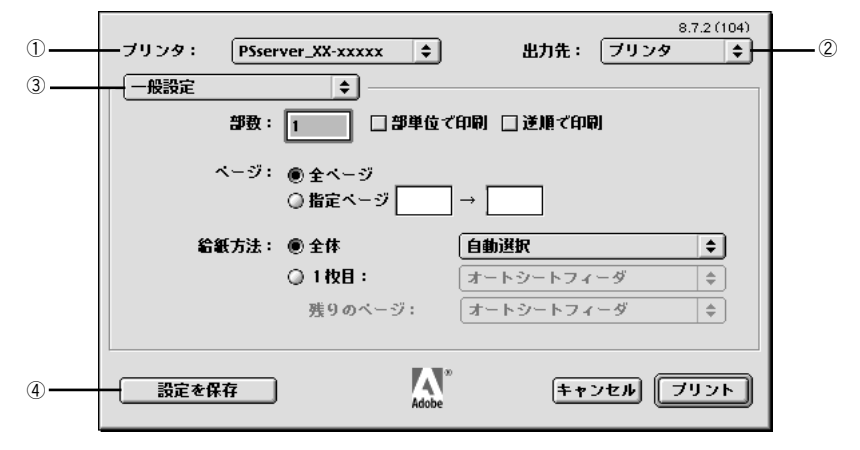

#### ① プリンタ

印刷可能な PS プリンタが複数ある場合は、このポップアップメニューから使用するプリンタをクリックして選択することができます。

#### ② 出力先

#### ③印刷設定メニュー

印刷に関する各種機能の設定が実行できます。ポップアップメニューから選択してく ださい。各設定項目については、次ページ以降をお読みください。

#### ④ 設定を保存

[プリント]ダイアログで設定を変更して[設定を保存]ボタンをクリックすると、設定が保存されます。

## [一般設定] ダイアログ

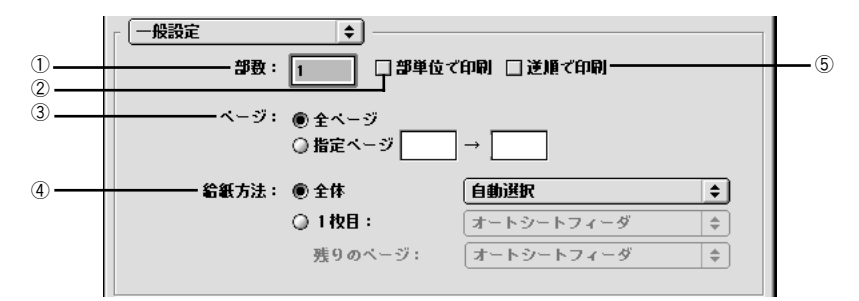

#### ①部数

印刷する部数を最大 999 部まで設定できます。直接数値を入力して設定します。PS サーバの [初期設定] で [ラスタースプールモード] を有効にすると、高速に印刷す ることができます。

▲ 本書 61 ページ 「初期設定」

#### ② 部単位で印刷

①の部数で指定した部単位でまとめて印刷する場合にチェックします。ただし、スタ ンドアローン環境では本機能は使用できません。

#### ③ページ

印刷するページの範囲を設定します。

#### ④ 給紙方法

お使いのプリンタの機種によって、選択肢が異なります。

- 印刷する用紙がセットされた給紙装置を選択します。
- 印刷に使用するロール紙のサイズ、長尺モード(長尺の単票紙を使用するモード)、 または単票紙を選択します。

通常は[全体]を選択して、すべてのページで同じ給紙装置または用紙(ロール紙サ イズ、長尺モード、単票紙)を使用します。[1枚目]を選択すると最初の1ページと 残りのページで別々に給紙装置を選択できます。書類の表紙だけ別の用紙を使用する (レターヘッドなど)場合にご利用ください。ただし、給紙口が1つしかないプリンタ の機種場合は、用紙(ロール紙サイズ、長尺モード、または単票紙)を交換しながら 印刷してください。

#### ⑤ 逆順で印刷

最後のページから逆順で印刷します。ただし、スタンドアローン環境では本機能は使用できません。

## [追加オプション] ダイアログ

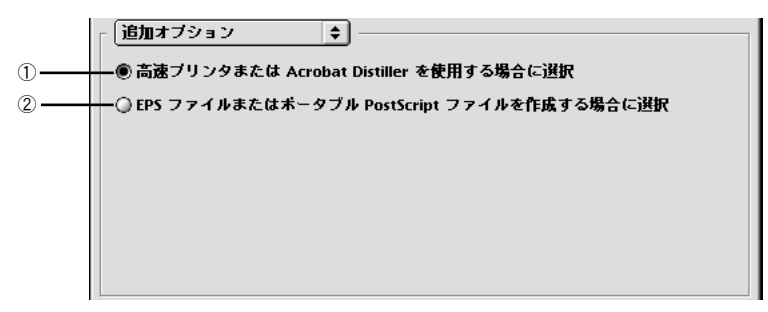

#### ① 高速プリンタまたは Acrobat Distiller を使用する場合に選択

PS サーバ用にインストールされていない2バイトフォントは、ビットマップフォント として印刷します。

② EPS ファイルまたはポータブル PostScript ファイルを作成する場合に選択 PS サーバ用にインストールされていない2バイトフォントは、フォントデータのサブ セットとしてプリンタへ送られます。

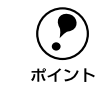

アプリケーションによっては、①の設定で印刷できない場合があります。その ような場合は、②の設定で印刷してください。

#### [バックグラウンド印刷] ダイアログ

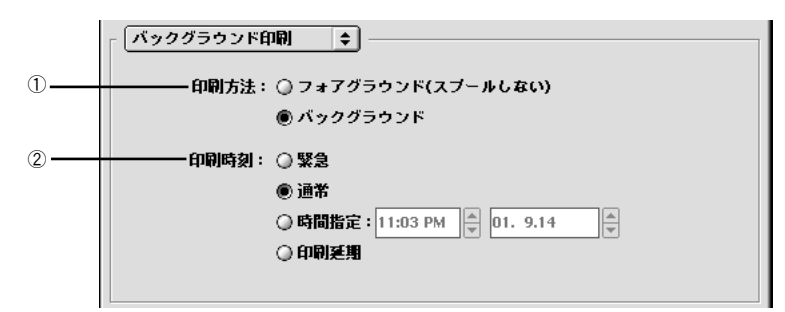

#### ①印刷方法

バックグラウンドを選択すると印刷中も Macintosh をほかの作業に使用することができます。初期設定では[バックグラウンド]が選択されています。スタンドアローン 環境では、必ず[バックグラウンド]を選択してください。

#### ②印刷時間

通常の印刷では、[通常]を選択します。[緊急]を選択すると、複数の印刷データが ある場合に、優先して印刷します。[時間指定]を選択すると、印刷する時間と日付を 指定して印刷できます。[印刷延期]を選択すると、印刷データをプリントキューに残 したまま印刷しません。

## [表紙] ダイアログ

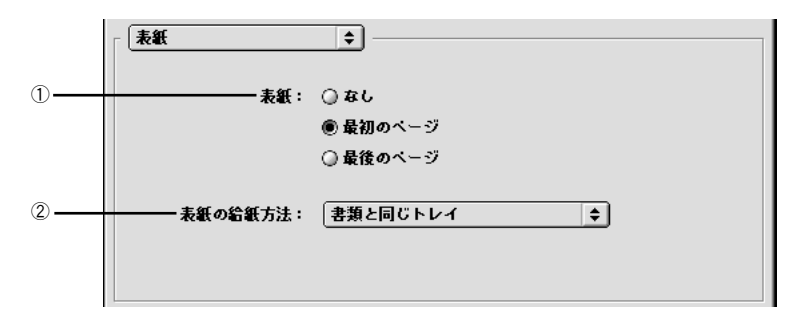

#### ①表紙

印刷データの名称や印刷日時などの情報を表示したページを、印刷の[最初のページ] または[最後のページ]に印刷できます。

#### ② 表紙の給紙方法

表紙を印刷するときは、印刷データとは別の給紙装置を[表紙の給紙方法]で選択す ることもできます。ただし、給紙口が1つしかないプリンタの場合は、設定を変更す ることができません。

# [カラー設定] ダイアログ

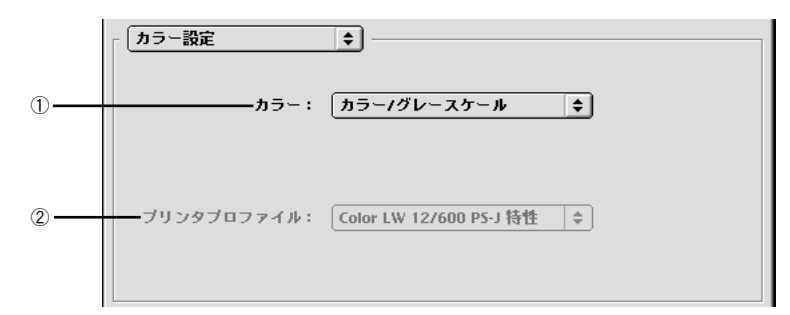

#### ① カラー

カラー / グレースケールの印刷方法を設定します。

| 機能                  | 設定                                 |
|---------------------|------------------------------------|
| 白黒*                 | モノクロ(白黒)で印刷します。グレースケール(階調)は再現しません。 |
| カラー / グレースケール       | カラーまたはグレースケール印刷するときに選択します。         |
| ColorSync カラーマッチング  | 本製品では使用しません。                       |
| PostScript カラーマッチング | 本製品では使用しません。                       |

\* アプリケーションソフトによっては、[白黒]を選択してもカラーで印刷される場合があります。その場合 は、[プリンタ固有機能]ダイアログで[インク]を[黒]に設定してください。 ∠ テ本書 43 ページ [[プリンタ固有機能] ダイアログ」

| <b>ア</b><br>ポイント | <ul> <li>アプリケーションソフトの CMYK または RGB カラーモードで作成した画像<br/>データを印刷する場合は、本製品の CMYK または RGB シミュレーションを<br/>ご利用いただけます。</li> <li>アプリケーションソフトの Lab カラーを使用してディスプレイとのカラー<br/>マッチ ングを行う 場合は、プリンタに標準添付 のプリンタ ドライバ<br/>(QuickDraw プリンタドライバ)を使用して ColorSync モードで印刷するこ<br/>とをお勧めします。</li> </ul> |
|------------------|----------------------------------------------------------------------------------------------------|
|                  | とをお勧めします。                                                                                                    |

#### ② プリンタプロファイル

①で [ColorSync カラーマッチング] または [PostScript カラーマッチング] のどち らかを選択した場合に選択可能となりますが、通常は[白黒]または[カラー/グレー スケール] で印刷しますので、本製品ではこの項目は使用しません。

# [レイアウト] ダイアログ

| <b>レイアウト</b> |                 |     |
|--------------|-----------------|-----|
|              | ベージ/枚: 1 🔶      |     |
|              | レイアウトの方向: 12 21 |     |
|              | 枠線: なし 🔶        | 3   |
|              | 両面に印刷           | - 4 |
|              |                 |     |
|              |                 |     |

#### ①ページ / 枚

- 分割印刷や割付印刷を行わない場合は、[1]を選択します。
- 大きな用紙サイズを複数のページに分けて分割印刷するには、分割ページ数をメニューから選択します。スタンドアローン環境では本機能は使用できません。ただし、印刷データを一旦ファイルとして保存した場合は、スタンドアローン環境でも本機能をご利用いただけます。

分割印刷をする場合

| <b>レイアウト</b> ◆ |           |             |
|----------------|-----------|-------------|
|                | ページ/枚:    | 2x2 枚/ページ 🔶 |
|                | レイアウトの方向: | 1221        |
|                | 枠線:       | au \$       |
|                | 両面に印刷     |             |

連続した印刷データを1枚の用紙に割り付けて印刷するには、割付ページ数をメニューから選択します。割付印刷を行う場合は、②~⑤の項目を設定できます。

#### ② レイアウトの方向

割り付け印刷を行う場合、ページを並べる順番をアイコンをクリックして選択できます。

| 設定 | 機能               |
|----|------------------|
| 12 | ページを左から右の順に並べます。 |
| 21 | ページを右から左の順に並べます。 |

#### ③枠線

割り付けた印刷データの周りに枠線を描くかどうかを選択できます。ポップアップメ ニューから枠線の種類も選択できます。

#### ④両面に印刷

本製品が対応するプリンタの機種によっては手動両面印刷ができる場合もあります が、本製品は両面印刷に対応しておりませんので、この機能は使用できません。設定 しても無効です。

# [エラー設定] ダイアログ

| 「エラー設定 🔶       |
|----------------|
| PostScriptエラー: |
| ◉ レポートなし       |
| ○ スクリーン上に要約を表示 |
| ◎ 詳細レポートの出力    |
|                |
|                |
|                |
|                |
|                |

PostScript エラーが発生した場合に報告するかどうか選択します。

| 設定           | 機能                                                      |
|--------------|---------------------------------------------------------|
| レポートなし       | PostScript エラーが発生しても報告しません。                             |
| スクリーン上に要約を表示 | PostScript エラーが発生した場合、コンピュータのモニタスクリーンに<br>エラーの要約を表示します。 |
| 詳細レポートの出力    | PostScript エラーが発生した場合、エラーの詳細をプリンタで印刷します。                |

## [PostScript 設定] ダイアログ

[出力先]を[ファイル]に設定した場合、印刷データをファイルとして保存できます。 [PostScript 設定]ダイアログでは、ファイルを保存する際の条件を設定できます。

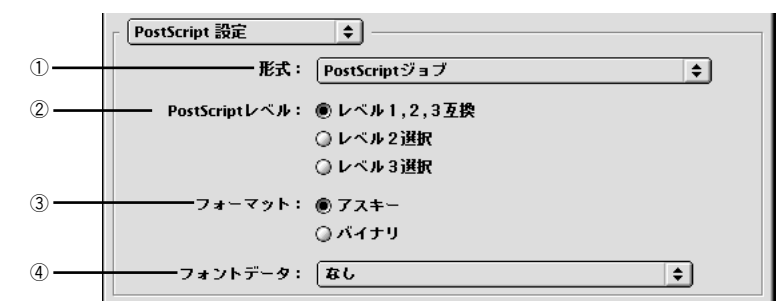

#### ①形式

ファイルの保存形式を選択します。

| 設定                | 機能                                                                                          |
|-------------------|---------------------------------------------------------------------------------------------|
| PostScript ジョブ    | PS(PostScript)ファイルとして保存します。                                                                 |
| EPS (ビットマッププレビュー) | EPS ファイルとして保存します。プレビューイメージとしてビットマッ<br>プ(72dpi)のモノクロイメージを提供します。                              |
| EPS (PICT プレビュー)  | EPS ファイルとして保存します。プレビューイメージとして Macintosh<br>の画面に表示するための QuickDrawPICT フォーマットのイメージを提<br>供します。 |
| EPS (プレビューなし)     | EPS ファイルとして保存します。Macintosh の画面上に表示するための<br>プレビューイメージを提供しません。                                |

#### ② PostScript レベル

| 設定           | 機能                                                                                                    |
|--------------|----------------------------------------------------------------------------------------------------|
| レベル 1, 2,3互換 | どのレベルのPostScriptプリンタで印刷するかわからない場合に選択します。どの PostScript レベルとも互換性を保ちますが、その分ファイルサイズが大きくなり、印刷処理に時間がかかる場合があります。 |
| レベル2選択       | PostScript レベル2のプリンタで印刷する場合に選択します。レベル1のPS プリンタでは正常に印刷できない場合があります。                                         |
| レベル3選択       | PostScript レベル 3 のプリンタで印刷する場合に選択します。レベル<br>1、2の PS プリンタでは正常に印刷できない場合があります。                                |

#### ③フォーマット

保存するファイルのデータ形式を選択できます。

| 設定   | 機能                                                                 |
|------|--------------------------------------------------------------------|
| アスキー | フォーマットで選択した形式のデータをアスキーコードで保存します。<br>EPSファイルは必ずアスキーフォーマットを選択してください。 |
| バイナリ | フォーマットで選択した形式のデータをバイナリ(2 進数)で保存しま<br>す。                            |

#### ④ フォントデータ

作成する PS ファイルにダウンロード可能なフォントの情報を含めることができます。 作成した PS ファイルをほかの PostScript プリンタから印刷する場合などに、フォン ト情報を含めないと印刷データで使用した以外のフォントで印刷される場合がありま す。

| 設定             | 機能                                                                                      |
|----------------|-----------------------------------------------------------------------------------------|
| なし             | フォント情報を含めません。                                                                           |
| すべてを含める        | 印刷データに使用されているすべてのフォント情報を含みます。                                                           |
| 標準 15 書体以外を含める | 印刷データに使用されているフォントの中で標準 15 書体以外のフォン<br>ト情報のみを含みます。                                       |
| PPD にない書体を含める  | PPD ファイルに記載されている欧文フォント以外で印刷データに使用<br>されている欧文フォントの情報のみを含みます。和文 2 書体はビット<br>マップとして保存されます。 |

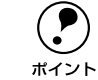

現在保存できるフォント情報は、欧文フォントの場合だけです。和文フォント の情報は保存できません。

## [プリンタ固有機能] ダイアログ

[プリンタ固有機能] ダイアログでは、プリンタ固有の機能を設定できます。プリンタの機種によって、設定できる機能や設定の選択肢が異なります。なお、このダイアロ グではバルーンヘルプはご利用いただけません。

#### PM-4000PX のプリンタ固有機能

| 「プリンタ固有機能     | <b>\$</b>                                       | EPSON              |
|---------------|-------------------------------------------------|--------------------|
| 用紙種類:<br>解像度: | <ul> <li>普通紙 ◆</li> <li>720x720dpi ◆</li> </ul> | インク<br>● カラー<br>①黒 |
| ☑双方向印刷        | グレースケール制御:                                      | テキストのみ             |
| □ オートカット      | RGBシミュレーション:                                    | Apple RGB 😫        |
| □フチなし印刷       | CMYKシミュレーション:                                   | DIC                |

以下の表でアスタリスク(\*印)の付く設定は工場出荷時の初期設定です。

| 設定   | 機能                                                                                                    |                                                                                                    |
|------|----------------------------------------------------------------------------------------------------|----------------------------------------------------------------------------------------------------|
| 用紙種類 | <ul> <li>使用する用紙の種類を選択します。</li> <li>選択した[用紙種類]によって[解像度]に制限があり、利用できない[解像<br/>度]が選択されているとエラーメッセージを表示します。</li> <li>以下のプラック系インクの組み合わせ(左端スロット+左から2番目のスロッ<br/>ト)で印刷してください。</li> </ul> |                                                                                                    |
|      | 普通紙                                                                                                    | <ul> <li>選択可能な解像度<br/>360x360dpi、720x720dpi</li> <li>使用可能なブラック系インクの組み合わせ<br/>フォトブラック+グレー</li> </ul>                                                     |
|      | スーパーファイン専用紙 2<br>MC マット紙<br>MC 画材用紙                                                                                                    | <ul> <li>選択可能な解像度<br/>720x720dpi、1440x720dpi</li> <li>使用可能なプラック系インクの組み合わせ<br/>フォトプラック+グレー</li> </ul>                                                    |
|      | PM/MC 写真用紙(半光沢)                                                                                                    | <ul> <li>選択可能な解像度<br/>1440x720dpi、2880x1440dpi</li> <li>使用可能なブラック系インクの組み合わせ<br/>フォトブラック+グレー</li> </ul>                                                  |
|      | MC 光沢紙                                                                                                    | <ul> <li>         ・ 選択可能な解像度         720x720dpi、1440x720dpi、2880x1440dpi     </li> <li>         使用可能なブラック系インクの組み合わせ         フォトブラック+グレー     </li> </ul> |
|      | PX プルーフ用紙(微光沢)                                                                                                    | <ul> <li>         ・ 選択可能な解像度         720x720dpi、1440x720dpi、2880x1440dpi     </li> <li>         使用可能なブラック系インクの組み合わせ         フォトブラック+グレー     </li> </ul> |
| 解像度  | プリンタの解像度(横×縦)を選択します。選択した [解像度] によって [用紙<br>種類] に制限があり、利用できない [用紙種類] が選択されているとエラーメッ<br>セージを表示します。選択できる解像度は、上記の [用紙種類] でご確認ください。                                                 |                                                                                                    |
|      | 360x360dpi                                                                                                    | 解像度を360x360dpi に設定します。                                                                                                    |
|      | 720x720dpi*                                                                                                    | 解像度を720x720dpi に設定します。                                                                                                    |
|      | 1440x720dpi                                                                                                    | 解像度を 1440x720dpi に設定します。                                                                                                    |
|      | 2880x1440dpi                                                                                                    | 解像度を2880x1440dpi に設定します。                                                                                                    |
| インク  | カラー印刷するかモノクロ印刷                                                                                                    | するかを設定します。                                                                                                    |
|      | カラー*                                                                                                    | カラーで印刷します。                                                                                                    |
|      | 黒                                                                                                    | モノクロ(白黒)で印刷します。<br>※グレーインクは使用されません。                                                                                                    |

| 設定            | 機能                                                                                                    |                                                         |
|---------------|----------------------------------------------------------------------------------------------------|---------------------------------------------------------|
| 双方向印刷         | プリントヘッドが左右どちらに移動するときも印刷するかどうかを設定します。<br>ただし、双方向印刷を行うと印刷品質が多少低下する場合がありますので、より<br>高品質な印刷を行いたい場合はチェックを外してください。 |                                                         |
|               | オン (チェックあり)*                                                                                                | 双方向印刷を行います。                                             |
|               | オフ(チェックなし)                                                                                                  | 双方向印刷を行いません。                                            |
| オートカット        | ロール紙をページごとに自動的                                                                                              | 「にカットするかどうかを設定します。                                      |
|               | オン(チェックあり)                                                                                                  | オプションのロール紙オートカッターを使って、1<br>ページ印刷するごとに自動的にカットします。        |
|               | オフ(チェックなし)*                                                                                                 | 印刷したページを自動的にカットしません。市販<br>のカッターなどを使って切り離してください。         |
| フチなし印刷        | 単票 紙の場合は四辺フチなし、<br>かを設定します。なお、カスタ                                                                           | ロール紙の場合は左右フチなし 印刷を行うかどう<br>な人用紙サイズを選択しないと設定できません。       |
|               | ∠3 本書33 ページ「[カスタ.<br>∠3 本書55 ページ「フチなし                                                                       | ムページ設定]ダイアログ」<br>印刷を行うには」                               |
|               | オン(チェックあり)                                                                                                  | フチなし印刷を行います。                                            |
|               | オフ(チェックなし)*                                                                                                 | フチなし印刷を行いません。                                           |
| グレースケール制御     | ブラックのテキストや画像をつ<br>に選択します。[画像のみ]を<br>べて印刷に時間がかかります。                                                          | プラックのインクを優先的に使用して印刷する場合<br>選択すると、[テキストのみ]を選択する場合に比      |
|               | テキストのみ*                                                                                                    | テキストやイラストに、グレースケール制御を適用し<br>ます。画像は、CMYK4 色のブラックで出力されます。 |
|               | 画像のみ                                                                                                    | 画像に、グレースケール制御を適用します。テキスト<br>やイラストは、CMYK4色のブラックで出力されます。  |
|               | すべて                                                                                                    | すべてに、グレースケール制御を適用します。                                   |
|               | オフ                                                                                                    | ブラックはCMYK4色のブラックで出力されます。                                |
| RGB シミュレーション  | RGB モニタの色を再現して印刷する場合に、シミュレーションする RGB 色を選<br>択できます。<br>∠3 本書51 ページ「カラーシミュレーション機能について」                        |                                                         |
|               | オフ                                                                                                    | シミュレーションしません。                                           |
|               | Adobe RGB                                                                                                   | Adobe 社が定義する RGB 色                                      |
|               | Apple RGB*                                                                                                  | Apple 社が定義する RGB 色                                      |
|               | CIE RGB                                                                                                    | CIE RGB 色                                               |
|               | ColorMatch RGB                                                                                              | ColorMatch RGB 色                                        |
|               | NTSC                                                                                                    | NTSC 方式のカラーモニタ色                                         |
|               | PAL/SECAM                                                                                                   | PAL/SECAM方式のカラーモニタ色                                     |
|               | SMPTE                                                                                                    | SMPTE色                                                  |
|               | sRGB                                                                                                    | sRGB 色                                                  |
|               | Wide RGB                                                                                                    | Wide RGB 色                                              |
|               | カスタム                                                                                                    | PS サーバに登録したカスタムプロファイルで定<br>義したRGB 色                     |
| CMYK シミュレーション | オフセット印刷機の CMYK イ<br>ンする CMYK インクの色を選                                                                        | レンク色を再現して印刷する場合に、シミュレーショ<br>択できます。                      |
|               | ∠37 本書51 ページ「カラーシ                                                                                           | ミュレーション機能について」                                          |
|               | オフ                                                                                                    | シミュレーションしません。                                           |
|               | DIC*                                                                                                    | 大日本インキ化学工業株式会社のDIC 標準色                                  |
|               | SWOP                                                                                                    | SWOP™ 出版印刷色                                             |
|               | ТОҮО                                                                                                    | 東洋インキ製造株式会社の東洋インキ標準色                                    |
|               | Euro                                                                                                    | ヨーロッパの印刷色                                               |
|               | カスタム                                                                                                    | PS サーバに登録したカスタムプロファイルで定<br>義したCMYK 印刷色                  |

## PX-7000/9000 のプリンタ固有機能

| 「フリンタ固有機能          | •              |                                             | EPS     | SON      |
|--------------------|----------------|---------------------------------------------|---------|----------|
| 用紙種類:              | 普通紙 🔶          | $\begin{bmatrix} 1 \\ \infty \end{bmatrix}$ |         |          |
| 解像度:               | 360x360dpi 🔶   | Ð                                           | ◎ 黒     |          |
|                    | 🔲 スーパーマイクロウィーブ |                                             | _       |          |
| ☑ 双方方向印刷           | 用紙オプション:       | ロール紙                                        | [24インチ] | \$       |
| □ 自動用紙切断           | グレースケール制御:     | テキスト                                        | のみ      | \$       |
| □ 目動回転<br>□ 切取り線描画 | RGBシミュレーション:   | Apple R                                     | GB      | ¢        |
| ロフチなし              | CMYKシミュレーション:  | DIC                                         |         | <b>÷</b> |

以下の表でアスタリスク(\*印)の付く設定は工場出荷時の初期設定です。

| 設定   | 機能                                                                                                    |                                                                                                    |
|------|----------------------------------------------------------------------------------------------------|----------------------------------------------------------------------------------------------------|
| 用紙種類 | <ul> <li>使用する用紙の種類を選択します。</li> <li>選択した [用紙種類] によって [解像度] に制限があり、利用できない [解(度] が選択されているとエラーメッセージを表示します。なお、*1 で示す [[紙種類] と [解像度] の組み合わせについては、後述の [スーパーマイク(ウィーブ] の説明をお読みください。</li> <li>以下のブラック系インクの組み合わせ (左端スロット+左から2番目のスロ・ト) で印刷してください。</li> </ul> |                                                                                                    |
|      | 普通紙                                                                                                    | <ul> <li>選択可能な解像度<br/>360x360dpi、720x360dpi</li> <li>使用可能なブラック系インクの組み合わせ<br/>フォトブラック+グレー、<br/>マットブラック+グレー、<br/>マットブラック+マットブラック</li> </ul>            |
|      | MC 厚手マット紙                                                                                                    | <ul> <li>選択可能な解像度<br/>360x360dpi、360x720dpi、720x720dpi</li> <li>使用可能なブラック系インクの組み合わせ<br/>フォトブラック+グレー、<br/>マットブラック+グレー、<br/>マットブラック+マットブラック</li> </ul> |
|      | MC 光沢紙                                                                                                    | <ul> <li>選択可能な解像度<br/>360x720dpi、720x720dpi、1440x720dpi*1</li> <li>使用可能なブラック系インクの組み合わせ<br/>フォトブラック+グレー</li> </ul>                                    |
|      | MC 写真用紙 [光沢]         MC 写真用紙 [半光沢]         MC フォトスタンダード紙 [光沢]         MC フォトスタンダード紙 [半光沢]                                                                                                    | <ul> <li>選択可能な解像度<br/>360x720dpi、720x720dpi、1440x720dpi<sup>*1</sup>、<br/>2880x1440dpi</li> <li>使用可能なブラック系インクの組み合わせ<br/>フォトブラック+グレー</li> </ul>       |
|      | PX_MC 写真用紙 [厚手 絹目]                                                                                                    | <ul> <li>選択可能な解像度<br/>360x720dpi、720x720dpi、1440x720dpi*1、<br/>2880x1440dpi</li> <li>使用可能なブラック系インクの組み合わせ<br/>フォトブラック+グレー</li> </ul>                  |
|      | MC 画材用紙<br>PX_MC コットン画材用紙                                                                                                    | <ul> <li>選択可能な解像度<br/>720x720dpi、1440x720dpi*1</li> <li>使用可能なブラック系インクの組み合わせ<br/>フォトブラック+グレー、<br/>マットブラック+グレー</li> </ul>                              |

| 設定           | 機能                                            |                                                                                                    |  |
|--------------|-----------------------------------------------|----------------------------------------------------------------------------------------------------|--|
| 用紙種類<br>(続き) | 光沢フィルム                                        | <ul> <li>選択可能な解像度<br/>720x720dpi</li> <li>使用可能なブラック系インクの組み合わせ<br/>フォトブラック+グレー</li> </ul>                                                                                             |  |
|              | MC バックライトフィルム                                 | <ul> <li>選択可能な解像度<br/>720x720dpi、1440x720dpi*1</li> <li>使用可能なブラック系インクの組み合わせ<br/>フォトブラック+グレー</li> </ul>                                                                               |  |
|              | MC マット合成紙2<br>MCマット合成紙2[のり付き]                 | <ul> <li>選択可能な解像度<br/>360x360dpi*1、360x720dpi、720x720dpi</li> <li>使用可能なブラック系インクの組み合わせ<br/>フォトブラック+グレー、<br/>マットブラック+グレー、<br/>マットブラック+イレー、</li> </ul>                                  |  |
|              | MC_PM クロス [防炎]                                | <ul> <li>選択可能な解像度<br/>720x360dpi、720x720dpi</li> <li>使用可能なブラック系インクの組み合わせ<br/>フォトブラック+グレー、<br/>マットブラック+グレー、<br/>マットブラック+インー、</li> </ul>                                               |  |
|              | MC マット塩ビ [のり付き]                               | <ul> <li>選択可能な解像度<br/>360x360dpi*1、360x720dpi、720x720dpi</li> <li>使用可能なブラック系インクの組み合わせ<br/>フォトブラック+グレー、<br/>マットブラック+グレー、<br/>マットブラック+グレー、<br/>マットブラック+マットブラック</li> </ul>              |  |
|              | PX_MX プレミアムマット紙                               | <ul> <li>選択可能な解像度<br/>720x720dpi、1440x720dpi<sup>*1</sup></li> <li>使用可能なブラック系インクの組み合わせ<br/>フォトブラック+グレー、<br/>マットブラック+グレー</li> </ul>                                                   |  |
|              | PX_MC 写真用紙 [厚手 光沢]<br>PX_MC 写真用紙 [厚手 微光<br>沢] | <ul> <li>選択可能な解像度<br/>360x720dpi、720x720dpi、1440x720dpi<sup>*1</sup>、<br/>2880x1440dpi</li> <li>使用可能なブラック系インクの組み合わせ<br/>フォトブラック十グレー</li> </ul>                                       |  |
|              | マットボード紙                                       | <ul> <li>選択可能な解像度<br/>720x360dpi、720x720dpi</li> <li>使用可能なブラック系インクの組み合わせ<br/>フォトブラック+グレー、<br/>マットブラック+グレー、<br/>マットブラック+マットブラック</li> </ul>                                            |  |
|              | PX プルーフ用紙[微光沢]                                | <ul> <li>選択可能な解像度<br/>360x720dpi、720x720dpi、1440x720dpi<sup>*1</sup>、<br/>2880x1440dpi</li> <li>使用可能なブラック系インクの組み合わせ<br/>フォトブラック+グレー</li> </ul>                                       |  |
|              | 予約 1<br>予約 2                                  | <ul> <li>選択可能な解像度<br/>360x720dpi、720x720dpi、1440x720dpi<sup>*1</sup>、<br/>2880x1440dpi</li> <li>使用可能なブラック系インクの組み合わせ<br/>フォトブラック+グレー、<br/>マットブラック+グレー、<br/>マットブラック+マットブラック</li> </ul> |  |

| 設定               | 機能                                                                                                    |                                                                              |
|------------------|----------------------------------------------------------------------------------------------------|------------------------------------------------------------------------------|
| 解像度              | ブリンタの解像度(横×縦)を<br>種類]に制限があり、利用でき<br>セージを表示します。選択でき                                                                                                    | と選択します。選択した[解像度]によって[用紙<br>☆ない[用紙種類]が選択されているとエラーメッ<br>○る解像度は、[用紙種類]でご確認ください。 |
|                  | 360x360dpi*                                                                                                    | 解像度を360x360dpi に設定します。                                                       |
|                  | 360x720dpi                                                                                                    | 解像度を360x720dpi に設定します。                                                       |
|                  | 720x360dpi                                                                                                    | 解像度を720x360dpi に設定します。                                                       |
|                  | 720x720dpi                                                                                                    | 解像度を720x720dpi に設定します。                                                       |
|                  | 1440x720dpi                                                                                                    | 解像度を 1440x720dpi に設定します。                                                     |
|                  | 2880x1440dpi                                                                                                    | 解像度を2880x1440dpi に設定します。                                                     |
| インク              | カラー印刷するかモノクロ印刷                                                                                                    | するかを設定します。                                                                   |
|                  | カラー*                                                                                                    | カラーで印刷します。                                                                   |
|                  | 黒                                                                                                    | モノクロ(白黒)で印刷します。<br>※グレーインクは使用されません。                                          |
| スーパーマイクロ<br>ウィーブ | <ul> <li>行ごとのムラを最小限に抑えたい場合に機能をオンに設定します。ただし、印刷時間が長くなります。通常はオフに設定して印刷してください。オフのままで印刷ムラが目立つ場合に限り、オンに設定すると印刷ムラが発生しない場合があります。</li> <li>前述の[用紙種類]に*1で示す[用紙種類]と[解像度]の組み合わせは、[スーパーマイクロウィーブ]のオン / オフによって、印刷結果が変化します。</li> </ul> |                                                                              |
|                  | オン(チェックあり)                                                                                                    | スーパーマイクロウィーブ印刷を行います。                                                         |
|                  | オフ(チェックなし)*                                                                                                    | スーパーマイクロウィーブ印刷を行いません。                                                        |
| 双方向印刷            | プリントヘッドが左右どちらい<br>ただし、双方向印刷を行うと日<br>高品質な印刷を行いたい場合は                                                                                                    | こ移動するときも印刷するかどうかを設定します。<br>D刷品質が多少低下する場合がありますので、より<br>:チェックを外してください。         |
|                  | オン(チェックあり)*                                                                                                    | 双方向印刷を行います。                                                                  |
|                  | オフ(チェックなし)                                                                                                    | 双方向印刷を行いません。                                                                 |
| 自動用紙切断           | ロール紙をページごとに自動的                                                                                                    | にカットするかどうかを設定します。                                                            |
|                  | オン(チェックあり)                                                                                                    | 1ページ印刷するごとに自動的にカットします。                                                       |
|                  | オフ(チェックなし) <sup>*</sup>                                                                                                    | 印刷したページを自動的にカットしません。オブ<br>ションのカッターユニットや市販のカッターなど<br>を使って切り離してください。           |
| 自動回転             | 縦長の印刷データが、ロール紙                                                                                                    | ーーーーーーーーーーーーーーーーーーーーーーーーーーーーーーーーーーーー                                         |
|                  | 横長にレイアウトして出力しま                                                                                                    | ます。ロール紙を無駄なく使いたいときにチェック                                                      |
|                  | してください。                                                                                                    |                                                                              |
|                  | オン(チェックあり)                                                                                                    | 自動回転します。                                                                     |
|                  | オフ(チェックなし)*                                                                                                    | 自動回転しません。                                                                    |
| 切取り線描画           | ページの右端と下端に切り取り線(実線)を印刷します。ただし、[自動用紙切断]<br>がオンの場合は、下端の切り取り線は印刷されません。                                                                                                    |                                                                              |
|                  | オン(チェックあり)                                                                                                    | 切り取り線を印刷します。                                                                 |
|                  | オフ(チェックなし)*                                                                                                    | 切り取り線を印刷しません。                                                                |
| フチなし印刷           | 単票紙の場合は四辺フチなし、ロール紙の場合は左右フチなし印刷を行うかどう<br>かを設定します。なお、カスタム用紙サイズを選択しないと設定できません。<br>∠3 本書33ページ「[カスタムページ設定] ダイアログ」<br>∠3 本書55ページ「フチなし印刷を行うには」                                                                                |                                                                              |
|                  | オン(チェックあり)                                                                                                    | フチなし印刷を行います。                                                                 |
|                  | オフ(チェックなし)*                                                                                                    | フチなし印刷を行いません。                                                                |

| 設定            | 機能                                                                                                    |                                                        |  |
|---------------|----------------------------------------------------------------------------------------------------|--------------------------------------------------------|--|
| 用紙オプション       | プリンタにセットされている<br>に<br>作させるためには、必ずここて                                                                                                    | 〕ール紙の幅を選択します。[自動回転]を正しく動<br>⁵ロール紙の幅を設定します。             |  |
|               | <ul> <li>ロール紙 [44 インチ]、ロール紙 [36 インチ]、ロール紙 [24 インチ]、ロール<br/>紙 [600mm]、ロール紙 [22 インチ]、ロール紙 [20 インチ]、ロール紙 [500mm]、<br/>ロール紙 [16 インチ]、ロール紙 [400mm]、ロール紙 [14 インチ]、ロール紙<br/>[12 インチ]、ロール紙 [300mm]、ロール紙 [10 インチ]、ロール紙 [8 インチ]、<br/>単票紙</li> <li>* PX-7000 で選択できるロール紙幅は、24 インチまでです。</li> </ul> |                                                        |  |
| グレースケール制御     | ブラックのテキストや画像をブラックのインクを優先的に使用して印刷する場合<br>に選択します。[画像のみ]を選択すると、[テキストのみ]を選択する場合に比<br>べて印刷に時間がかかります。                                                                                                    |                                                        |  |
|               | テキストのみ*                                                                                                    | テキストやイラストに、グレースケール制御を適用し<br>ます。画像は、CMYK4色のブラックで出力されます。 |  |
|               | 画像のみ                                                                                                    | 画像に、グレースケール制御を適用します。テキスト<br>やイラストは、CMYK4色のブラックで出力されます。 |  |
|               | すべて                                                                                                    | すべてに、グレースケール制御を適用します。                                  |  |
|               | オフ                                                                                                    | ブラックはCMYK4色のブラックで出力されます。                               |  |
| RGB シミュレーション  | <ul> <li>RGB モニタの色を再現して印刷する場合に、シミュレーションする RGB 色を<br/>択できます。</li> <li>∠3 本書51 ページ「カラーシミュレーション機能について」</li> </ul>                                                                                                    |                                                        |  |
|               | オフ                                                                                                    | シミュレーションしません。                                          |  |
|               | Adobe RGB                                                                                                    | Adobe 社が定義する RGB 色                                     |  |
|               | Apple RGB*                                                                                                    | Apple 社が定義する RGB 色                                     |  |
|               | CIE RGB                                                                                                    | CIE RGB 色                                              |  |
|               | ColorMatch RGB                                                                                                    | ColorMatch RGB 色                                       |  |
|               | NTSC                                                                                                    | NTSC 方式のカラーモニタ色                                        |  |
|               | PAL/SECAM                                                                                                    | PAL/SECAM方式のカラーモニタ色                                    |  |
|               | SMPTE                                                                                                    | SMPTE色                                                 |  |
|               | sRGB                                                                                                    | sRGB 色                                                 |  |
|               | Wide RGB                                                                                                    | Wide RGB 色                                             |  |
|               | カスタム                                                                                                    | PS サーバに登録したカスタムプロファイルで定<br>義したRGB 色                    |  |
| CMYK シミュレーション | <ul> <li>オフセット印刷機の CMYK インク色を再現して印刷する場合に、シミュレーシンする CMYK インクの色を選択できます。</li> <li></li></ul>                                                                                                    |                                                        |  |
|               | オフ                                                                                                    | シミュレーションしません。                                          |  |
|               | DIC*                                                                                                    | 大日本インキ化学工業株式会社のDIC 標準色                                 |  |
|               | SWOP                                                                                                    | SWOP™ 出版印刷色                                            |  |
|               | ΤΟΥΟ                                                                                                    | 東洋インキ製造株式会社の東洋インキ標準色                                   |  |
|               | Euro                                                                                                    | ヨーロッパの印刷色                                              |  |
|               | カスタム                                                                                                    | PS サーバに登録したカスタムプロファイルで定<br>義したCMYK 印刷色                 |  |

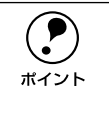

プリンタのブラック系インクの組み合わせを変更した場合は、PS サーバが起動している状態で、セレクタで [PSserver\_XX-xxxxx<sup>-</sup>] を選択して [再設定] をクリックします。その後に表示されるダイアログで [自動選択] ボタンをク リックしてください。 ・プリンタの機種名が表示されます。

# その他の印刷方法

通常の印刷方法とは異なるさまざまな印刷方法について説明します。

|      | PostScript ファイル、PDF(Ver. 1.3)ファイルは、アプリケーションを起動す<br>ることなく直接印刷できます。直接印刷については、以下のページをお読みく |
|------|----------------------------------------------------------------------------------------|
| ポイント |                                                                                        |
|      | ∠Э 本書 60 ページ「ファイルの直接印刷」                                                                |

# ファイルへの出力

AdobePS ドライバを使用してファイルを印刷する際に、PS(PostScript)ファイル または EPS(Encapsulated PostScript)ファイルとして保存することができます。

|      | <ul> <li>PSファイルやEPSファイルは、その元ファイルを作成したアプリケーション<br/>ソフトがなくても印刷できます。以下のページをお読みください。</li> </ul> |
|------|---------------------------------------------------------------------------------------------|
| ポイント | ∠Э 本書 50 ページ「ドラッグ&ドロップによる印刷」                                                                |
|      | ∠⑦本書 60 ページ「ファイルの直接印刷」                                                                      |
|      | • Adobe <sup>®</sup> Acrobat <sup>®</sup> Distillerというアプリケーションソフトを使うと、PSファイ                 |
|      | ルから PDF ファイルを生成することができます。                                                                   |
|      | • EPS ファイルは、ほかのアプリケーションソフトで作成したファイルに組み                                                      |
|      | 込むことができます。                                                                                  |

👔 [ファイル] メニューから [プリント] (または [印刷]) を選択します。

2 保存する範囲を設定して、[出力先] メニュー から[ファイル]を選択します。

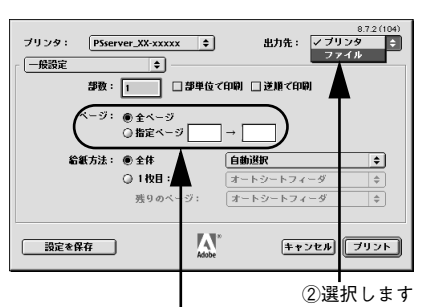

①保存するページ範囲を設定して

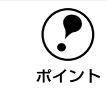

3

EPS ファイルとして保存する場合は、1ページを越えて保存することはできません。1ページ分のページ範囲を指定してください。

[印刷設定] メニューのポップアップメニュー から [PostScript 設定] をクリックします。

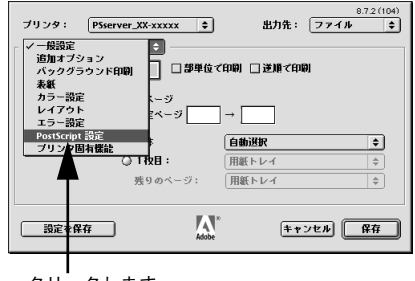

クリックします

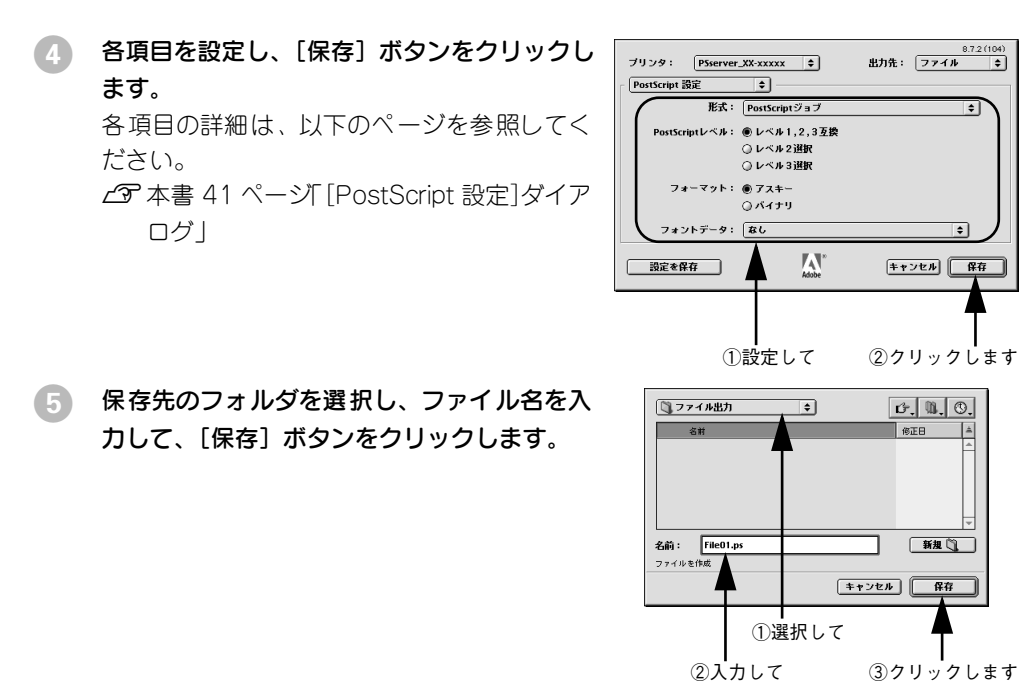

# ドラッグ&ドロップによる印刷

PS サーバをインストールしてある Macintosh であれば、ファイルへ出力した印刷ファ イルを [PS サーバ] アイコンに重ね合わせて (ドラッグ&ドロップ) 印刷できます。 また、アプリケーションソフトによってはドラッグ&ドロップで印刷できる PostScript/EPS ファイルを作成できる場合があります。

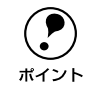

- PSサーバのエイリアスを作成してデスクトップに置くと、簡単にドラッグ&
   ドロップして印刷できるので便利です。
- 通常の印刷より速く処理を終えて印刷を始められます。
- 印刷したいファイルをクリックして反転表示させます。
- PS サーバ(またはそのエイリアス)にファイルをドラッグ&ドロップします。 選択したファイルをクリックしたまま、マウスを操作して PS サーバのアイコン(またはエイリアス)の上に重ね合わせ、アイコンが反転表示したらマウスボタンを離します。PS サーバはドロップしたファイルを読み込んで印刷を始めます。

<例; PS サーバのエイリアスにドラッグ&ドロップする場合>

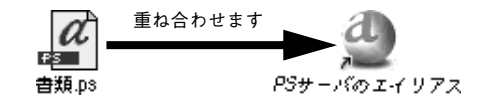

| ボイント | <ul> <li>[プリント] ダイアログは表示されません。読み込んだファイルは PS サーバの[印刷設定] で設定した印刷条件に従って印刷されます。なお、ファイル<br/>出力時や PostScript/EPS ファイル作成時に [用紙設定] や [プリント] ダイ<br/>マログの設定を行っている場合は、それらの設定が PS サーバの[印刷設定]</li> </ul> |
|------|----------------------------------------------------------------------------------------------------|
|      | アログの設定を行っている場合は、それらの設定が PS サーハの [印刷設定]<br>より優先されます。                                                                                                    |
|      | ∠͡͡͡ 本書 62 ページ「印刷設定」                                                                                                    |
|      | <ul> <li>ファイルをドラッグ&amp;ドロップしてもPSサーバが反転表示しない場合は、デ<br/>スクトップの更新を実行してください。</li> </ul>                                                                                                    |

# カラーシミュレーション機能について

# CMYK/RGB カラーシミュレーションとは

#### CMYK シミュレーション

ほとんどの PostScript 対応アプリケーションソフト(PageMaker、QuarkXPress、 Illustrator、Photoshop < CMYK カラーモード>など)は、印刷機で使用する CMYK カラーを指定できます。これらのアプリケーションソフトから本製品で印刷する際に、 CMYK シミュレーション機能を使用することにより、最終的に使用するオフセット印 刷機の色(CMYK カラー)を再現(シミュレーション)することができます。本製品 でシミュレーションできる CMYK カラーは、次の通りです。

| 設定   | CMYK シミュレーション                                                                             |
|------|-------------------------------------------------------------------------------------------|
| オフ   | CMYK シミュレーション機能を使用しません。                                                                   |
| DIC  | 大日本インキ化学工業株式会社の DIC 標準色                                                                   |
| ТОҮО | 東洋インキ製造株式会社の東洋インキ標準色                                                                      |
| SWOP | SWOP™ 出版印刷色                                                                               |
| Euro | ヨーロッパ(Eurostandard)の印刷色                                                                   |
| カスタム | PS サーバの [カラーマネージャ設定] ダイアログで登録したカスタム CMYK プ<br>ロファイルで定義している印刷色<br>∠☞ 本書 65 ページ「カラーマネージャ設定」 |

#### RGB シミュレーション

一部の PostScript 対応アプリケーションソフト(Photoshop < RGB カラーモード>) は、モニタで使用する RGB カラーを指定できます。これらのアプリケーションソフト から本製品で印刷する際に、RGB シミュレーション機能を使用することにより、使用 するモニタの色(RGB カラー)を再現(シミュレーション)することができます。本 製品でシミュレーションできる RGB カラーは、次の通りです。

| 設定             | RGB シミュレーション                                                                               |
|----------------|--------------------------------------------------------------------------------------------|
| オフ             | シミュレーションしません。                                                                              |
| Adobe RGB      | Adobe 社が定義する RGB 色                                                                         |
| Apple RGB      | Apple 社が定義する RGB 色                                                                         |
| CIE RGB        | CIE RGB 色                                                                                  |
| ColorMatch RGB | ColorMatch RGB 色                                                                           |
| NTSC           | NTSC 方式のカラーモニタ色                                                                            |
| PAL/SECAM      | PAL/SECAM 方式のカラーモニタ色                                                                       |
| SMPTE          | SMPTE 色                                                                                    |
| sRGB           | sRGB色                                                                                      |
| Wide RGB       | Wide RGB 色                                                                                 |
| カスタム           | PS サーバの [カラーマネージャ設定] ダイアログで登録したカスタム RGB プロ<br>ファイルで定義した RGB 色<br>∠37 本書 65 ページ「カラーマネージャ設定」 |

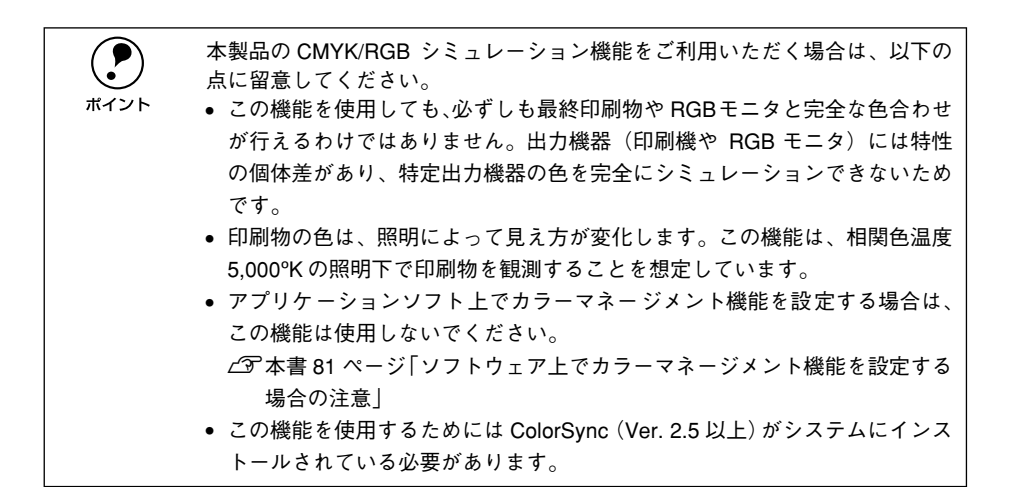

# 設定と印刷の手順

CMYK/RGB シミュレーションを行うには、以下の手順に従ってください。

印刷を行うアプリケーションソフトや印刷条件により、手順が異なる場合があ ります。その場合は、アプリケーションソフトの取扱説明書をお読みください。 また、必要に応じて手順中に表示されるそのほかの項目の設定を行ってください。

[セレクタ] で PS サーバを選択します。
 ∠3 本書 24 ページ [PS サーバの選択と設定]

印刷するファイルを作成します。

- CMYK シミュレーションを行う場合は、色を CMYK カラーで指定して、ファイルを 作成します。
- RGB シミュレーションを行う場合は、色を RGB カラーで指定して、ファイルを作成 します。

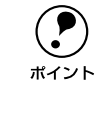

Adobe 社の Photoshop などのアプリケーションソフトは、CMYK や RGB のカ ラープロファイルを選択することができます。シミュレーションするカラー専 用のプロファイルを選択してから、ファイルを作成してください。詳細は、ア プリケーションソフトの取扱説明書をお読みください。

3 [プリント] ダイアログを開きます。
∠3 本書 28 ページ「印刷設定の手順」

【プリント】ダイアログの[印刷設定] メニュー から [カラー設定] を選択し、[カラー] で [カラー/グレースケール] を選択します。

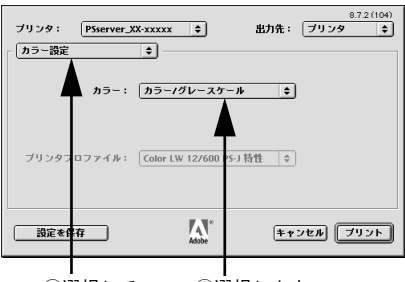

①選択して ②選択します

[ColorSync カラーマッチング] または [PostScript カラーマッチング] が選択されていると、CMYKシミュレーション機能は使用できません。必ず [カラー / グレースケール] を選択してください([白黒] ではカラーシミュレーションされません)。

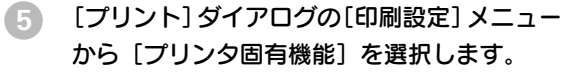

| プリンタ: PSserve        | er_XX-xxxxx ᅌ           | 8.7.2(104)<br>出力先: ブリンタ 💠      |
|----------------------|-------------------------|--------------------------------|
| プリンタ固有機能             | \$                      | EPSON                          |
| 用数理算: 12<br>解除度: 7   | <b>計通紙</b><br>20x720dpi |                                |
| ☑ 双方向印刷              | グレースケール                 | <b>制御: デキストのみ    </b>          |
| □ オートカット<br>□ フチなし印刷 | RGBシミュレーシ<br>CMYKシミュレーシ | s >: Apple RGB +<br>s >: DIC + |
| 設定を保存                | Adobe                   | キャンセル プリント                     |
|                      |                         |                                |

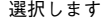

プリンタの機種によって画面は異なります

#### 6 [インク] で [カラー] を選択します。

[黒]を選択すると、CMYK シミュレーションは行われません。

- [CMYK シミュレーション]で、シミュレーションの対象となる印刷機色のプロファイ ルを選択します。
  - CMYK シミュレーションする場合は、以下のプロファイルから選択できます。

| 設定        | CMYK シミュレーション                                                                                     |
|-----------|---------------------------------------------------------------------------------------------------|
| オフ        | CMYK シミュレーション機能を使用しません。                                                                           |
| DIC(初期設定) | 大日本インキ化学工業株式会社のDIC 標準色をシミュレーションするプロファイ<br>ルです。                                                    |
| SWOP      | SWOP™出版印刷物をシミュレーションするプロファイルです。                                                                    |
| ТОҮО      | 東洋インキ製造株式会社の東洋インキ標準色をシミュレーションするプロファ<br>イルです。                                                      |
| Euro      | ヨーロッパ(Eurostandard)の印刷物をシミュレーションするプロファイルです。                                                       |
| カスタム      | PS サーバの [カラーマネージャ設定] ダイアログで登録したカスタム CMYK プロファイルで定義している印刷色をシミュレーションします。<br>プ 本書 65 ページ「カラーマネージャ設定」 |

• RGB シミュレーションする場合は、以下のプロファイルから選択できます。

| 設定              | RGB シミュレーション                                                                                           |
|-----------------|----------------------------------------------------------------------------------------------------|
| オフ              | シミュレーションしません。                                                                                          |
| Adobe RGB       | Adobe 社が定義する RGB 色                                                                                     |
| Apple RGB(初期設定) | Apple 社が定義する RGB 色                                                                                     |
| CIE RGB         | CIE RGB 色                                                                                              |
| ColorMatch RGB  | ColorMatch RGB 色                                                                                       |
| NTSC            | NTSC 方式のカラーモニタ色                                                                                        |
| PAL/SECAM       | PAL/SECAM 方式のカラーモニタ色                                                                                   |
| SMPTE           | SMPTE 色                                                                                                |
| sRGB            | sRGB 色                                                                                                 |
| Wide RGB        | Wide RGB 色                                                                                             |
| カスタム            | PS サーバの [カラーマネージャ設定] ダイアログで登録したカスタム RGB プロ<br>ファイルで定義した RGB 色をシミュレーションします。<br>プア 本書 65 ページ「カラーマネージャ設定」 |

CMYK/RGB どちらのシミュレーションも行わない場合は(プリンタ本来の色で印刷する場合は)、[オフ]を選択してください。
 アプリケーションソフト上でカラーマネージメント機能を設定する場合は、必ず[オフ]を選択してください。両方の機能を同時に使用すると、2 重にカラー補正されて正しい色で印刷できません。
 本書 81 ページ「ソフトウェア上でカラーマネージメント機能を設定する場合の注意」
 カスタムプロファイルをPSサーバに登録する方法については、以下のページをお読みください。
 本書 65 ページ「カラーマネージャ設定」

[プリント]をクリックして印刷を実行します。

# フチなし印刷を行うには

通常の印刷では、プリンタの構造上どうしても用紙の四辺に余白ができてしまい、用 紙いっぱいに印刷することができません。本機のフチなし印刷機能を使用すると、用 紙の四辺または左右にフチ(余白)のない印刷が可能になります。操作の手順は以下 のページをお読みください。

∠3 本書 57 ページ「フチなし印刷の手順」

#### フチなし印刷が可能な用紙とサイズ

本製品でフチなし印刷が可能な用紙とサイズは、お使いのプリンタの機種によって異なります。使用する用紙とサイズに合わせて、[用紙](カスタム用紙サイズ<sup>\*</sup>)と[用紙種類]を設定してください。

カスタム用紙サイズは、[用紙設定]ダイアログの[カスタムページ設定]ダイアログで作成します。

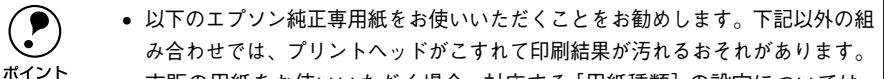

 市販の用紙をお使いいただく場合、対応する[用紙種類]の設定については、 用紙の取扱説明書をお読みください(不明な場合は、用紙メーカーにお問い 合わせください)。用紙によっては、プリントヘッドがこすれて印刷結果が 汚れるおそれがあります。試し印刷することをお勧めします。

#### PM-4000PX: 定形紙(四辺フチなし)の場合

| 用紙名 / サイズ                                                                                                    | 用紙種類          | 用紙                                                             |                                        |                                        |
|----------------------------------------------------------------------------------------------------|---------------|----------------------------------------------------------------|----------------------------------------|----------------------------------------|
| MCマット紙<br>A4 (210 × 297mm)、A3 (297 × 420mm)、<br>A3 ノピ (329 × 483mm)                                                             | MC マット紙       | カスタム用紙サイズ<br>• 幅、高さとも:<br>用紙サイズ+ 0.6cm<br>• Offset と余白:<br>0cm | カスタム用紙サイズ<br>• 幅、高さとも:<br>用紙サイズ+ 0.6cm | カスタム用紙サイズ<br>• 幅、高さとも:<br>用紙サイズ+ 0.6cm |
| PM/MC 写真用紙<半光沢><br>A4 (210 × 297mm)、A3 (297 × 420mm)、<br>A3 ノビ (329 × 483mm)                                                    | MC 写真用紙       |                                                                |                                        |                                        |
| PM 写真用紙<半光沢><br>L 判(89 × 127mm)、2L 判(127 × 178mm)                                                                               | MC 写真用紙       |                                                                |                                        |                                        |
| PM マットハガキ<br>ハガキ (100 × 148m)                                                                                                   | MC マット紙       |                                                                |                                        |                                        |
| 官製ハガキ<br>ハガキ (100 × 148m)                                                                                                    | 普通紙           |                                                                |                                        |                                        |
| 市販の定形紙<br>A4 (210 × 297mm)、A3 (297 × 420mm)、<br>A3 ノビ (329 × 483mm)、ハガキ (100 ×<br>148mm)、L 判 (89 × 127mm)、2L 判 (127<br>× 178mm) | 対応する[用紙種類]を選択 |                                                                |                                        |                                        |

#### PM-4000PX: ロール紙(左右フチなし)の場合

| 用紙名 / サイズ                                                                   | 用紙種類          | 用紙                                           |
|-----------------------------------------------------------------------------|---------------|----------------------------------------------|
| PM/MC 写真用紙ロールタイプ<半光沢><br>L 判 (89mm)、ハガキ (100m)、A4 (210mm)、<br>A3 ノビ (329mm) | MC 写真用紙       | カスタム用紙サイズ<br>• 幅:ロール紙幅+0.6cm<br>• 高さ:任意のサイズ  |
| PM 写真用紙ロールタイプ<半光沢><br>2L 判(127mm)                                           | MC 写真用紙       | <ul> <li>Offset と余白:</li> <li>Ocm</li> </ul> |
| MC マット紙ロールタイプ<br>L 判(89mm)、ハガキ(100m)                                        | MC マット紙       |                                              |
| 市販のロール紙<br>L判(89mm),ハガキ(100m),2L判(127mm),<br>A4 (210mm)、A3 ノビ (329mm)       | 対応する[用紙種類]を選択 |                                              |

#### PX-7000/9000: 単票紙(左右フチなし)の場合

単票紙は A4 サイズのみ、左右のみフチなし印刷が可能です(上下はフチなし印刷できません)。

| 用紙名 '/A4 サイズ | 用紙種類          | 用紙                                            |
|--------------|---------------|-----------------------------------------------|
| 上質普通紙        | 普通紙           | カスタム用紙サイズ                                     |
| 両面上質普通紙<再生紙> | 普通紙           | <ul> <li>幅、高さ:</li> <li>016×20.20m</li> </ul> |
| MC 光沢紙 A4    | MC 光沢紙        | <ul> <li>Offset と余白:</li> </ul>               |
| マットボード紙      | マットボード紙       | Ocm                                           |
| 市販の単票紙       | 対応する[用紙種類]を選択 |                                               |

\* MC 画材用紙は A4 サイズがないため、フチなし印刷はできません。

## PX-7000/9000: ロール紙(左右フチなし)の場合

| 用紙名 *1/ サイズ *2                                                                                                    | 用紙種類                | 用紙                                         |
|----------------------------------------------------------------------------------------------------|---------------------|--------------------------------------------|
| PX/MC 写真用紙ロール<厚手 光沢><br>24 インチ、36 インチ、44 インチ                                                                                                    | PX_MC 写真用紙 [厚手 光沢]  | カスタム用紙サイズ<br>• 幅:ロール紙幅+0.24                |
| PX/MC 写真用紙ロール<厚手 絹目><br>10インチ、24 インチ、36 インチ、44インチ                                                                                                    | PX_MC 写真用紙 [厚手 絹目]  | インチ<br>• 高さ:任意のサイズ<br>• Offset と余白:<br>Ocm |
| PX/MC 写真用紙ロール<厚手 微光沢><br>24インチ、36 インチ、44 インチ                                                                                                    | PX_MC 写真用紙 [厚手 微光沢] |                                            |
| 市販のロール紙<br>PX-7000:<br>8インチ、210mm <sup>*3</sup> 、10インチ、12インチ、<br>14インチ、16インチ、20インチ、24インチ<br>PX-9000:<br>8インチ、210mm <sup>*3</sup> 、10インチ、12インチ、<br>14インチ、16インチ、20インチ、24イン<br>チ、36インチ、44インチ | 対応する[用紙種類]を選択       |                                            |

- \*1 PX/MC 写真用紙ロール<厚手 半光沢>は、標準プリンタドライバでは使用できますが、本製品では使用できません。
- \*2 PX-7000 で使用できるロール紙幅は、24 インチまでです。
- \*3 標準プリンタドライバではフチなし印刷できますが、本製品ではできません。

|           | • エプソン純正専用紙には 8 インチ、210mm、12 インチ、14 インチ、16 インチ |
|-----------|------------------------------------------------|
| $\bullet$ | 幅の用紙はありません。                                    |
| ポイント      | • ロール紙幅より狭い用紙サイズの画像データを作成した場合、右側はフチな           |
|           | しとなるように手動でカットしてください。                           |
|           |                                                |

#### フチなし印刷の手順

フチなし印刷を行うには、以下の手順に従ってください。

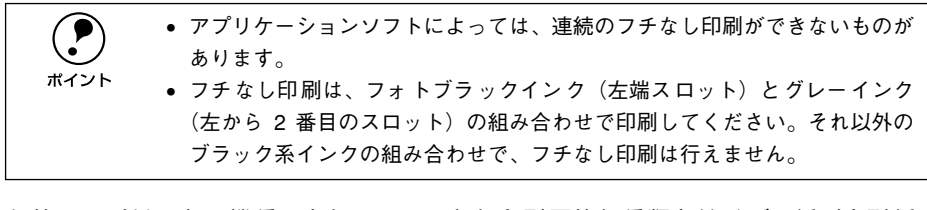

 お使いのプリンタの機種に応じて、フチなし印刷可能な種類とサイズの紙(定形紙、 ロール紙、単票紙)を用意し、プリンタにセットします。
 ∠3 本書 55 ページ「フチなし印刷が可能な用紙とサイズ」

アプリケーションソフトで、① で用意した紙サイズより 0.6cm 大きめに印刷データを 作成します。

用紙 サイズの設定方法やデータの作成方法については、アプリケーションソフトの取扱説明書を参照してください。

- 定形紙、単票紙の場合は、用紙サイズの縦/横それぞれ0.6cm大きな印刷データを作成します。
- ロール紙の場合は、ロール紙幅より0.6cm 横に広い印刷データを作成します。縦(高さ)は任意のサイズです。
- ③ [用紙設定]ダイアログの [カスタムページ設定]ダイアログを開いて、フチなし印刷で使用するカスタム用紙サイズを作成します。
  - カスタム用紙サイズは、②で作成した印刷 データの寸法に合わせて作成してます。

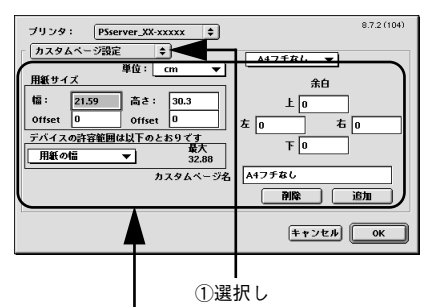

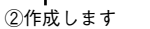

【ページ属性】ダイアログを開いて、③で作成したカスタム用紙サイズを【用紙】から選択し、「方向】も選択してから【OK】ボタンをクリックしてダイアログを閉じます。
∠3 本書 55 ページ「フチなし印刷が可能な用紙とサイズ」

ポイント

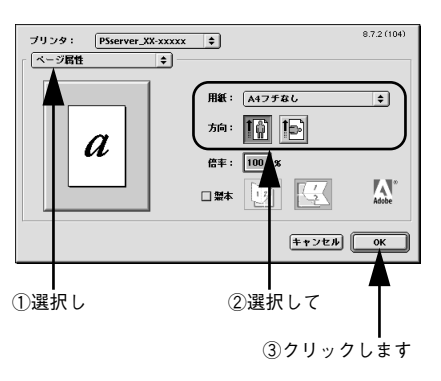

アプリケーションソフトで作成した印刷データの寸法に合わせて、[用紙](サ イズ)と[方向]を設定します。ロール紙を使用する場合で、ロール紙幅より 狭い[用紙](サイズ)を選択した場合、右側はフチなしとなるように手動で カットしてください。

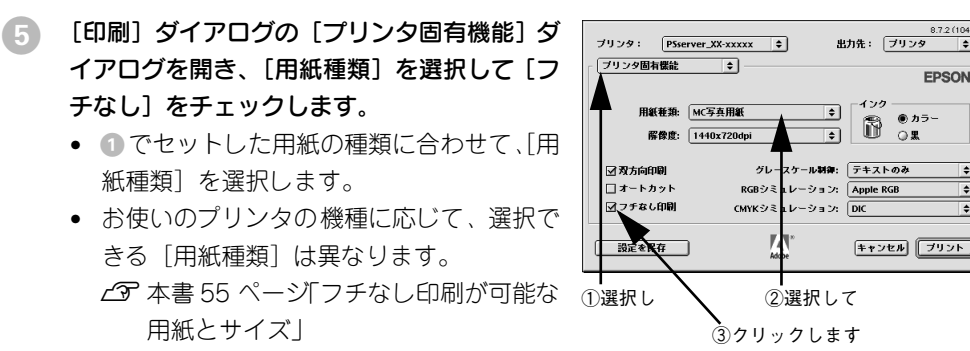

<例>上記画面は PM-4000PX の場合 プリンタの機種によって画面は異なります

EPSON

۵

「印刷】ダイアログの「一般設定」ダイアログで選択する「給紙方法」は、通常 [自動選択]のままでかまいません。[自動選択]以外に設定した場合は、設定 とプリンタにセットされている用紙(給紙方法、ロール紙サイズ、単票紙)が 合わないと、用紙エラーとなります。

G ロール紙をお使いの場合は [オートカット] ま たは [自動用紙切断] をチェックして、[プリ ント] ボタンをクリックして印刷を実行しま す。

ポイント

- ・ 定形紙、単票紙をお使いの場合は、「オート
   ・
   カット」または「自動用紙切断」を設定し ないで、「プリント」 ボタンをクリックして 印刷を実行します。
- PM-4000PX にオプションのロール紙オー トカッターを装着してロール紙を使用する 場合は、「オートカット」をオンにすると用 紙上下端もフチなし印刷を行います。
- PX-7000/9000の場合は、「自動用紙切断」 をオンにすると用紙上下端もフチなし印刷 を行います。

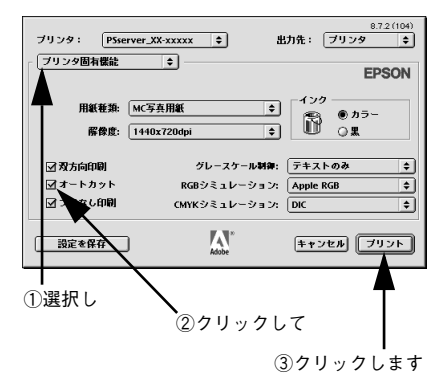

<sup>&</sup>lt;例>上記画面は PM-4000PX の場合 プリンタの機種によって画面は異なります

 ロール紙で四辺フチなし印刷を行う場合は、必ず[オートカット]/[自動用 紙切断]をチェックします。 ポイント ロール紙に左右フチなし印刷を行う場合は、[オートカット] / [自動用紙切 断]は任意に設定します(各ページは自動でカットするか、手動でカットし てください)。 単票紙をお使いの場合は、[オートカット]/[自動用紙切断]は設定しません。 • PX-7000/9000 で [自動用紙切断] をオフにして [切り取り線描画] をオンに している場合は、すべてのカット位置で自動カットしないで切り取り線を印 刷します。 PX-7000/9000 でロール紙を使ってフチなし印刷を行う場合は、AdobePS ド ライバの設定([フチなし]/[自動用紙切断])と操作パネルのパネル設定 モードの設定([フチナシセッテイ])の組み合わせによって、用紙カット動 作が異なります。パネル設定モードの [フチナシセッテイ] については、プ リンタ本体の取扱説明書をお読みください。

# PS サーバについて

ここでは、本製品の機能を詳しく説明します。

| ● ファイルの直接印刷         | 60 |
|---------------------|----|
| ● 初期設定              | 61 |
| ● 印刷設定              | 62 |
| ● カラーマネージャ設定        | 65 |
| ● プリンタの再選択          | 73 |
| ● メッセージのクリア         | 74 |
| ● メインウィンドウの表示 / 非表示 | 75 |

# ファイルの直接印刷

本製品は、PostScript ファイル、PDF (Ver. 1.3) ファイルにネイティブ対応していま すので、これらの形式のファイルはアプリケーションを起動することなく直接印刷で きます。

[ファイル] メニューから [開く] を選択します。印刷したい PostScript ファイル、 EPS ファイル、または PDF (Ver. 1.3) ファイルを選択して、[開く] ボタンをクリッ クしてください。

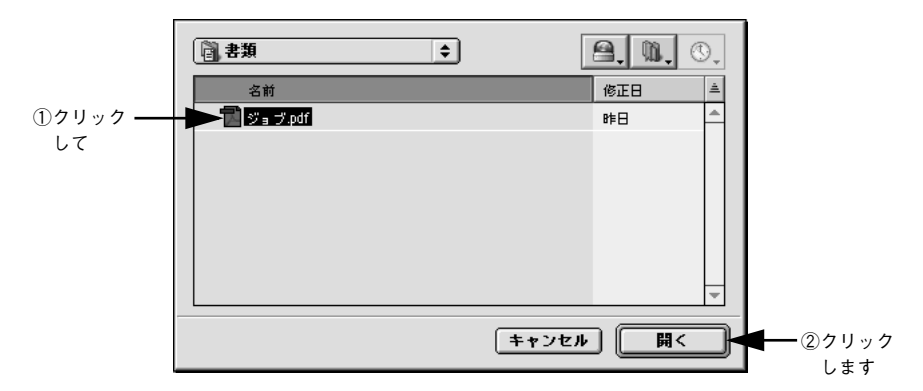

PDF ファイルを直接印刷する場合の、印刷設定は[印刷設定] ダイアログで設定できます。

▲ 本書 62 ページ「印刷設定」

# 初期設定

PS サーバが備える基本機能の初期状態を設定するには、PS サーバの [編集] メニューから [初期設定] を選択します。

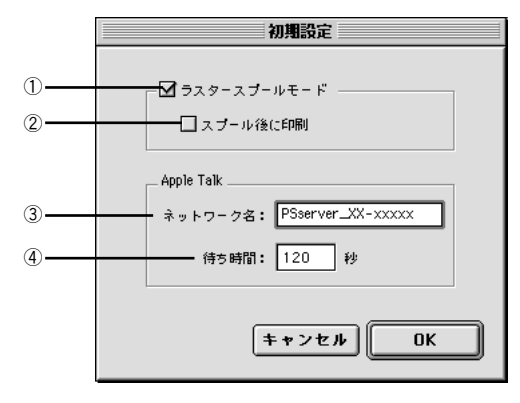

#### ① ラスタースプールモード

クリックしてチェックマークを付けると、ラスタースプール(高速コピー)モードが 有効となります。部単位印刷を行う場合に、より高速に印刷することができます。

#### ② スプール後に印刷

印刷データをハードディスクにスプールして印刷するタイミングを設定します。

- オフ(チェックマークなし)の場合は、1部目の印刷データはハードディスクにス プールしながら印刷し、2部目からはスプールしたラスターデータを直接プリンタ へ送って印刷します。ただし、部数指定が1の場合は、スプールしません。
- オン(チェックマークあり)の場合は、最初に印刷データをすべてハードディスクにスプールします。そして、1部目からスプールしたラスターデータをプリンタへ送って印刷します。

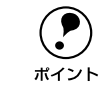

[スプール後に印刷] をオフに設定した場合、1 部目の印刷データをスプールす る途中でプリントヘッドが一時的に停止して印刷ムラが発生する可能性があり ます。印刷ムラが発生する場合は、[スプール後に印刷] をオンに設定して印刷 してください。

#### ③ ネットワーク名

PS サーバのネットワーク名を入力します。ここで指定した名称が、[セレクタ] に表示されます。

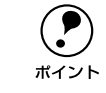

ネットワーク名が重複する場合は、名前の後に「xxx-1」、「xxx-2」と数字が付 きます。

#### ④ 待ち時間

設定した時間(2~3600秒)を経過しても何のデータも受信しないと、PSサーバは 接続状態を一旦解除します。(工場出荷時の初期値=120秒)

# 印刷設定

PS サーバが印刷を行うときの初期条件を設定するには、PS サーバの「編集] メニュー から〔印刷設定〕を選択します。ここで設定した印刷条件は、アプリケーションソフ トで作成した EPS ファイルや PDF ファイルを、PS サーバから直接印刷する場合(ア プリケーションソフトから印刷しない場合)に有効となります。なお、ここで設定で きる機能は、プリンタの機種によって異なります。

∠3 本書 60 ページ 「ファイルの直接印刷」

- $(\mathbf{P})$ ポイント
- アプリケーションソフトから印刷する場合は、印刷時のプリンタドライバの 印刷設定が PS サーバの印刷設定より優先されます。
- アプリケーションソフトからプリンタドライバを使って PS または EPS ファ イルに出力して保存した場合は、出力時点でのプリンタドライバでの印刷設 定が PS サーバの印刷設定より優先されます。

|           |                                      | 印刷設定         |    | ]  |
|-----------|--------------------------------------|--------------|----|----|
|           | 用紙設定                                 |              |    | 12 |
| 1)        | ── 用紙サイズ:                            | (A4          | ÷  |    |
| 2         | —— 給紙装置 :                            | [ロール紙[24インチ] | \$ |    |
|           | 印刷設定                                 |              |    |    |
| 3         | ─── 用紙/品位:                           | 普通紙_720×720  | +  |    |
|           | RGBシミュレーション:                         | Adobe RGB    | ÷  |    |
| 5         | CMMKシミュレーション:                        | EPSON_DIC    | +  |    |
| 6         | グレースケール制御:                           | テキストのみ       | \$ |    |
| 0         | インク:                                 | (カラー         | ÷  |    |
| 8         |                                      |              |    |    |
| (9)<br>10 | ———————————————————————————————————— |              |    |    |
| 0         |                                      |              |    |    |
|           |                                      | <u>キャンセル</u> | ОК |    |

<例> PX-7000/9000 の場合

PM-4000PX の場合は、⑩ [切取り線描画] および⑪ [自動回転] はご利用いただけません。

#### ①用紙サイズ

印刷で使用する用紙のサイズを選択します。選択できる用紙サイズはプリンタの機種 によって異なります。

#### ② 給紙方法

用紙の給紙方法を選択します。選択できる給紙方法はプリンタの機種によって異なり ます。

#### ③ 用紙 / 品位

印刷で使用する用紙の種類と解像度の組み合わせを選択します。選択できる用紙 / 品 位はプリンタの機種によって異なります。

#### ④ RGB シミュレーション

RGB モニタの色を再現して印刷する場合に、シミュレーションする RGB 色を選択できます。

| 設定             | シミュレーションする RGB 色                 |
|----------------|----------------------------------|
| オフ             | シミュレーションしません。                    |
| Adobe RGB      | Adobe 社が定義する RGB 色               |
| Apple RGB      | Apple 社が定義する RGB 色(工場出荷時の初期設定)   |
| CIE RGB        | CIE RGB 色                        |
| ColorMatch RGB | ColorMatch RGB 色                 |
| NTSC           | NTSC 方式のカラーモニタ色                  |
| PAL/SECAM      | PAL/SECAM方式のカラーモニタ色              |
| SMPTE          | SMPTE色                           |
| sRGB           | sRGB 色                           |
| Wide RGB       | Wide RGB 色                       |
| カスタム           | PS サーバに登録したカスタムプロファイルで定義した RGB 色 |

#### ⑤ CMYK シミュレーション

オフセット印刷機の CMYK インク色を再現して印刷する場合に、シミュレーションする CMYK インクの色を選択できます。

| 設定         | シミュレーションする CMYK 色                   |
|------------|-------------------------------------|
| オフ         | シミュレーションしません。                       |
| EPSON_DIC  | 大日本インキ化学工業株式会社のDIC 標準色(工場出荷時の初期設定)  |
| EPSON_SWOP | SWOP™ 出版印刷色                         |
| EPSON_TOYO | 東洋インキ製造株式会社の東洋インキ標準色                |
| EPSON_Euro | ヨーロッパの印刷色                           |
| カスタム       | PS サーバに登録したカスタムプロファイルで定義した CMYK 印刷色 |

#### ⑥ グレースケール制御

ブラックのテキストや画像をブラックのインクを優先的に使用して印刷する場合に選 択します。[画像のみ]を選択すると、[テキストのみ]を選択する場合に比べて印刷 に時間がかかります。

| 設定     | 説明                                                                 |
|--------|--------------------------------------------------------------------|
| テキストのみ | テキストやイラストに、グレースケール制御を適用します。画像は、CMYK4<br>色のプラックで印刷されます。(工場出荷時の初期設定) |
| 画像のみ   | 画像に、グレースケール制御を適用します。テキストやイラストは、CMYK4<br>色のブラックで印刷されます。             |
| すべて    | すべてに、グレースケール制御を適用します。                                              |
| オフ     | ブラックはCMYK4 色のブラックで出力されます。                                          |

#### ⑦インク

カラー印刷するかモノクロ印刷するかを設定します。

| 設定  | 説明                     |
|-----|------------------------|
| カラー | カラーで印刷します。(工場出荷時の初期設定) |
| 黒   | モノクロ(白黒)で印刷します。        |

#### ⑧ 双方向印刷

プリントヘッドが左右どちらに移動するときも印刷するかどうかを設定します。ただし、双方向印刷を行うと印刷品質が多少低下する場合がありますので、より高品質な 印刷を行いたい場合はチェックを外してください。

| 設定         | 説明                      |
|------------|-------------------------|
| オン(チェックあり) | 双方向印刷を行います。(工場出荷時の初期設定) |
| オフ(チェックなし) | 双方向印刷を行いません。            |

#### ⑨ 自動用紙切断

ロール紙をページごとに自動的にカットするかどうかを設定します。

| 設定         | 説明                                                                                                    |
|------------|----------------------------------------------------------------------------------------------------|
| オン(チェックあり) | <ol> <li>1ページ印刷するごとに自動的にカットします*。</li> <li>プリンタの機種によっては、オプションのロール紙オートカッターが必要です。</li> </ol>                |
| オフ(チェックなし) | 印刷したページを自動的にカットしません。オプションのカッターユニット*<br>や市販のカッターなどを使って切り離してください。(工場出荷時の初期設定)<br>* プリンタの機種によってはご利用いただけません。 |

#### ⑩ 切取り線描画

ページの右端と下端に切り取り線(実線)を印刷します。この機能をご利用いただけ ないプリンタの場合は表示されません。

| 設定         | 説明                        |
|------------|---------------------------|
| オン(チェックあり) | 切り取り線を印刷します。              |
| オフ(チェックなし) | 切り取り線を印刷しません。(工場出荷時の初期設定) |

#### ① 自動回転

縦長の印刷データが、ロール紙の紙幅に納まる場合に 90 度回転させてロール紙に横長 にレイアウトして出力します。ロール紙を無駄なく使いたいときにチェックしてくだ さい。この機能をご利用いただけないプリンタの場合は表示されません。

| 設定         | 説明                    |
|------------|-----------------------|
| オン(チェックあり) | 自動回転します。              |
| オフ(チェックなし) | 自動回転しません。(工場出荷時の初期設定) |

#### 12 インク残量アイコン

クリックすると、インク残量を示すダイアログが表示されます。

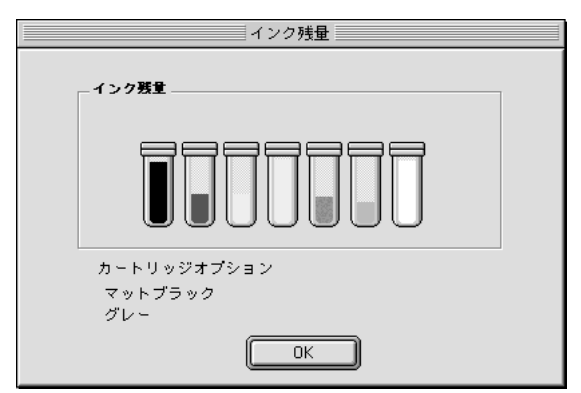

インク残量を確認したら、[OK] ボタンをクリックしてダイアログを閉じます。

# カラーマネージャ設定

PS サーバのカラーマネージャ機能を設定するには、PS サーバの[編集] メニューから [カラーマネージャ設定] を選択します。

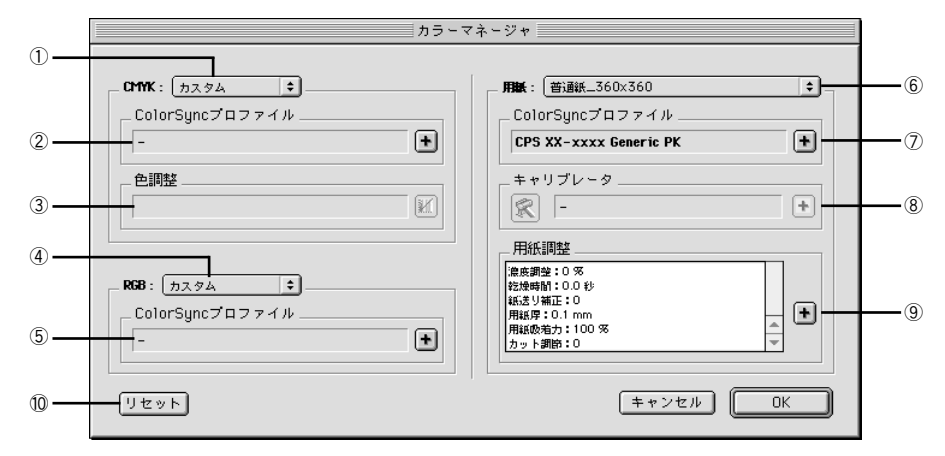

#### 1 CMYK

CMYK シミュレーションのプロファイル名をメニューから選択します。

成ツールの取扱説明書をお読みください。

#### ② プロファイル名

①のメニューで選択しているプロファイル名に対応する実際の CMYK シミュレーショ ンプロファイルを表示します。各標準プロファイルに対応する特殊なプロファイルを 選択する場合や、①で[カスタム]を選択した場合は、ここで[+] ボタンをクリッ クして任意のカスタムプロファイルを選択してください。

 ここで選択されているプロファイルが、プリンタドライバの[プリンタ固有 機能]ダイアログで選択する CMYK シミュレーションプロファイルとして使 用されます。
 本製品に標準添付のプロファイルを使用する場合は、特に操作する必要はあ りません。
 カスタムプロファイルの作成方法については、お使いになるプロファイル作

# ③色調整

①のメニューで選択している CMYK シミュレーションプロファイルに対して、さらに 色の調整をする場合はトーンカーブアイコンをクリックして [トーンカーブ] ダイア ログを開きます。標準およびカスタムどちらのプロファイルに対しても、微調整する ことができます。トーンカーブで調整を行うと、[調整済み] と表示されます。 27 本書 67 ページ [[トーンカーブ] ダイアログ]

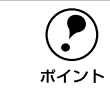

トーンカーブの設定は、プロファイルの色定義そのものを変更します。色定義 を元に戻す場合は、[トーンカーブ] ダイアログで [リセット] ボタンクリック してから、[保存] ボタンをクリックしてください。

#### 4 RGB

RGB シミュレーションのプロファイル名をメニューから選択します。

#### ⑤ プロファイル名

④のメニューで選択しているプロファイル名に対応する実際のRGBシミュレーション プロファイルを表示します。各標準プロファイルに対応する特殊なプロファイルを選 択する場合や、④で[カスタム]を選択した場合は、ここで[+]ボタンをクリック して任意のカスタムプロファイルを選択してください。

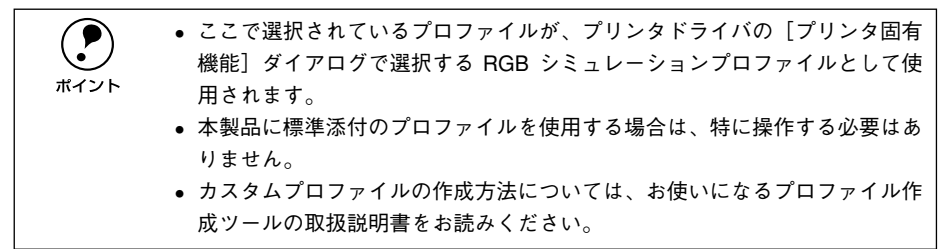

#### ⑥用紙

オプションの EPSON カラーキャリブレータを使ってプリンタキャリブレーションを 行う場合に、キャリブレーションシートの印刷で使用する用紙種類と解像度の組み合 わせを選択します。お使いのプリンタの機種によって選択できる設定は異なります。プ リンタキャリブレーションと操作手順の概略については、以下のページをお読みくだ さい。

∠3 本書 69 ページ 「プリンタキャリブレーション手順の概略」

#### ⑦ プロファイル名

⑥のメニューで選択している用紙名に対応する実際の用紙プロファイルを表示します。キャリプレーションシートを印刷する場合に、エプソン純正専用紙以外の市販の 用紙を使用する場合は、ここで[+]ボタンをクリックして、その用紙専用のプロファ イルを選択してください。

・エプソン純正専用紙を使用してキャリブレーションシートを印刷する場合は、⑥のメニュー操作だけで⑦でファイルを選択する必要はありません(本製品に標準添付のプロファイルが自動的に選択されます)。
 ・エプソン純正専用紙以外の市販用紙を使ってキャリブレーションシートを印刷する場合のみ、用紙専用のプロファイルを選択してください。なお、市販用紙専用のプロファイルの有無については、用紙メーカーにお尋ねください。

#### ⑧ キャリブレータ

オプションの EPSON カラーキャリブレータを使ってプリンタキャリブレーションを 行う場合に、プリンタアイコンをクリックしてキャリブレーションシートを印刷しま す。また、[+] ボタンをクリックすると、EPSON カラーキャリブレータで作成した キャリブレーションプロファイルを選択できます。プリンタキャリブレーションと操 作手順の概略については、以下のページをお読みください。 <u></u> 本書 69 ページ「プリンタキャリブレーション手順の概略」

#### ⑨ 用紙調整

各用紙に設定されている用紙の情報を表示します。[+] ボタンをクリックすると[用紙調整] ダイアログが開きますので、必要に応じて用紙関連の設定を行ってください。 *L* 本書 71 ページ「[用紙調整] ダイアログ」

10 リセット

[カラーマネージャ設定] ダイアログで変更した設定を工場出荷時の設定に戻します。
### [トーンカーブ] ダイアログ

[カラーマネージャ設定] ダイアログの [色調整] にあるトーンカーブアイコンをク リックすると、[トーンカーブ] ダイアログが開きます。選択している CMYK プロファ イルで定義している色濃度に対して、さらに濃度調整を行えます。 ∠3 本書 65 ページ [③ 色調整]

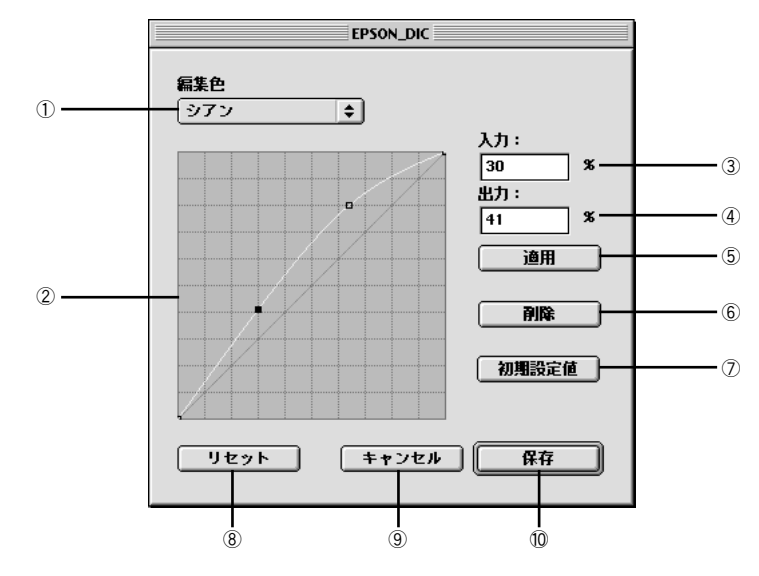

#### ① 編集色

調整する色を [シアン]、[マゼンタ]、[イエロー]、[ブラック]の中から選択します。

#### ② トーンカーブ

CMYK プロファイルが定義している色濃度(入力値)が実際にどの色濃度(出力値) で印刷されるかの相関関係を、最初は45度の直線で表示します(CMYK プロファイ ルで定義しているトーンカーブをそのまま再現しません)。任意の色濃度位置(入力値) をドラッグして、出力値を調整できます。また、[入力]と[出力]で指定した値をグ ラフィカルに表示することもできます。

#### ③入力

調整対象となる色濃度(入力値)をパーセントで直接指定できます。

#### ④出力

[入力]で指定した色濃度に対して、実際にどの色濃度で出力するかをパーセントで直接指定できます。

#### ⑤適用

[入力] と [出力] で指定した値を、トーンカーブに反映させるときにクリックします。

#### 6 削除

トーンカーブでクリックして選択した入出力点を削除します。

#### ⑦ 初期設定値

[編集色] で選択した色のトーンカーブを 45 度の直線に戻します(プロファイル本来 の定義に戻します)。

#### ⑧リセット

すべての設定をリセットし、トーンカーブを 45 度の直線に戻します (プロファイル本 来の定義に戻します)。

#### ③キャンセル

変更した設定値キャンセルするときにクリックします。

#### ⑩ 保存

調整したトーンカーブを記憶して、ダイアログを閉じます。トーンカーブが調整され た場合は、[カラーマネージャ設定]ダイアログの[色設定]に[調整済み]と表示します。

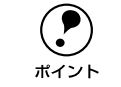

トーンカーブの設定は、プロファイルの色定義そのものを変更します。色定義 を元に戻す場合は、[トーンカーブ] ダイアログで [リセット] ボタンクリック してから、[保存] ボタンをクリックしてください。

### プリンタキャリブレーション手順の概略

オプションの EPSON カラーキャリブレータを使ってプリンタキャリブレーションを 行うことができます。これにより、プリンタそのものの色補正を行い、印刷時にその 本来の色を引き出すことができます。ここでは、操作手順の概略を説明します。 29 本書 66 ページ「⑥ 用紙」

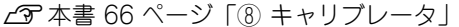

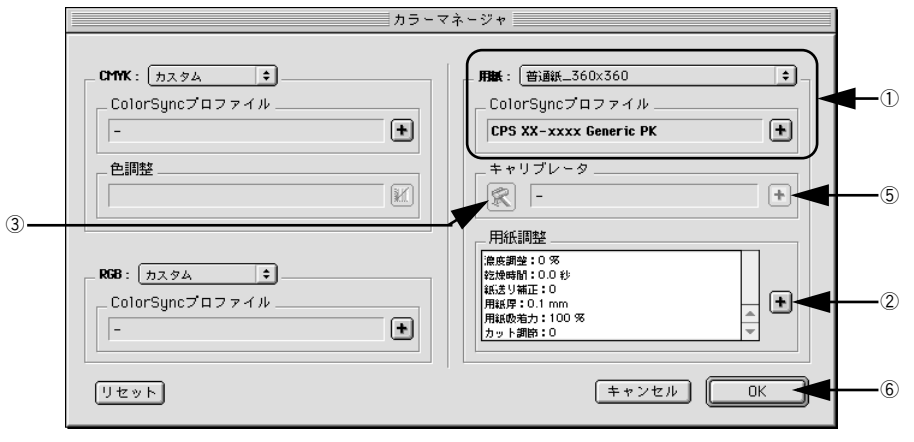

 ④印刷したキャリブレーションシートの色を EPSON カラーキャリブレータで 測定してキャリブレーションプロファイルを作成します。

PS サーバの [カラーマネージャ設定] ダイアログを開いて、使用する用紙種類と解像 度の組み合わせを [用紙] メニューから選択します。

エプソン純正専用紙以外の市販の用紙を使用する場合は、[+] ボタンをクリックして その用紙専用のプロファイルを選択します(エプソン純正専用紙を使用する場合は、 [用紙] メニューで設定名を選択すれば、プロファイルは自動的に選択されます)。

- 必要に応じて、[用紙調整]の設定を変更します。 [用紙調整]の[+]ボタンをクリックすると[用紙調整]ダイアログが開きますので、 必要に応じて設定を変更します。 公字本書 71 ページ「「用紙調整]ダイアログ」
- 3 プリンタアイコン・をクリックしてキャリブレーションシートを印刷します。
  以下の画面が表示されたら、[印刷]をクリックして印刷を開始します。

\* プリンタアイコンは機種によって異なります。

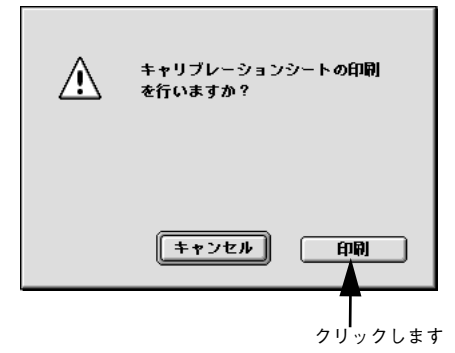

ここで、PS サーバの [カラーマネージャ設定] ダイアログをいったん閉じます。

- の刷したキャリブレーションシートの色を EPSON カラーキャリブレータで測定して キャリブレーションプロファイルを作成します。

   操作の詳細は、オプションの EPSON カラーキャリブレータの取扱説明書をお読みく ださい。
- ⑥ [OK] ボタンをクリックして [カラーマネージャ設定] ダイアログを閉じます。

### [用紙調整] ダイアログ

[カラーマネージャ設定] ダイアログの [用紙情報] にある [+] ボタンをクリックすると、[用紙調整] ダイアログが開きます。ここで設定できる機能は、プリンタの機種によって異なります。

▲ 本書 66 ページ「⑨ 用紙調整」

PM-4000PX の場合

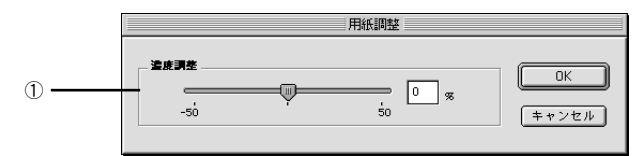

PX-7000/9000の場合

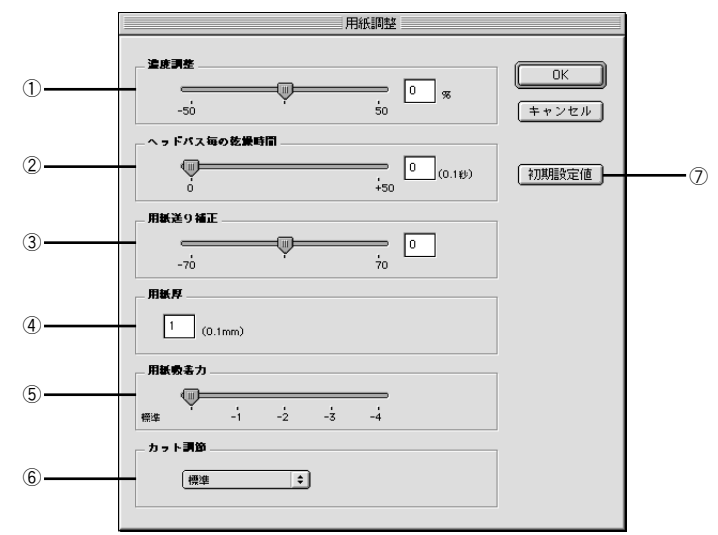

#### ①濃度調整

インク濃度(濃淡)を標準値からの割合で調整できます。インク濃度は、スライドバー を左(より薄い-50%)または右(より濃い+50%)へ動かすか、ボックスに直接数値 を入力して設定します(初期値:0%)。

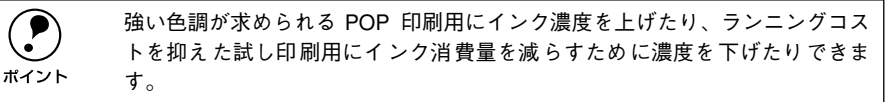

#### ② ヘッドパス毎の乾燥時間

インクが乾燥するまでプリントヘッドの往復移動を停止する時間(乾燥時間)を設定 できます。インク乾燥時間は、スライドバーを左端(標準 0 秒)から右(最長 +50) へ動かすか、ボックスに直接秒数(0.1 秒単位)を入力して設定します(初期値:0 秒)。

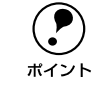

- インク濃度を上げたときなどインクが乾きにくいことがありますので、必要 に応じて調整してください。
- 用紙によっては、乾燥しにくい場合があります。このような場合は乾燥時間
   を長めに設定してください。

#### ③ 用紙送り補正

用紙送りの補正値を調整できます。補正値は、スライドバーを左(より少なく-70)または右(より多く+70)へ動かすか、ボックスに直接数値を入力して設定します(初期値:0)。

プリンタの個体差によって、エプソン純正専用紙を使っても用紙送りがずれる 場合があります。また、エプソン純正専用紙以外の用紙に合わせて正確に用紙 が送られるように調整する必要がある場合があります。これらの場合に、用紙 送りを調整してください。

#### ④ 用紙厚

用紙厚を設定できます。用紙厚は 0.1mm 単位で 0 から 1.5mm までの間で直接数値を 入力します(初期値は選択されている[用紙種類]によって異なります)。

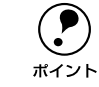

エプソン純正専用紙以外の用紙を使う場合、その用紙の厚さを正確に設定する ことができます。

#### ⑤ 用紙吸着力

用紙をプラテン上で安定させるための吸着力を標準値からの割合で設定できます。用 紙の吸着力は、スライドバーを左端(標準 100%)から、-1(50%)-2(30%)-3 (10%)-4(最小 6%)へ動かして設定します(初期値:100%)。

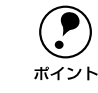

用紙が薄いと、吸着力が強すぎてロール紙をセットしづらかったり、うまく紙 送りされないことがあります。このような場合は吸着力を弱めに設定してくだ さい。

#### ⑥ カット調整

用紙自動カット時のカッターの圧力を3段階に設定できます。カット調整は、メニュー から[標準]、[薄紙]、[極薄紙]のいずれかを選択して設定します(初期値:標準)。

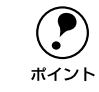

薄い用紙を強くカットすると、カット端で用紙が破れることがあります。この ような場合は用紙厚に合わせて [薄紙] または [極薄紙] に設定してください。

#### ⑦ 初期設定値

[用紙調整] ダイアログの設定値をすべて初期設定値に戻します。

# プリンタの再選択

プリンタを接続するインターフェイスを変更した場合は、プリンタを再選択する必要 があります。[編集] メニューから [プリンタの再選択] を選択してください。以下の ダイアログが表示されますので、[OK] ボタンをクリックし PS サーバをいったん終了 させます。

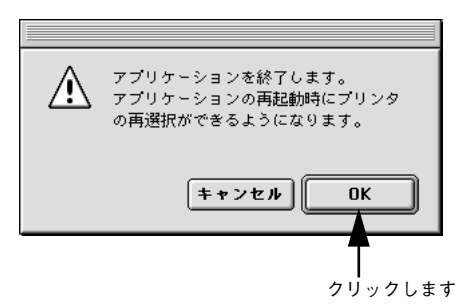

次回 PS サーバを起動すると、接続先を選択するダイアログが表示されます。使用する インターフェイス(ポート)を選択してから、同じプリンタを選択してください。

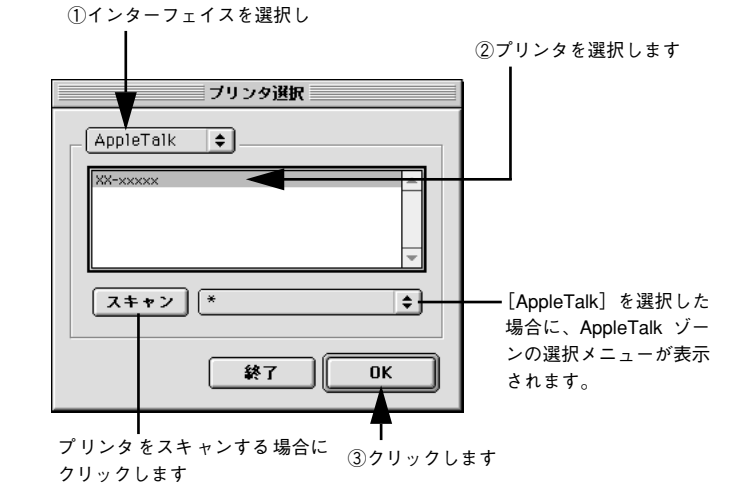

USB ボートまたは FireWire ボートにプリンタを接続している場合、[USB]または [FireWire]を選択しているにもかかわらずリストに機種名が表示されない場合は、プリンタの電源がオフになっている可能性があります。プリンタの電源と接続を確認してください。
 AppleTalkゾーンを設定している場合は、プリンタが接続されているゾーンを選択してからプリンタ名を選択してください。
 Ethernet ネットワークにプリンタを接続している場合で、使用するプリンタの名前が表示されない場合は、[スキャン]ボタンをクリックしてください。
 プリンタの再選択時に別のプリンタを選択すると、元のプリンタにインストールした市販のプリンタフォントは使用できません。

# メッセージのクリア

メインウィンドウのメッセージをクリアしたい場合は、[編集] メニューから [メッ セージのクリア] を選択してください。

メインウィンドウに表示されるプリンタのエラーやワーニングメッセージは、エラー などが解除されても PS サーバが終了するまでクリアされません。必要に応じて [メッ セージのクリア]を実行してください。 *L* 本書 75 ページ 「メインウィンドウの表示 / 非表示」

# メインウィンドウの表示 / 非表示

PS サーバが起動すると、印刷状況を表示するメインウィンドウが開きます。また、エ ラーが発生した場合などは、ウィンドウを広げてエラー状況を確認することができま す。

[ウィンドウ] メニューの [ウィンドウを表示] を選択すると、印刷の進行を表すウィンドウが開きます(工場出荷時には、PS サーバ起動時に自動的に開くように初期設定されています)。ウィンドウを表示させる必要のないときは、[ウィンドウを非表示] を 選択して閉じておくこともできます。

印刷中のメインウィンドウ

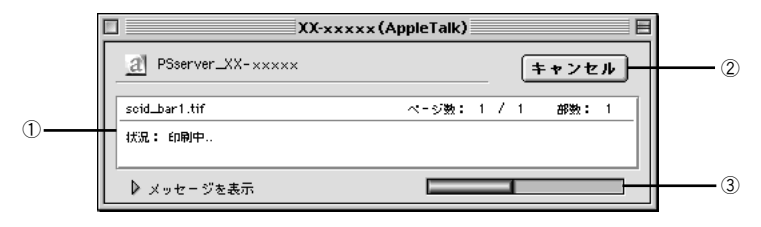

#### エラー状況の表示

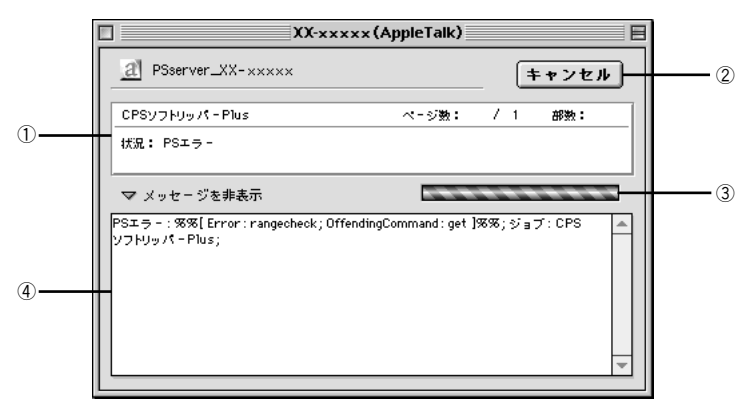

#### ①ステータス

現在進行中のジョブの名称と印刷状況を表示します。

#### ② キャンセル

印刷中のジョブを削除(印刷をキャンセル)するときにクリックします。

#### ③ プログレスバー

印刷の進行状況の度合いを表示します。

#### ④ メッセージを表示

PS サーバやプリンタのエラーやワーニングメッセージを確認するには、この三角アイ コンをクリックしてウィンドウを広げます。メッセージに表示されるプリンタのエ ラーやワーニングメッセージは、エラーなどが解除されても PS サーバが終了するまで クリアされません。メッセージの内容を消すには、[編集] メニューにある [メッセー ジをクリア] を選択して消すことができます。 <u>ノ</u> 本書 74 ページ「メッセージのクリア」

76 - PS サーバについて

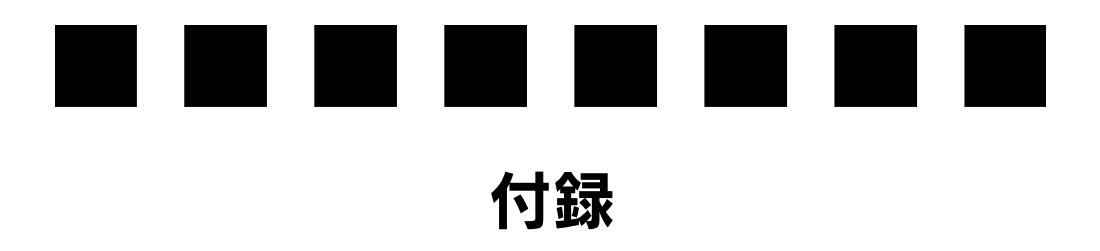

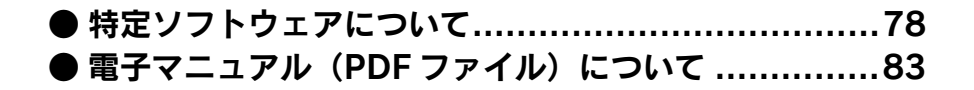

# 特定ソフトウェアについて

本製品は、さまざまなアプリケーションソフトで使用できます。ここでは、いくつか の代表的なアプリケーションソフトを選んで、使用していただく上での注意点を簡単 に説明します。

また、アプリケーションソフトで印刷する場合の各種トラブルの解決方法や、お客様からお問い合わせの多い項目の対処方法については、別冊の「Q&A 集」で説明しています。印刷できないなどのトラブルでインフォメーションセンターへお問い合わせいただく前に、Q&A 集もお読みください。 ∠⑦ 本書 83 ページ「電子マニュアル(PDF ファイル)について」

### Acrobat 4.0/Acrobat Reader 4.0

Acrobat 4.0 や Acrobat Reader 4.0 から印刷を行うと、「-8993 エラー」が発生して 印刷できない場合があります。その場合は、印刷実行時に[プリンタ]ダイアログの [バックグラウンド印刷]ダイアログを開き、[印刷方法]を[バックグラウンド]に 設定してください。[フォアグラウンド(スプールしない)]が選択されていると印刷 できません。

### PageMaker 6.0J/6.5J

#### ■ [プリント-ドキュメント] ダイアログの [形式] について

本製品には、対応プリンタの専用の PPD ファイルが添付されています(セットアップ 時に所定のフォルダにインストールされています)。印刷実行時 [プリント] ダイアロ グの [形式] で、お使いになるプリンタの PPD ファイルを選択してください。

#### ■ [プリンタ特性] について

プリンタの機能を設定するには、[プリント]ダイアログの[プリンタ特性]ボタンを クリックしてください。設定できる項目の詳細は、以下のページを参照してください。 Δ3 本書 43 ページ「[プリンタ固有機能]ダイアログ」

#### ■ ソフトウェア上でカラーマネージメント機能の設定を行う場合

PageMaker 6.5J 以降では、ソフトウェア上でカラーマネージメント機能の設定を行うことができます。この機能を使用する場合は、以下のページを参照してください。 29 本書 81 ページ「ソフトウェア上でカラーマネージメント機能を設定する場合の注意」

### QuarkXPress 3.11

#### ■ PDF ファイル

QuarkXPress 3.11 で印刷するには、プリンタ専用の PDF ファイルが必要です。本製品に添付の PDF ファイルは、[PS ユーティリティ] フォルダ内の [Quark\_PDF] フォルダに入っています。その PDF ファイルを、所定の[PDFs] フォルダに入れてください。

[用紙設定] ダイアログにプリンタの種類を選択する項目があります。ここで、お使いになるプリンタにあった PDF ファイルを選択してください。

#### ■ バックグラウンド印刷について

[プリント] ダイアログの [バックグラウンド印刷] ダイアログを開いて、[印刷方法] を [バックグラウンド] に設定してください。[フォアグラウンド (スプールしない)] に設定すると、印刷できない場合があります。

#### ■ [プリンタフォントの有無] について

[プリンタフォントの有無]を使ってプリンタフォントを検索してください。[補助]メニューから[プリンタフォントの有無]を選択して[検索]ボタンをクリックすると、 プリンタフォントの有無を検索できます。

#### ■ ハーフトーン処理について

ハーフトーンの指定をすることはできません。アプリケーションソフト側で特定の線 数と角度を指定しても、常に本製品の高精細ハーフトーンで印刷されます。

■ HELIOS 社製 ColorSync2 XTension を使用して、ColorSync2 カラーマッ チング機能を使用する場合(QuarkXPress3.3)

QuarkXPress 3.3 では、HELIOS 社製 ColorSync2 XTension を使用することにより ColorSync2 カラーマッチング機能を使用することができるようになります。この機能 を使用する場合は、以下のページを参照してください。

△3 本書 81 ページ「ソフトウェア上でカラーマネージメント機能を設定する場合の注意」

### QuarkXPress 4.0J 以降

#### ■ バックグラウンド印刷について

[プリント] ダイアログの [バックグラウンド印刷] ダイアログを開いて、[印刷方法] を [バックグラウンド] に設定してください。[フォアグラウンド (スプールしない)] に設定すると、印刷できない場合があります。

#### ■ プリンタフォントの検索について

プリンタフォントの検索機能を使用して、プリンタフォントを検索してください。 [ファイル] メニューから [印刷] を選択し、印刷ダイアログの中にある [プリンタ フォント] タブをクリックします。[検索開始] ボタンをクリックすると、プリンタ フォントの有無を検索できます。

#### ■ プリンタ記述ファイルについて

本製品には、対応プリンタの専用の PPD ファイルが添付されています(セットアップ 時に所定のフォルダにインストールされています)。印刷実行時 [印刷] ダイアログの [設定] タブをクリックすると、プリンタ記述ファイルを選択する項目があります。お 使いになるプリンタの PPD ファイルを選択してください。

#### ■ ハーフトーン処理について

ハーフトーンの指定をすることはできません。アプリケーションソフト側で特定の線 数と角度を指定しても、常に本製品の高精細ハーフトーンで印刷されます。

#### ■ ソフトウェア上でカラーマネージメント機能の設定を行う場合

QuarkXPress4.0J 以降では、ソフトウェア上でカラーマネージメント機能の設定を行うことができます。この機能を使用する場合は、以下のページを参照してください。 27 本書 81 ページ「ソフトウェア上でカラーマネージメント機能を設定する場合の注意」

### Adobe Illustrator 7.0J 以降

Adobe Illustrator 7.0J 以降では、ソフトウェア上でカラーマネージメント機能の設定 を行うことができます。この機能を使用する場合は、以下のページを参照してください。

### Adobe Photoshop

■ **画像の「モード」について** Photoshop で印刷する場合は、次の点に注意してください。

● CMYK モードの画像を印刷する場合

本製品の CMYK シミュレーション機能を使用して印刷できます。プリンタドライバの[プリンタ固有機能] ダイアログで、シミュレーションの対象となるオフセット 印刷機のプロファイルを選択してください。詳しくは以下のページを参照してくだ さい。

△ 本書 51 ページ「カラーシミュレーション機能について」

- Lab モードの画像を印刷する場合

Lab モードの画像を使用してモニタとのカラーマッチングを行う場合は、プリンタ に標準添付のプリンタドライバ(QuickDraw プリンタドライバ)を使用して ColorSync モードで印刷することをお勧めします。(オフセット印刷機色のシミュ レーションを行う場合や RGB モニタ色のシミュレーションを行う場合は、 Photoshopの[モード]メニューで[CMYK カラー]または[RGB カラー]を選 択してカラーモードを変換して、上記「CMYK モードの画像を印刷する場合」や [RGB モードの画像を印刷する場合」の印刷を行ってください。)

#### ■ ハーフトーン処理について

[用紙設定]の[ハーフトーンスクリーン]ダイアログでスクリーン線数の設定が行えますが、この設定はすべて無効となります。常に本製品の高精細ハーフトーンで印刷されます。

#### ■ ソフトウェア上でカラーマネージメント機能の設定を行う場合 (Adobe Photoshop 4.0J 以降)

Adobe Photoshop 4.0J 以降では、ソフトウェア上でカラーマネージメント機能の設定を行うことができます。この機能を使用する場合は、以下のページを参照してください。

△3 本書 81 ページ「ソフトウェア上でカラーマネージメント機能を設定する場合の注意」

### ソフトウェア上でカラーマネージメント機能を設定する場合の注意

以下のアプリケーションソフトは、ソフトウェア上でカラーマネージメント機能の設 定が行えます。

- Adobe PageMaker 6.5J 以降
- Adobe Illustrator 7.0」以降
- QuarkXPress 3.3 + HELIOS 社製 ColorSync2 XTension
- QuarkXPress 4.0J 以降

ポイント

• Adobe Photoshop 4.0J 以降

これらのアプリケーションソフト上でカラーマネージメント機能を使用する場合は、 本製品の[CMYK シミュレーション] と [RGB シミュレーション] を必ず [オフ] に してから印刷を実行してください。ソフトウェアのカラーマネージメント機能と本製 品の CMYK/RGB シミュレーション機能を同時に使用すると、正しい色合いで印刷す ることができなくなります。

△ 本書 53 ページ「設定と印刷の手順」

### 各プリンタ用 ColorSync プロファイルについて

本製品には、お使いのプリンタで使用できるエプソン純正専用紙ごとの ColorSync プロファイルが添付されています。アプリケーションソフト上でカラーマネージメント 機能を使用する場合は、使用する用紙種類に対応する ColorSync プロファイルを選択 してください。

|      | <ul> <li>ColorSync プロファイルは、本製品をインストールする際に、自動的に起動<br/>ディスク内の[ColorSync<sup>™</sup> 特性]または[ColorSync プロファイル]フォ</li> </ul> |
|------|----------------------------------------------------------------------------------------------------|
| ポイント | ルダ・内にインストールされます。                                                                                                    |
|      | ・フォルダ名は Mac OS のバージョンによって異なります。                                                                                         |
|      | • アプリケーションソフトによっては、リストに表示されるプロファイル名が                                                                                    |
|      | 下記の ColorSync プロファイル名とは異なる場合があります。                                                                                      |
|      | • ソフトウェア上でのカラーマネージメント機能の設定方法、ColorSync プロ                                                                               |
|      | ファイルの選択方法などについての詳細は、各アプリケーションソフトの取                                                                                      |
|      | 扱説明書を参照してください。                                                                                                    |
|      | • 本製品に含まれる一部の ICC プロファイルは、GretagMacbeth ProfileMaker                                                                    |
|      | で作成されています。                                                                                                    |

### PM-4000PX 用の用紙種類と、その対応 ColorSync プロファイル名

下表の ColorSync プロファイルは、フォトブラックとグレーインクの組み合わせで印 刷するためのプロファイルです。

| 用紙種類              | ColorSync プロファイル名     |
|-------------------|-----------------------|
| 普通紙               | CPS PM-4000PX Generic |
| スーパーファイン専用紙2      | CPS PM-4000PX SF2     |
| MC マット紙           | CPS PM-4000PX MCMP    |
| MC 画材用紙           | CPS PM-4000PX MCWP    |
| PM/MC 写真用紙(半光沢)   | CPS PM-4000PX MCRC    |
| MC 光沢紙            | CPS PM-4000PX MCGP    |
| PX プルーフ用紙 < 微光沢 > | CPS PM-4000PX PSM     |

上記以外のブラック系インクの組み合わせ用ColorSync プロファイルはありま せん。

### PX-7000/9000 用の用紙種類と、その対応 ColorSync プロファイル名

下表の ColorSync プロファイル名の末尾に付く「PK」または「MK」は、対応するブ ラック系インクの組み合わせを示します。使用するインクの組み合わせに応じて、正 しい ColorSync プロファイルを選択してください。

- PK: フォトブラック+グレー
- MK:マットブラック+グレーまたはマットブラック+マットブラック

|                         | PX-7000 用              | PX-9000 用              |
|-------------------------|------------------------|------------------------|
| 用紙性類                    | ColorSync プロファイル       | ColorSyn プロファイル        |
| MC 厚手マット紙ロール            | CPS PX-7000 DMP PK     | CPS PX-9000 DMP PK     |
|                         | CPS PX-7000 DMP MK     | CPS PX-9000 DMP MK     |
| MC 光沢紙ロール               | CPS PX-7000 GPPW PK    | CPS PX-9000 GPPW PK    |
| PX プルーフ用紙 < 微光沢 >       | CPS PX-7000 EPSM PK    | CPS PX-9000 EPSM PK    |
| MC 写真用紙ロール < 半光沢 >      | CPS PX-7000 PSPP PK    | CPS PX-9000 PSPP PK    |
| MC 写真用紙ロール < 光沢 >       | CPS PX-7000 PGPP PK    | CPS PX-9000 PGPP PK    |
| PX/MC 写真用紙(厚手 光沢)       | CPS PX-7000 PGPP25 PK  | CPS PX-9000 PGPP25 PK  |
| MC フォトスタンダード紙ロール<半光沢>   | CPS PX-7000 PSP PK     | CPS PX-9000 PSP PK     |
| MC フォトスタンダード紙ロール < 光沢 > | CPS PX-7000 PGP PK     | CPS PX-9000 PGP PK     |
| PX/MC 写真用紙(厚手 絹目)       | CPS PX-7000 PLPP PK    | CPS PX-9000 PLPP PK    |
| PX/MC 写真用紙(厚手 微光沢)      | CPS PX-7000 PMPP25 PK  | CPS PX-9000 PMPP25 PK  |
| MC 画材用紙ロール              | CPS PX-7000 WPRW PK    | CPS PX-9000 WPRW PK    |
|                         | CPS PX-7000 WPRW MK    | CPS PX-9000 WPRW MK    |
| 光沢フィルムロール               | CPS PX-7000 GF PK      | CPS PX-9000 GF PK      |
| MC マット合成紙 2 ロール         | CPS PX-7000 ESP PK     | CPS PX-9000 ESP PK     |
|                         | CPS PX-7000 ESP MK     | CPS PX-9000 ESP MK     |
| MC マット合成紙 2 ロール < のり付 > | CPS PX-7000 EASP PK    | CPS PX-9000 EASP PK    |
|                         | CPS PX-7000 EASP MK    | CPS PX-9000 EASP MK    |
| MC マット塩ビロール < のり付き >    | CPS PX-7000 CV PK      | CPS PX-9000 CV PK      |
|                         |                        |                        |
| MC/PM クロスロール < 防炎 >     | CPS PX-7000 HPB PK     | CPS PX-9000 HPB PK     |
|                         | CPS RX 7000 Coporio    |                        |
|                         | CPS PX-7000 Generic MK | CPS PX-9000 Generic MK |
| MC バックライトフィルムロール        | CPS PX-7000 MCBF       | CPS PX-9000 MCBF       |
| PX/MC プレミアムマット紙         | CPS PX-7000 EMP PK     | CPS PX-9000 EMP PK     |
|                         | CPS PX-7000 EMP MK     | CPS PX-9000 EMP MK     |
| マットボード紙                 | CPS PX-7000 MB PK      | CPS PX-9000 MB PK      |
|                         | CPS PX-7000 MB MK      | CPS PX-9000 MB MK      |

# 電子マニュアル(PDF ファイル)について

市販フォントのインストール方法を説明した「補足説明書」や、お客様から多くよせ られるご質問とその回答をまとめた「Q&A集」を、PDF (Portable Document Format) ファイルとして本製に品添付されている CD-ROM に収録しています。これらの電子マ ニュアル(PDF ファイル)をお読みいただくには、Adobe 社の「Adobe® Acrobat® Reader<sup>®</sup>」(バージョン 4.0 以降)というソフトウェアが必要です。

すでに Acrobat<sup>®</sup> Reader<sup>®</sup> をお持ちの方は、本製品の CD-ROM から「補足説明書」や [Q&A 集] ファイルを直接開くか、お使いの Macintosh のハードディスクの任意の フォルダに「補足説明書」や[Q&A 集]ファイルをコピーしてから開いてください。

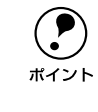

Acrobat Reader をお持ちでない方は、本製品の CD-ROM に収められている Acrobat Reader を先にインストールしてからお読みください。Acrobat Reader をインストールするには、[Japanese Reader Installer] アイコンをダブルク リックして、画面に表示される指示に従ってください。

本製品の CD-ROM をコンピュータへセットします。

CD-ROM 内の [PDF マニュアル] フォルダをダブルクリックし、お読みになりたい電 子マニュアル (PDF ファイル) アイコンをダブルクリックします。

| PDF ファイル名 | 内容                                                                                                    |
|-----------|----------------------------------------------------------------------------------------------------|
| 補足説明書     | 本製品に添付されている標準フォント以外の市販フォントをインストールする場合<br>に、お読みください。各フォントをインストールする際の注意事項などが記載されて<br>います。                   |
| Q&A 集     | 各種トラブルの解決方法や、お客様からお問い合わせの多い項目の対処方法について<br>説明しています。「印刷できない」などのトラブルでインフォメーションセンターへお<br>問い合わせいただく前に、お読みください。 |

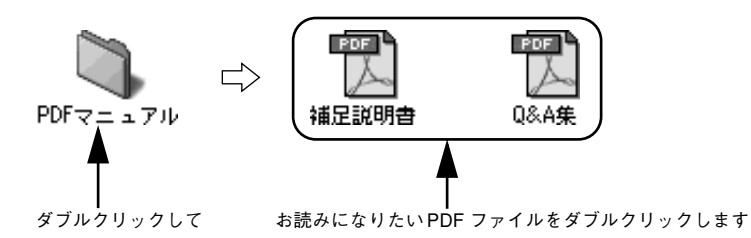

Acrobat Reader を操作して電子マニュアル(PDF ファイル)を読みます。

|           | • 確認したいページのしおり(PDF ファイル内左側のタイトル一覧)をクリッ        |
|-----------|-----------------------------------------------|
| $\bullet$ | クすると、そのページを表示します。                             |
| ポイント      | •「もくじ」のタイトルや本文中の参照ページをクリックすると、そのページ           |
|           | (各 PDF ファイル内のみ)ヘジャンプします。                      |
|           | • [ヘルプ] メニューを選択すると、Acrobat Reader のオンラインヘルプを表 |
|           | 示します。 インターネットに接続している場合は、Adobe 社のホームページ        |
|           | (http://www.adobe.co.jp)を表示したり、ユーザー登録などを行えます。 |

電子マニュアル (PDF ファイル) は 1 ページ A5 サイズの設定でレイアウトされてい ます。A4 サイズの用紙に2 面割り付けをすることで見やすいサイズで印刷することが できます。印刷する場合は、さらに以下の手順に従ってください。

プリンタに A4 サイズの用紙をセットします。

[ファイル] メニューの [プリント] をクリッ クします。

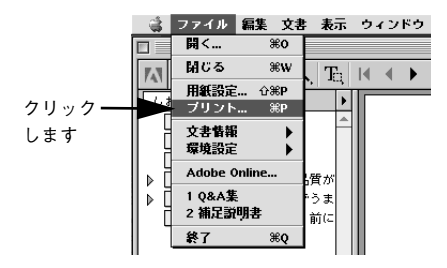

[Acrobat Reader 4.0] ダイアログを開い
 て、[用紙サイズに合わせる] がチェックされ
 ているこを確認します。

| 7.     | リンタ: PSser                    | ver_XX-xxxxx | ¢      | 出力先:            | 8.7.2(1<br>ブリンタ | \$ |
|--------|-------------------------------|--------------|--------|-----------------|-----------------|----|
|        | crobat <sub>z</sub> Reader 4. | 0 🗢 🗕        |        |                 |                 |    |
|        | PostScriptオブショ                | v            |        |                 |                 |    |
|        | ブリント方法:                       | PostScript   | \$     | 1               |                 |    |
|        | ■ □ 和文フォント                    | をダウンロード      |        | <i>,</i>        |                 |    |
|        |                               | フトーン使用       |        |                 |                 |    |
|        | ブリント:                         | 全ページ         | ŧ      |                 |                 |    |
|        | □選択したサムネ                      | ール/グラフィック    |        | ] PostScript3 3 | 使用              |    |
| 6      | ☑注釈をブリント                      | □ 逆順にブリ      | ント 🕎   | 用紙サイズに          | 合わせる            |    |
|        |                               |              |        |                 |                 |    |
| C      | 設定を保存                         |              | Adobe* | ( <b>*</b> *    | ンセル ブリン         |    |
| <br>①研 | 寉認して                          |              | <br>②確 | 認しま             | f               |    |

[レイアウト]ダイアログを開いて、[ページ / 枚]メニューから [2ページ / 枚]を選択し、 [レイアウトの方向]を図のように選択しま す。 [枠線]を選択すると割り付けた各ページを分ける枠線を印刷できますので、必要に応じて 設定してください。

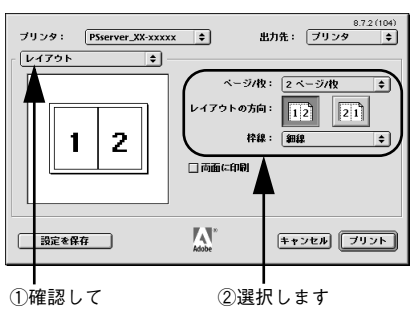

(8) [プリント] ボタンをクリックして印刷を実行します。

# 索引

## Α

| Acrobat Reader 4.0J |      |
|---------------------|------|
| Adobe RGB           | 51   |
| AdobePS             | 3, 4 |
| Apple RGB           | 51   |

## С

| CIE RGB                | 51 |
|------------------------|----|
| CMYK                   | 65 |
| CMYK シミュレーション 44, 48,  | 63 |
| CMYK シミュレーション機能 2, 51, | 81 |
| ColorMatch RGB         | 51 |
| ColorSync プロファイル       | 81 |

## D

| DIC |  | 5 | 1 |
|-----|--|---|---|
|-----|--|---|---|

## Ε

| EPSON カラーキャリブレータ |    |
|------------------|----|
| (オプション)2,        | 69 |
| Euro             | 51 |

## Ν

| NTSC | C |  | 5 | 1 |
|------|---|--|---|---|
|------|---|--|---|---|

### Ρ

| PAL/SECAM                | 51      |
|--------------------------|---------|
| PDF                      | . 3, 83 |
| PDF マニュアル                | 3       |
| [PostScript オプション] ダイアロク | ブ32     |
| [PostScript 設定] ダイアログ    | 41      |
| PostScript レベル           | 41      |
| PPD ファイル                 | . 4, 26 |
| PSサーバ                    | 4       |
| PS ソフトリップ FW             |         |
| インストーラ v4.5              | 6       |
| PSソフトリップフォント             |         |
| インストーラ                   | 6       |
| PSユーティリティ                | 6       |

# Q

| Q&A集                 |      |
|----------------------|------|
| QuarkXPress 用 PDF ファ | イル 6 |

## R

| RGB            | 65         |
|----------------|------------|
| RGB シミュレーション   | 44, 48, 63 |
| RGB シミュレーション機能 | 2, 51      |

### S

| SMPTE<br>sRGB | 51<br>51 |
|---------------|----------|
| SWOP          | 51       |
| т             |          |

### 

### W

### い

| [一般設定] ダイアログ | 35         |
|--------------|------------|
| 色調整          | 65         |
| インク          | 43, 47, 63 |
| インク残量アイコン    | 64         |
| 印刷時間         | 36         |
| 印刷状況を表示      | 75         |
| 印刷設定         | 62         |
| 印刷方法         | 36         |
| インストーラ       |            |
| インストール       |            |

# う

| ウィンドウを非表示        | 75 |
|------------------|----|
| ウィンドウを表示         | 75 |
| [ウォーターマーク] ダイアログ | 30 |

## え

| エラー妆  | 状況を表 | 表示 . |     | <br> | <br>75 |
|-------|------|------|-----|------|--------|
| [エラー] | 設定]  | ダイフ  | Pログ | <br> | <br>40 |

## お

| 欧文書体   | 5  |
|--------|----|
| オートカット | 44 |

## か

| 解像度               | . 43, 47 |
|-------------------|----------|
| [カスタムページ設定] ダイアログ | 33       |
| カット調整             | 72       |
| カラー               | 38       |
| [カラー設定] ダイアログ     | 38       |
| カラーマネージメント機能      | 81       |
| カラーマネージャ設定        | 65       |
| 漢字書体              | 5        |

## き

| キャリブレータ |     | 66 |
|---------|-----|----|
| 給紙方法    | 35, | 62 |
| 切取り線描画  | 47, | 64 |

# <

| グレースケール制御44,48,                                     | 63                                   |
|-----------------------------------------------------|--------------------------------------|
| け                                                   |                                      |
| 形式                                                  | 41                                   |
| し                                                   |                                      |
| システム条件                                              | .10<br>64<br>64<br>.83<br>.34<br>.61 |
| す                                                   |                                      |
| スーパーマイクロウィーブ<br>スクリーンフォント<br>スタンドアローン環境<br>スプール後に印刷 | .47<br>5<br>2<br>.61                 |
| せ                                                   |                                      |
| 製本<br>[設定を保存] ボタン                                   | .29<br>.34                           |
| そ                                                   |                                      |
| 双方向印刷44,47,                                         | 64                                   |
| <b>ち</b><br>直接印刷                                    | .60                                  |
| っ                                                   |                                      |
| [追加オプション] ダイアログ                                     | .36                                  |
| <b>C</b><br>電子マニュアル                                 | .83                                  |
| ک                                                   |                                      |
| [トーンカーブ] ダイアログ<br>ドラッグ&ドロップ印刷                       | .67<br>.50                           |
| <b>ね</b><br>ネットワーク環境<br>ネットワーク名                     | 7<br>.61                             |
| Ø                                                   |                                      |
| 濃度調整                                                | .71                                  |
| <b>は</b><br>倍率<br>はじめにお読みください<br>[バックグラウンド印刷] ダイアログ | .29<br>3<br>.36                      |
| <b>ひ</b><br>ビジュアル効果                                 | .32                                  |
|                                                     |                                      |

| 表紙        | 37 |
|-----------|----|
| 「表紙」ダイアログ |    |
| 表紙の給紙方法   | 37 |
| 3         | -  |
| 751       |    |

### ふ

| ファイルとして保存                       | 19<br>11<br>.5<br>.6<br>12<br>35<br>55<br>57<br>34<br>59 |
|---------------------------------|----------------------------------------------------------|
| 【ブリンタ固有機能】ダイアログ<br>プリンタの再選択     | 13<br>73                                                 |
| プリンタフォント                        | .5                                                       |
| プリンタノロノアイル<br>プリントオプション         | 38<br>32<br>7                                            |
| [プリント] ダイアログ                    | .7<br>34                                                 |
| プレビューウィンドウ                      | 29                                                       |
| ノロノアイル名(CMYK)<br>プロファイル名(RGB) 6 | 35<br>36                                                 |
| プロファイル名(用紙)                     | 56<br>56                                                 |
| 分割印刷                            | 39                                                       |
| <b>^</b>                        |                                                          |
| ページ                             | 35<br>39                                                 |
| [ページ属性] ダイアログ                   | 29                                                       |
| ヘッドパス毎の乾燥時間                     | 71                                                       |
| ほ                               |                                                          |
| 方向                              | 29                                                       |
| 補足説明書3,8                        | 33                                                       |
| ま                               |                                                          |
| 待ち時間                            | 31                                                       |
| め                               |                                                          |
| メインウィンドウ                        | 75                                                       |
| メッセージのクリア                       | 74                                                       |
|                                 |                                                          |

| 用紙      | 29, 66 |
|---------|--------|
| 用紙/品位   | 62     |
| 用紙厚     | 72     |
| 用紙送り補正  | 72     |
| 用紙オプション | 48     |
| 用紙吸着力   | 72     |

| 用紙サイズ         |        |
|---------------|--------|
| 用紙サイズ(カスタム)   |        |
| 用紙種類          | 43, 45 |
| [用紙設定] ダイアログ  |        |
| 用紙設定メニュー      |        |
| 用紙調整          |        |
| 「用紙調整]ダイアログ … |        |

# 6

| ライセンス番号     | 19 |
|-------------|----|
| ラスタースプールモード | 61 |

# り

| リセット  | <br>66 |
|-------|--------|
| 両面に印刷 | <br>39 |

# れ

| [レイアウト] ダイアログ | 39 |
|---------------|----|
| レイアウト方向       | 39 |

# わ

| 枠線   | <br>39 |
|------|--------|
| 割付印刷 | <br>39 |

### Memo

Appleの名称、ロゴ、漢字Talk、AppleTalk、LocalTalk、EtherTalk、Macintosh、Power Macintosh、PowerBook、 ColorSync、FireWire および TrueType は米国その他の国における米国アップルコンピュータ社の登録商 標または商標です。

Adobe、Adobe ロゴ、Adobe Illustrator、Adobe Photoshop、Aldus、PageMaker、PostScript、Adobe Type Manager、ATM、Font Porter、Acrobat は Adobe Systems Incorporated (アドビ システムズ社) および その子会社の各国での登録商標または商標です。

FreeHandは、マクロメディア株式会社の登録商標です。

PowerPC は米国 IBM コーポレーションの商標です。

Quark、QuarkXPress は Quark 社の登録商標です。

GretagMacbeth は GretagMacbeth Holding AG. Logo の登録商標です。ProfileMaker は LOGO GmbH の 商標です。

本書に記載したその他の製品名は、その所有者の登録商標または商標です。

―― ご注意 ―

①本書の内容の一部または全部を無断転載することは固くお断りします。

②本書の内容については、将来予告なしに変更することがあります。

③本書の内容については、万全を期して作成いたしましたが、万一ご不審な点や誤り、記載もれなど、お 気づきの点がありましたらご連絡ください。

④運用した結果の影響については、③項にかかわらず責任を負いかねますのでご了承ください。

⑤本製品がお客様により不適当に使用されたり、本書の内容に従わずに取り扱われたり、またはエプソンおよびエプソン指定の者以外の第三者により修正・変更されたこと等に起因して生じた障害等につきましては、責任を負いかねますのでご了承ください。